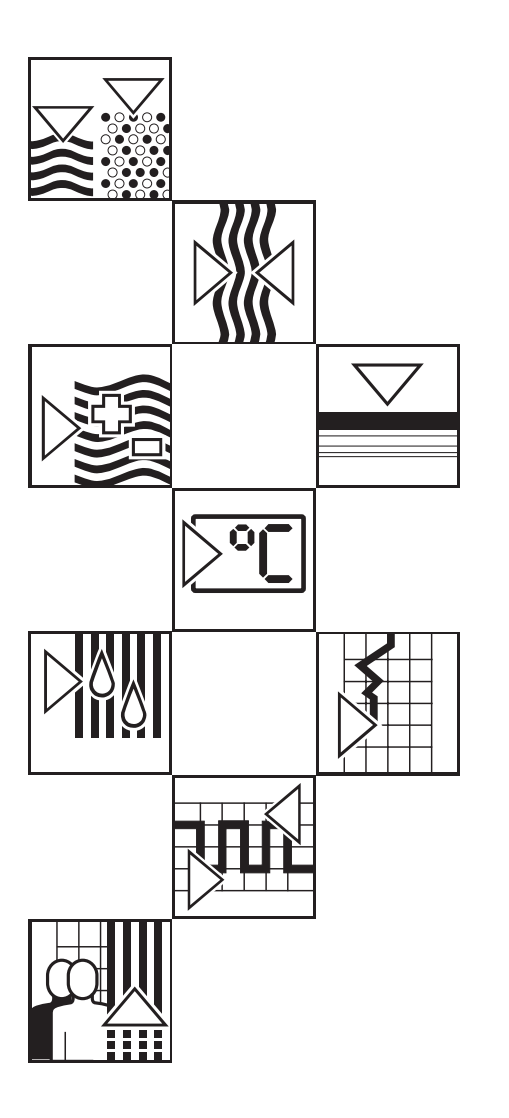

# *mycom* CPM 152 Transmetteur / régulateur de pH et potentiel Redox

Instrumentation analyse Instructions de montage et de mise en service

| $\overline{(x)}$                         | (A) = (A) = (A) | $\otimes$ |
|------------------------------------------|----------------------------------------------------------------------------------------------------|-----------|
| $ \bigcirc \\ \hline \otimes \\ \hline $ |                                                                                                    |           |
| $\otimes$                                |                                                                                                    | $\otimes$ |

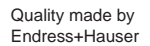

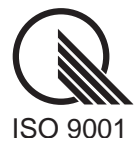

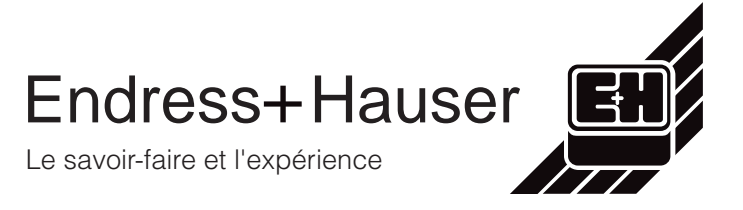

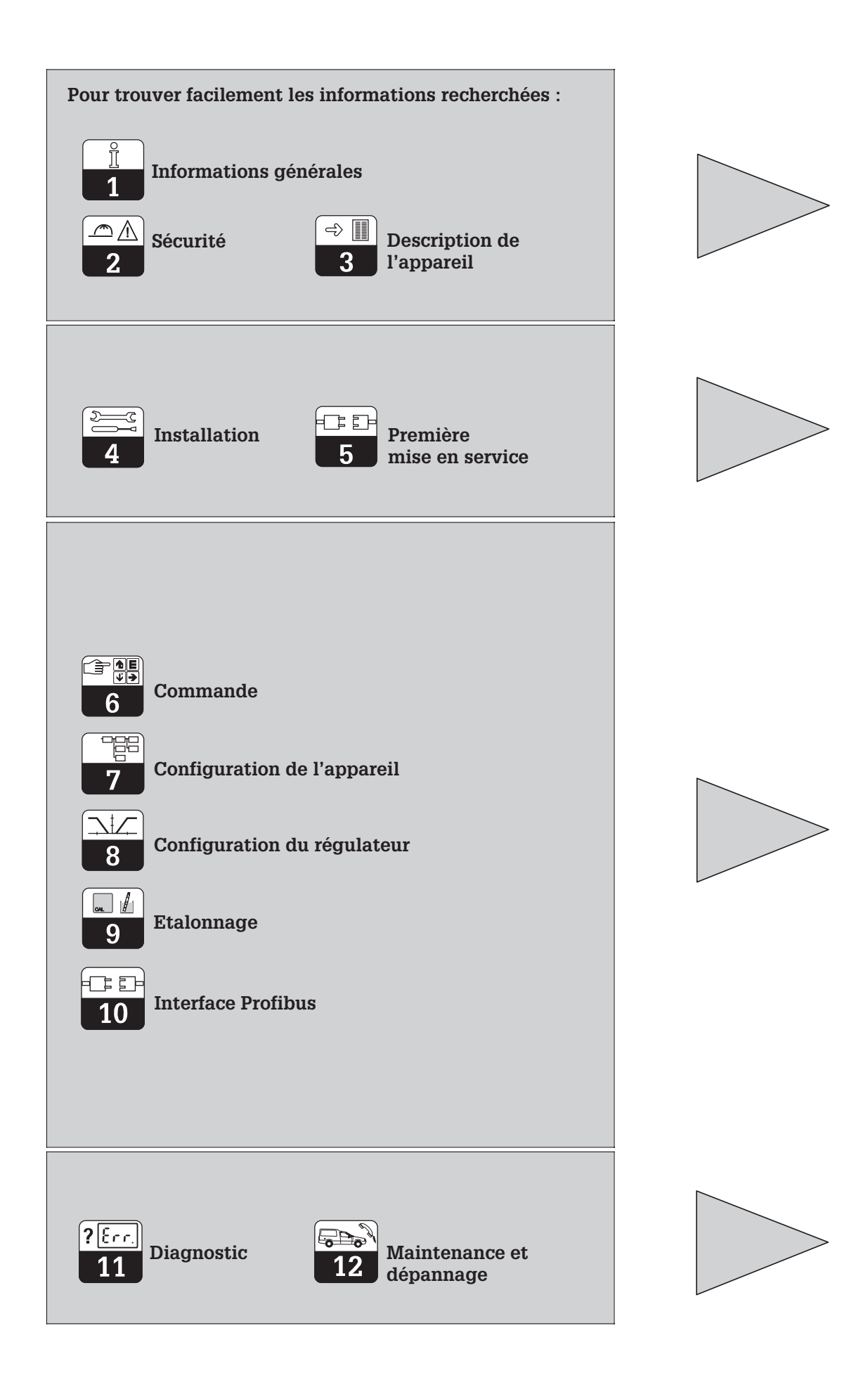

# Sommaire

| <b>1</b><br>1.1<br>1.2                                            | Informations générales<br>Symboles utilisés<br>Attestation de conformité                                                                                                    | <b>. 2</b><br>. 2<br>. 2                      |
|-------------------------------------------------------------------|----------------------------------------------------------------------------------------------------|-----------------------------------------------|
| <b>2</b><br>2.1<br>2.2<br>2.3                                     | Conseils de sécurité.<br>Utilisation conforme à l'objet.<br>Généralités sur la sécurité.<br>Dispositifs de sécurité.                                                                                                    | <b>. 3</b><br>. 3<br>. 3                      |
| <b>3</b><br>3.1<br>3.2<br>3.3<br>3.4<br>3.5                       | Description de l'appareil<br>Domaines d'application.<br>Ensemble de mesure<br>Caractéristiques principales<br>Variantes d'appareils.<br>Accessoires                                                                                                    | • 4<br>• 4<br>• 4<br>• 4<br>• 5<br>• 6        |
| <b>4</b><br>4.1<br>4.2<br>4.3<br>4.4<br>4.5<br>4.6                | Installation<br>Stockage et transport<br>Déballage<br>Montage<br>Raccordement électrique du Mycom CPM 152<br>Raccordement des électrodes de pH / Redox<br>Démontage, emballage                                                                                                    | . 7<br>. 7<br>. 7<br>. 9<br>17<br>19          |
| <b>5</b><br>5.1<br>5.2                                            | Première mise en service.<br>Opérations préliminaires<br>Menu "mise en service".                                                                                                    | <b>20</b><br>20<br>20                         |
| <b>6</b><br>6.1<br>6.2<br>6.3<br>6.4<br>6.5<br>6.6<br>6.7<br>6.8  | Utilisation         Eléments de commande         Affichage         Fonction des touches         Concept d'utilisation         Types d'affichage possibles         Codes d'accès         Menu "commande des relais".         HOLD et entrées de commande externes                                                   | 22<br>22<br>23<br>23<br>25<br>27<br>28<br>29  |
| <b>7</b><br>7.1<br>7.2<br>7.3<br>7.4<br>7.5<br>7.6                | Configuration de l'appareil         Configuration du système         Sorties courant, entrée courant.         Compensation de température et         compensation en température du milieu         Surveillance des électrodes "SCS" et réglage de l'alarme pour la fenêtre $\Delta$ Etalonnage         Chemoclean | <b>31</b><br>32<br>35<br>37<br>39<br>40<br>42 |
| <b>8</b><br>8.1<br>8.2<br>8.3                                     | Configuration du régulateur<br>Types de régulateurs<br>Appareils à deux contacts<br>Appareils à 5 contacts                                                                                                    | <b>46</b><br>48<br>51                         |
| <b>9</b><br>9.1<br>9.2<br>9.3                                     | Etalonnage.<br>Etalonnage du pH .<br>Etalonnage du redox absolu (mV) .<br>Etalonnage de la mesure Redox relative (%).                                                                                                    | <b>54</b><br>56<br>60<br>62                   |
| <b>10</b><br>10.1<br>10.2<br>10.3<br>10.4<br>10.5<br>10.6<br>10.7 | Interface PROFIBUS<br>Module FCYP.<br>Câble .<br>Adresse de bus .<br>Fichier maître de l'appareil / type de fichier .<br>Exploitation à distance avec Commuwin II.<br>Intégration du système via un automate .<br>Paramètres Profibus PA                                                                           | 66<br>66<br>67<br>68<br>68<br>69<br>71        |
| <b>11</b><br>11.1<br>11.2<br>11.3<br>11.4                         | Diagnostic de l'appareil.<br>Messages d'erreur.<br>Liste d'informations / journal .<br>Statistiques / historique d'étalonnage.<br>Service.                                                                                                    | <b>72</b><br>72<br>74<br>75<br>76             |
| <b>12</b><br>12.1<br>12.2<br>12.3                                 | Maintenance                                                                                                    | <b>78</b><br>78<br>78<br>78                   |
| <b>13</b><br>13.1<br>13.2                                         | Annexe .<br>Caractéristiques techniques .<br>Exemples de raccordement .                                                                                                    | <b>79</b><br>79<br>81                         |

# 1 Informations générales

## 1.1 Symboles utilisés

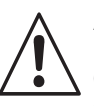

#### Avertissement :

Ce symbole signale les dangers susceptibles de générer des dégâts irrémédiables pour le matériel.

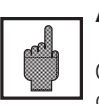

### Attention :

Ce symbole signale les éventuels défauts dus à des erreurs de manipulation.

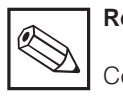

#### Remarque :

Ce symbole attire l'attention sur des remarques importantes.

## 1.2 Attestation de conformité

Le transmetteur de pH et potentiel Redox Mycom CPM 152 a été développé et fabriqué selon les normes et directives européennes en vigueur.

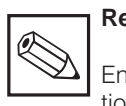

#### Remarque :

Endress+Hauser fournit une attestation de conformité sur simple demande.

# 2 Conseils de sécurité

## 2.1 Utilisation conforme à l'objet

Le transmetteur Mycom CPM 152 est un appareil de mesure et de régulation piloté par microprocesseur destiné à la détermination du pH et du potentiel Redox. Les nombreuses possibilités de programmation et la construction modulaire permettent une parfaite adapta-

tion aux régulations complexes et l'intégration dans les commandes de process automatisées. La version avec protection Ex du Mycom CPM 152 permet également une utilisation en zone dangereuse.

## 2.2 Généralités sur la sécurité

#### Avertissement !

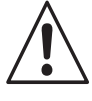

Une utilisation non conforme à l'objet risque d'altérer la sécurité et le fonctionnement de la sonde et du système de mesure.

#### Montage, mise en service, utilisation

Le transmetteur Mycom CPM 152 a été construit selon les règles de sécurité et les directives CE en vigueur, voir les "caractéristiques techniques".

Il peut toutefois être source de danger s'il n'est pas utilisé correctement, par ex. un mauvais raccordement.

## 2.3 Dispositifs de sécurité

#### Codes d'accès :

Un code empêche un accès intempestif à l'étalonnage et à la configuration de l'appareil.

#### Fonctions alarme :

Une alarme est émise par la sortie contact lorsqu'un seuil est dépassé pendant un certain temps et en cas de sonde Pt 100 défectueuse. Les appareils avec entrée courant ont en plus une alarme activée en cas de rupture de câble. Seul un personnel qualifié est autorisé à faire le raccordement, la mise en service et la maintenance de l'appareil sous tension. Il doit suivre les instructions contenues dans ce manuel.

#### • Sauvegarde des données :

- La configuration est conservée, même après une coupure de courant.
- Protection contre les interférences : Cet appareil est protégé contre les parasites comme les transients, les impulsions haute fréquence et l'électricité statique conformément aux normes européennes en vigueur. Cette protection n'est cependant active que si l'appareil a été raccordé conformément aux instructions contenues dans ce manuel.

3

# 3 Description de l'appareil

## 3.1 Domaines d'application

Le transmetteur Mycom CPM 152 est un instrument particulièrement bien adapté aux mesures et régulations complexes dans les domaines suivants :

## 3.2 Ensemble de mesure

Un ensemble de mesure complet comprend :

- une électrode combinée de pH avec ou sans sonde intégrée Pt 100
- une sonde de température complémentaire Pt 100 lorsque l'électrode de pH ne possède pas de sonde de température intégrée

- Process chimique
- Industrie pharmaceutique
  - Industrie agro-alimentaire
  - une sonde de process adaptée à l'électrode avec ou sans tige de compensation de potentiel
- un câble de mesure adapté
- un transmetteur Mycom CPM 152

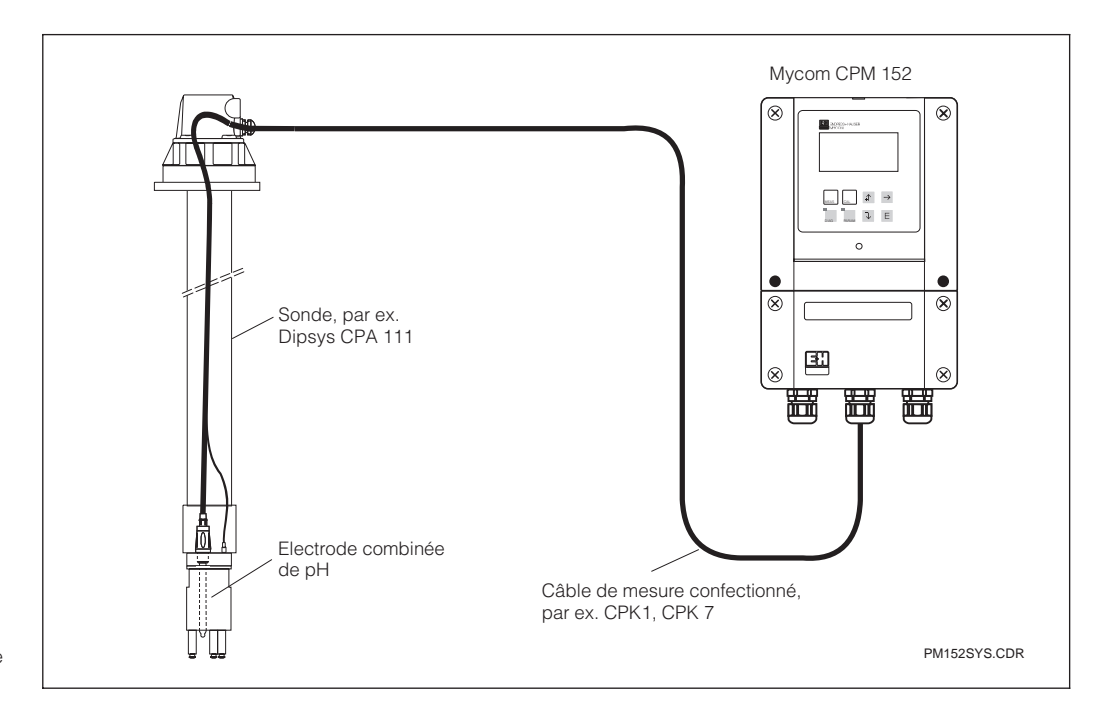

Exemple d'un système de Fig. 3.1 mesure complet

## 3.3 Caractéristiques principales

- Ecran à 8 lignes pour affichage de textes en clair et graphiques
- Menu guide pour un accès et une configuration aisés
- Extension avec modules embrochables. De ce fait, deux entrées de mesure, entrée courant pour alarme marche à vide, deux sorties courant 0/4...20 mA et jusqu'à 5 contacts de sortie sont possibles
- Nombreuses possibilités de programmation clairement structurées
- Configuration et étalonnage protégés par des codes d'accès librement sélectionnables

#### Remarque :

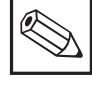

Seul le service d'assistance technique est habilité à installer ou remplacer les modules embrochables.

pm152f04.chp

#### 3.4 Variantes d'appareils

La référence de commande sur la plaque signalétique de l'appareil permet d'identifier la variante et le type de tension d'alimentation.

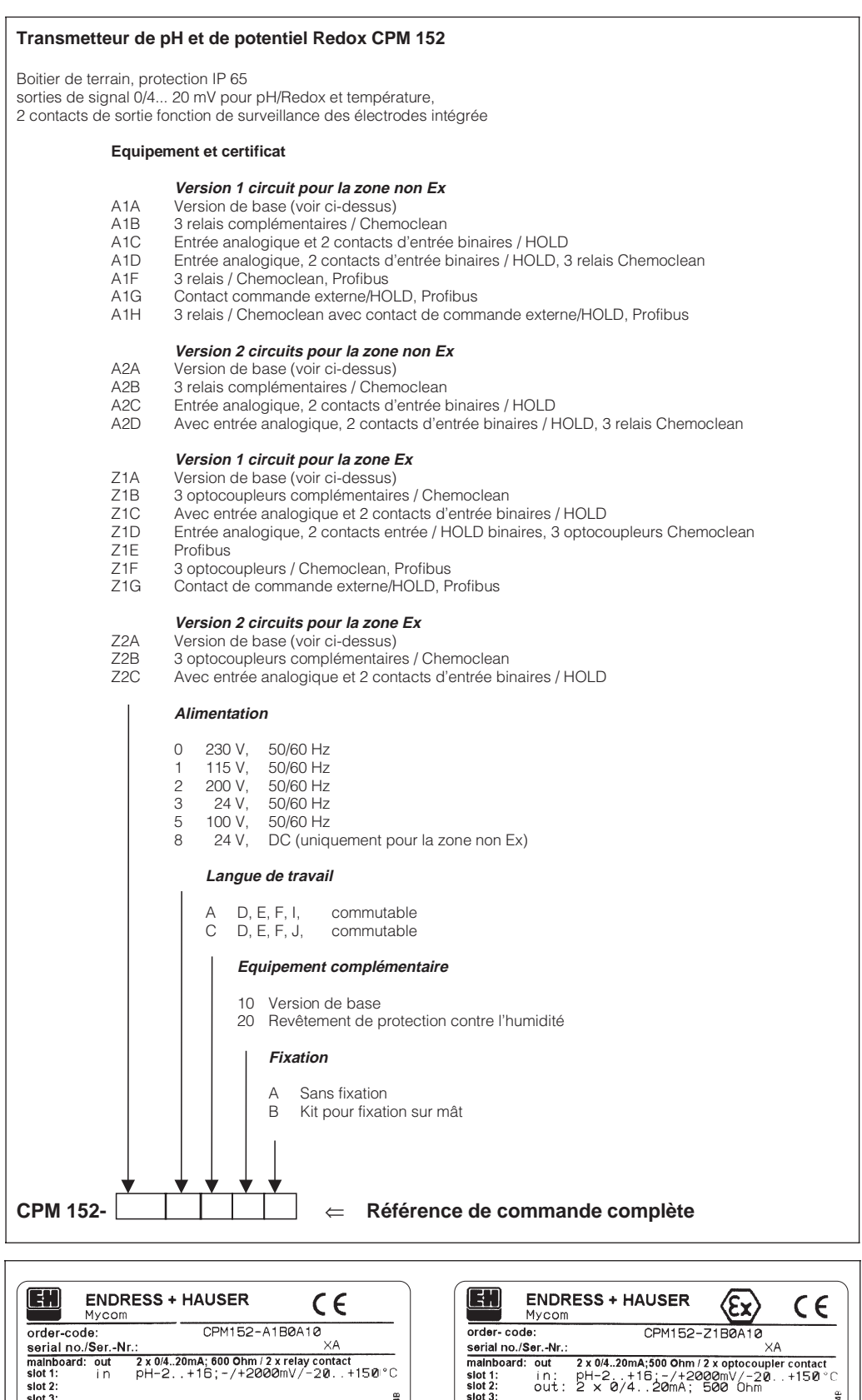

slot 1: slot 2: slot 3: slot 4:

slot 3: slot 4: out: 3 x optocoupler contact mains/Netz: 230V 48-62Hz max.10VA

ambient temp./Umgebungstemp.: -10...+ 50°C

AR.

128863-4

IP65

Plaque signalétique Mycom CPM 152 en version non Ex (gauche) et version Ex (droite)

ę

128705

Fig. 3.2

IP65

PM152TYP.CDR

BV\$95.D.2098

slot3: slot4: out 3 x relay contact mains/Netz: 230V 48-62Hz max.10VA ambient temp./Umgebungstemp.: -10...+55°C

slot 2:

slot 3

3

## 3.5 Accessoires

#### 3.5.1 Accessoires fournis

- 2 x PE 13,5, uniquement pour version non Ex
- Jeu de fixation pour montage en façade d'armoire et montage sur mât (uniquement pour version B)

#### 3.5.2 Solutions tampons pour l'étalonnage

Solution de pH (25 °C)

- pH 4, rouge Contenance : 100 ml (réf. : CPY 2-0)
- pH 7, vert Contenance : 100 ml (réf. CPY 2-2)

 1 plaque pour le repérage du point de mesure avec rivets

Solution de Redox (25 °C)

- +225 mV, pH 7,0 Contenance : 100 ml (réf. CPY 3 - 0)
- +475 mV, pH 0,0 Contenance : 100 ml (réf. CPY 3 -1)

# 4 Installation

## 4.1 Stockage et transport

Pendant le transport et le stockage, l'appareil est protégé par un emballage d'origine résistant aux chocs et à l'humidité. L'utilisateur

## 4.2 Déballage

A réception, vérifiez si l'emballage est intact. Sinon, contactez le transporteur ou la poste. Conservez l'emballage jusqu'à résolution du litige !

Vérifiez si la livraison est complète à l'aide de la liste de colisage et de votre bon de commande :

- Quantité
- Type et version d'appareil (voir section 3.4)
- Accessoires (voir section 3.5)
- Carte d'identification de l'appareil
- Instructions de mise en service

veillera à observer les conditions ambiantes (voir caractéristiques techniques).

Veillez à ce que le contenu ne soit pas endommagé. Sinon, contacter le transporteur ou la poste et le fournisseur.

Conservez l'emballage d'origine, il pourra être réutilisé pour le stockage ou pour une expédition le cas échéant.

En cas de doute, contactez le fournisseur ou l'agence la plus proche (voir les adresses au dos de la notice).

## 4.3 Montage

#### Montage mural (version de fixation A et B)

Insérez les vis fournies dans les perçages du boîtier et montez l'appareil comme l'illustre la figure 4.1.

Les perçages sont occultés avec les bouchons livrés.

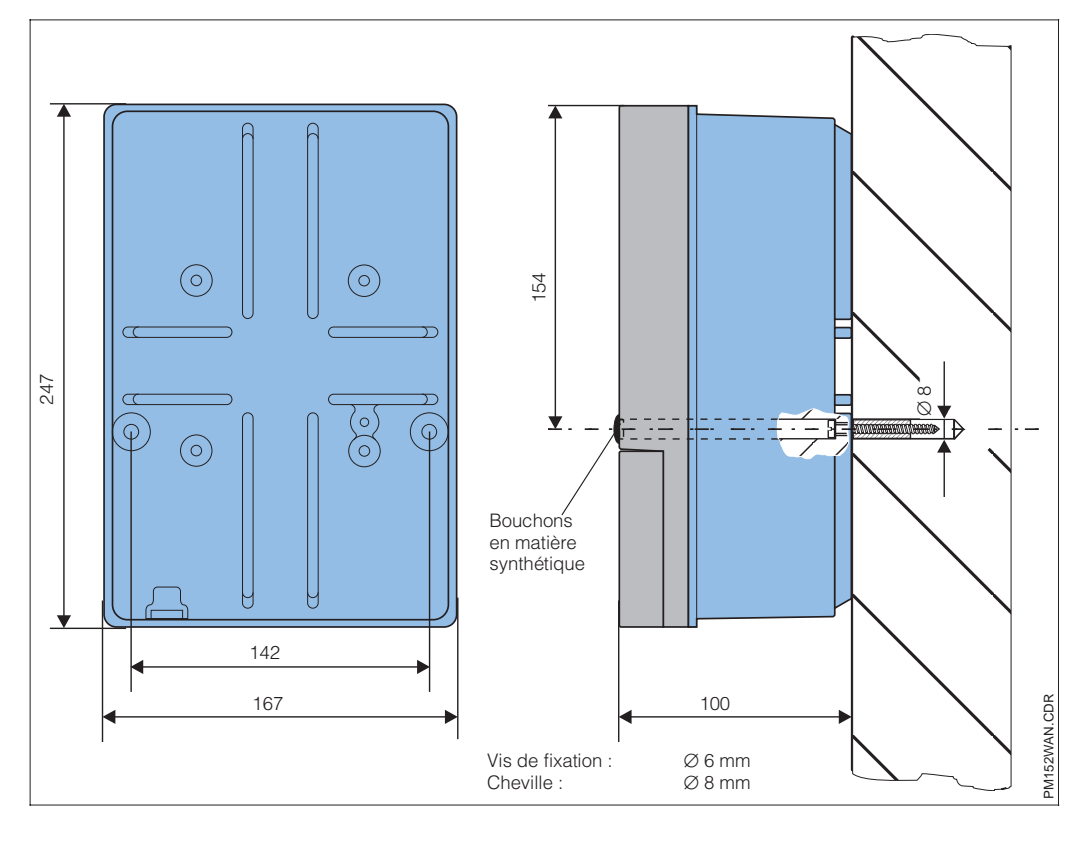

Dimensions pour le Fig. 4.1 montage mural

### Montage sur mât et montage en armoire électrique (version B)

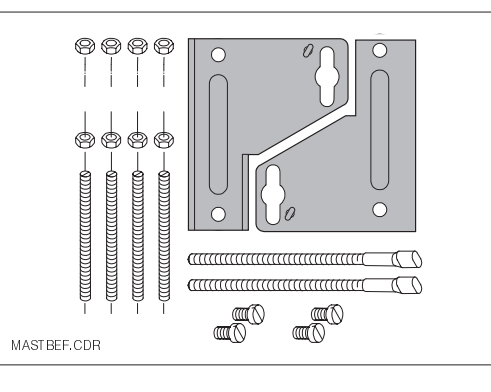

Il faut en plus un kit pour montage sur mât (voir accessoires de montage). Montez les éléments du kit de montage à l'arrière du boîtier comme l'illustre la fig. 4.3.

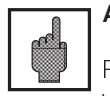

#### Attention :

Pour le montage en plein air, prévoyez en plus un auvent de protection climatique CYY 101 (voir accessoires de montage).

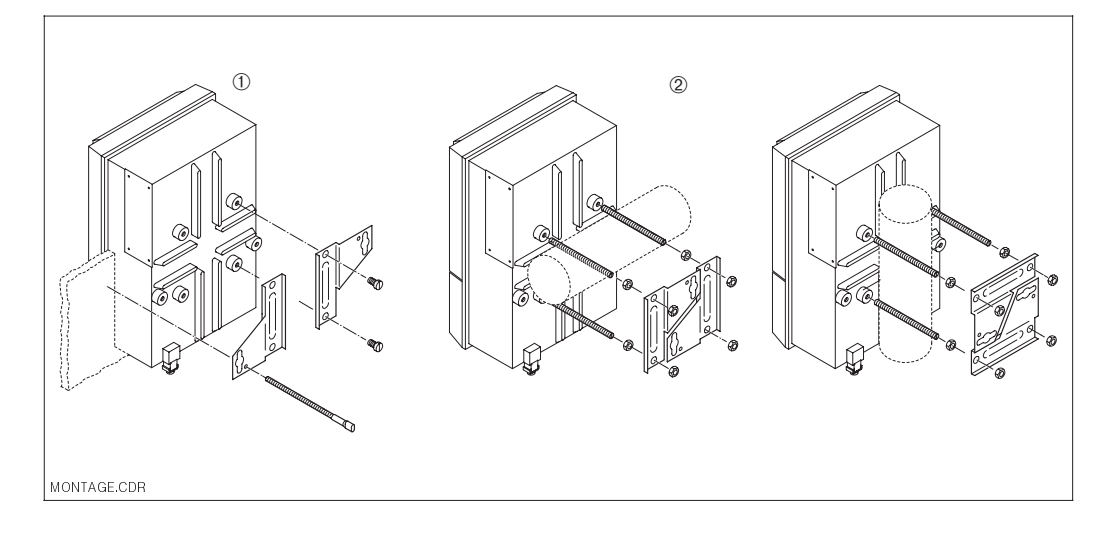

Montage en armoire ① et montage sur mât ② Fig. 4.3 du Mycom CPM 152

Installation

Kit de montage pour mon-

tage en armoire et sur mât

(réf. commande

50061357)

Fig. 4.2

Accessoires de montage

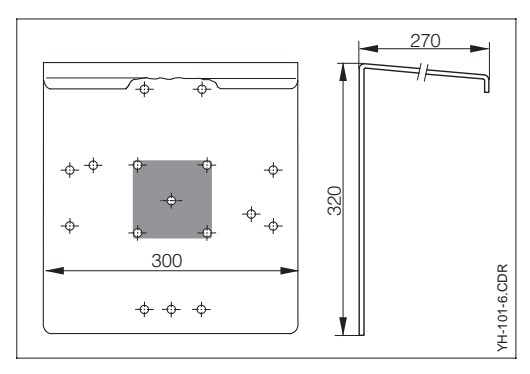

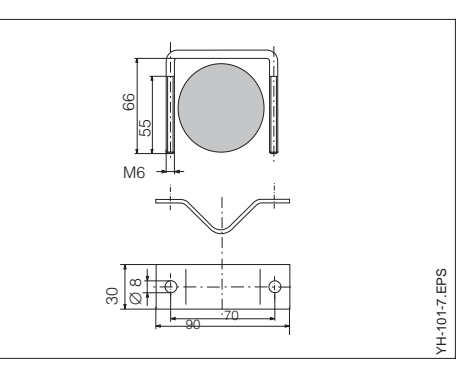

- Joint plat pour montage en façade d'armoire Réf. 50064975
- Capot de protection climatique CYY 101 Pour le montage en plein air du Mycom CPM 152 Matériau : acier Inox Réf. de commande CYY101-A Pour le montage sur des tubes verticaux ou horizontaux, il faut en plus 2 sets de fixation sur mât (voir fig. 4.5).
- Montage sur mât pour CYY 101
   Pour la fixation de l'auvent de protection sur un tube vertical ou horizontal, diamètre max. 60 mm.

   Matériau : acier Inox
   Réf. de commande 5006212

Capot de protection Fig. 4.4 climatique

Montage sur mât pour capot de protection clima-Fig. 4.5 tique CYY 101

# 4.4 Raccordement électrique du Mycom CPM 152

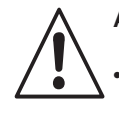

### Avertissement

- Les travaux sous tension et le raccordement au réseau ne doivent être effectués que par du personnel qualifié.
- Près de l'appareil il faudra installer un interrupteur qui devra être repéré pour le transmetteur Mycom CPM 152 (voir EN 61010-1).

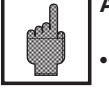

#### Attention

Toutes les lignes de transmission de signal doivent être blindées selon la norme VDE 0165 et être installées séparément des autres lignes.

## Remarque • La prote

- Ne faites pas de mise en service sans raccordement de terre.
- Avant le raccordement, assurezvous que la tension du site correspond à celle indiquée sur la plaque signalétique.
- Lors du raccordement d'un appareil avec protection Ex, tenez impérativement compte des directives en vigueur (voir section 4.4.2).
- La protection contre les interférences n'est garantie que si la mise à la terre du blindage est la plus courte possible. N'utilisez pas de prolongation de blindage soudée.
- La mise à la terre est réalisée avec la borne de terre (raccord étanche au gaz) ou au bornier interne.
- Dans le cas d'un montage sur mât, il est recommandé de mettre ce dernier à la terre.

#### Raccordements de l'appareil

- Desserrez les 4 vis qui se situent dans la partie inférieure en face avant du boîtier.
- Retirez le couvercle du compartiment de raccordement.
- Dans le boîtier se situe une carte pliable amovible avec le schéma de raccordement et les informations sur l'occupation des différentes bornes.
- Remplacez les bouchons au fond du boîtier par les presse-étoupe selon le nombre et le type requis.
- Faites passer les câbles dans le compartiment à travers les presse-étoupe.
- Raccordez les câbles conformément au schéma.
- Pour vous assurer du bon tirant d'ancrage, serrez les presse-étoupe.

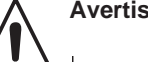

#### Avertissement !

Les sorties contact peuvent également être reliées à la tension d'alimentation auxilliaire de l'appareil en zone non Ex.

Pour ceci il faut faire une ouverture dans la paroi qui se trouve dans le couvercle du compartiment de raccordement à l'aide d'une pince.

Il est possible de relier les deux parties du compartiment de raccordement, en fixant le câble sans faire de boucle.

Il suffit d'insérer le câble dans les entrées en veillant à ne pas fermer de boucle.

pm152ar.cdr

Fig. 4.6

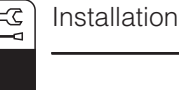

#### F101 ľ 250 5A 250 Vac / 2A ( cos φ =1) ž (|| (|| (||125 Vdc / 3A pH/mV L Ν Temp. L+ L+ N− ≂ Contact 88 87 85 86 relais 2 e SLOT SLOT (||) 31 ()) ()) 32 33 34 Sortie SLOT SLOT analogique Alimentation 34 0/4...20mA max. 600 Ω Ŧ Ŧ L L PE 🕀 mΑ mΑ $\oplus$ Ð ⊕ €₽ ⊕ € $\oplus$ €₽

#### 4.4.1 Raccordement du Mycom CPM 152 en zone non Ex

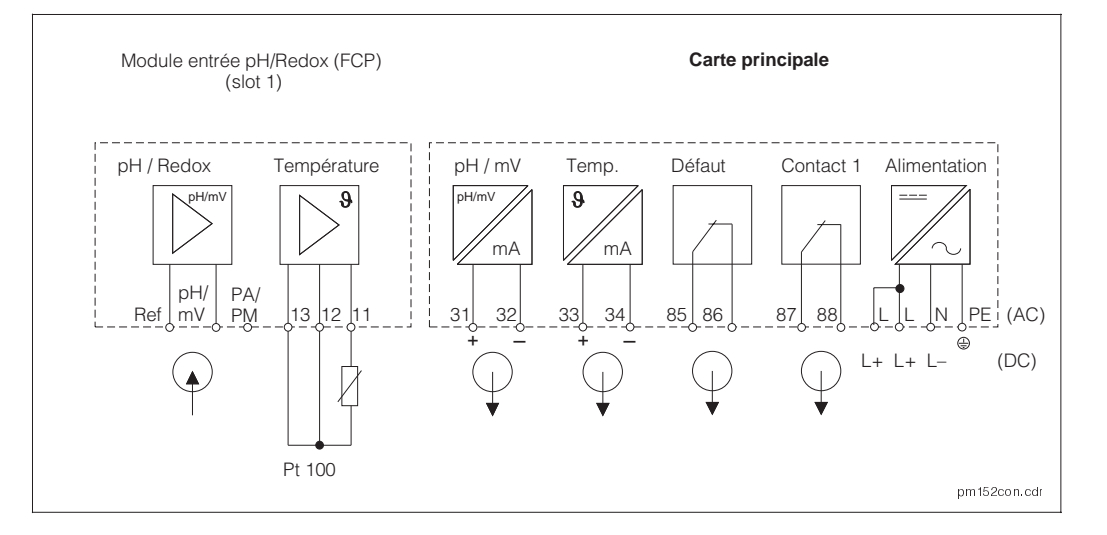

Compartiment de raccordement du Mycom CPM 152 non Ex

(version de base)

Schéma de raccordement Mycom CPM 152 non Ex Fig. 4.7 (version de base)

## Module FCP (slot 1, version de base)

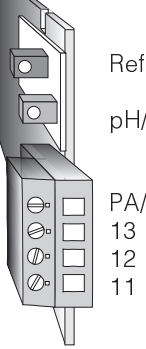

Référence

pH/mV pH/Redox

PA/PM Compensation de potentiel Compensation de ligne Pt 100 13

12 Câble de sonde Pt 100

Câble de sonde Pt 100

## **Remargue :**

L'état des contacts en cas de rupture d'alimentation ou de défaut sont configurables pour le "contact 1" et le contact "défaut" dans le menu "Configuration système"

# Borniers (configuration de base)

- L/L+ Phase alimentation / DC +
- L/L+ Phase alimentation / DC +
- N/N- Neutre alimentation / DC -
- PE Terre alimentation
- 31 Sortie signal courant (signal pH) (+)
- 32 Sortie signal courant (signal pH) (-)
- Sortie signal courant (signal temp.) (+) 33
- 34 Sortie signal courant (signal temp.) (-)
- 85 Contact défaut
- 86 Contact défaut
- 87 Contact 1
- 88 Contact 1
- Tous les contacts de seuil sont déparasités • par des varistances. Le cas échéant, il faut également déparasiter les charges raccordées

## Module complémentaire FCP

Module pour une deuxième entrée pH/Redox identique, avec module FCP de la version de base.

| Ref<br>pH/             |
|------------------------|
| PA/I<br>13<br>12<br>11 |

H/mV pH/Redox

Référence

A/PM Compensation de potentiel
Compensation de ligne Pt 100
Câble de son de Pt 100
Câble de son de Pt 100

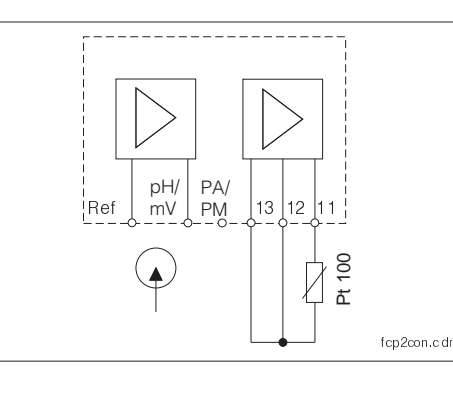

Raccordement de la carte Fig. 4.8 embrochable FCP

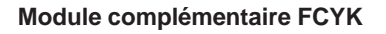

avec 3 relais pour régulateur/Chemoclean

| 89 | Contact 2 (NF) |
|----|----------------|
| 90 | Contact 2 (NF) |
| 91 | Contact 3 (NF) |
| 92 | Contact 3 (NF) |

- 93 Contact 4 (NF)
- 94 Contact 4 (NF)

#### Module complémentaire FCXI

avec 2 contacts d'entrée binaires et 1 entrée analogique :

| 21 | entrée analogique courant (+) |
|----|-------------------------------|
| 22 | entrée analogique courant (-) |
| 81 | entrée binaire 1              |
| 82 | entrée binaire 1              |

83 entrée binaire 284 entrée binaire 2

Codage des entrées binaires : voir section 6.8.

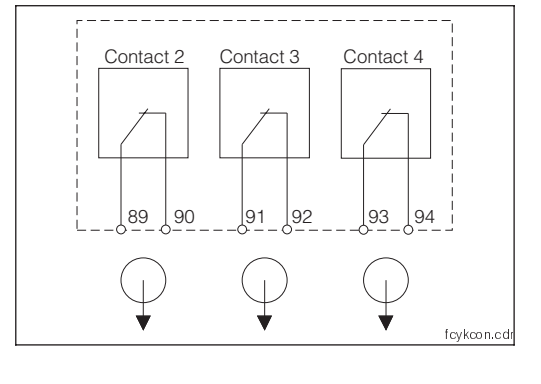

Raccordement du module Fig. 4.9 FCYK, Non Ex

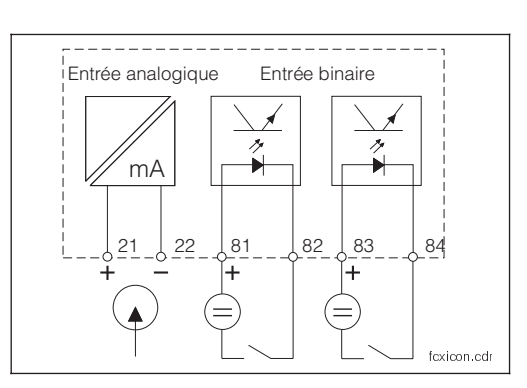

Raccordement du module Fig. 4.10 FCXI

| Caractéristiques techniques                                               |
|---------------------------------------------------------------------------|
| Entrée analogique avec alimentation transmetteur (pour système Autoclean) |
| Gamme de courant                                                          |
| Tension d'alimentation                                                    |
| Entrées contact passives                                                  |
| Alimentation auxiliaire                                                   |
| Tension aux bornes                                                        |
| Consommation de courant nominale                                          |
| Tension de rupture                                                        |

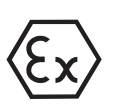

## 4.4.2 Raccordement du Mycom CPM 152-Z (Ex)

#### Remarques générales relatives à l'installation en zone explosible

Les appareils comportant la lettre Z sur la plaque signalétique ont été fabriqués et testés conformément aux normes européennes harmonisées (CENELEC), "Equipement électrique pour zone explosible". Une copie du certificat Ex est fournie sur simple demande.

Le transmetteur Mycom CPM 152 construit selon les directives Ex peut être installé en zone 1 et 2. Les électrodes (chaînes de mesure) adaptées au transmetteur peuvent également être installées en zone 0 / 1. Seuls des appareils avec une entrée signal à sécurité intrinsèque peuvent être raccordés au transmetteur Mycom en version Ex (série Z).

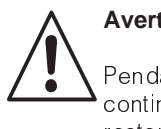

### Avertissement :

Pendant le mode de fonctionnement continu, la protection de l'écran doit rester fermée.

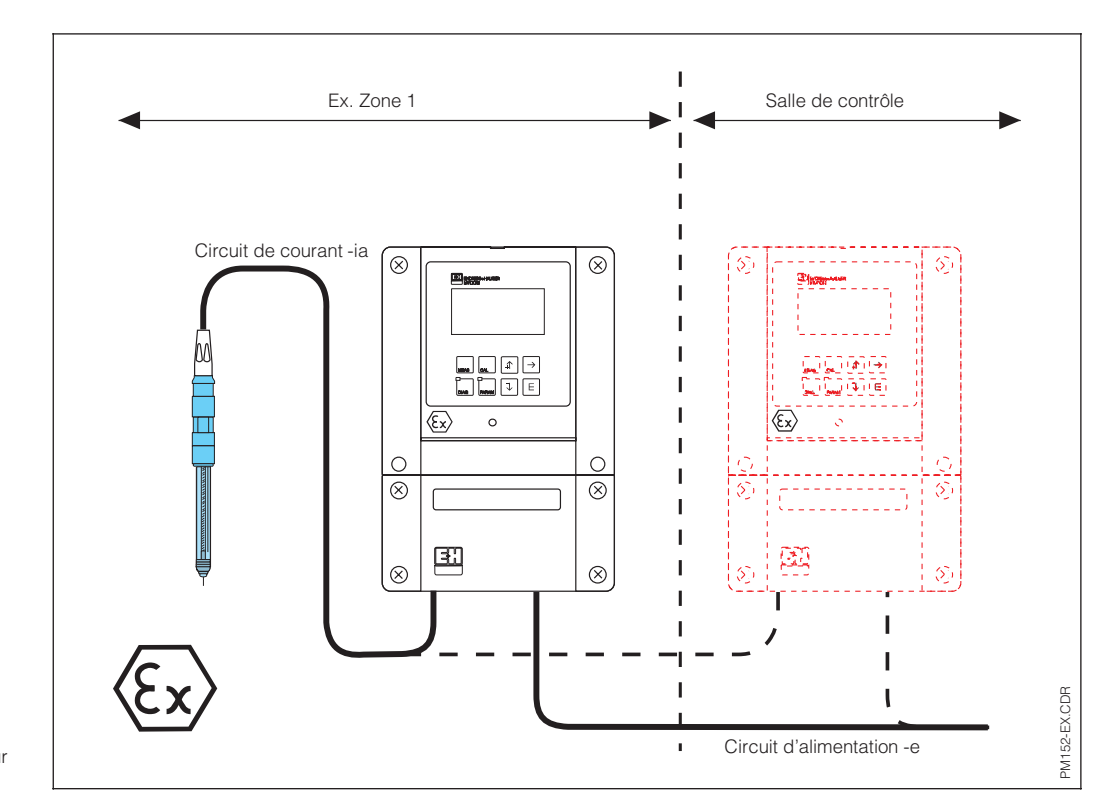

Electrode et transmetteur Fig. 4.11 en zone Ex

#### pm152f05.chp

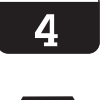

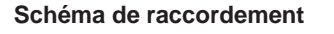

mycom CPM 152

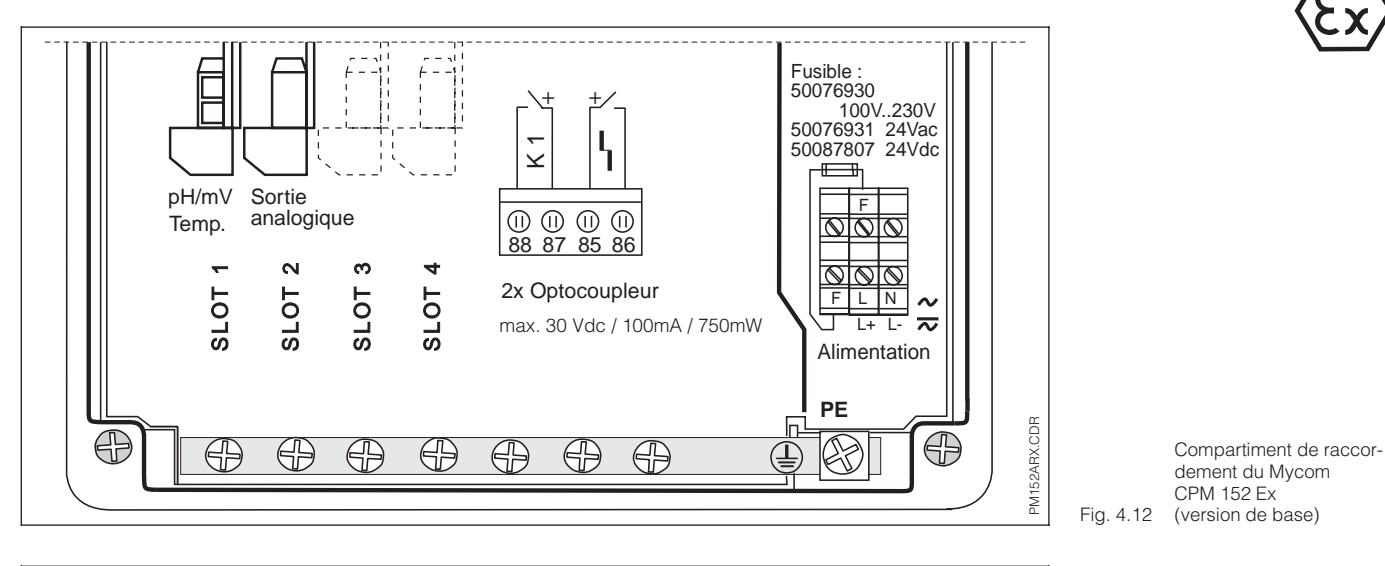

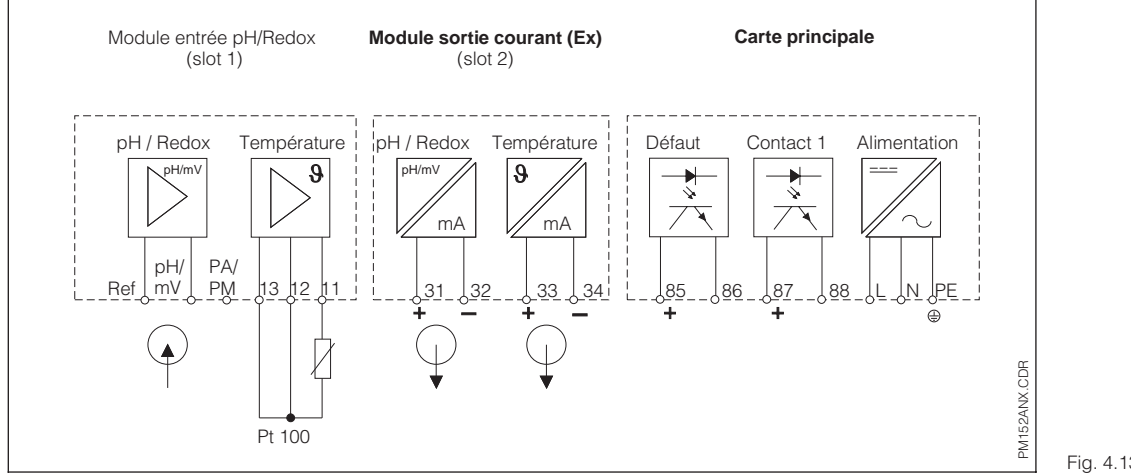

Schéma de raccordement du Mycom CPM 152 Ex Fig. 4.13 (version de base)

#### Module FCP (slot 1, version de base)

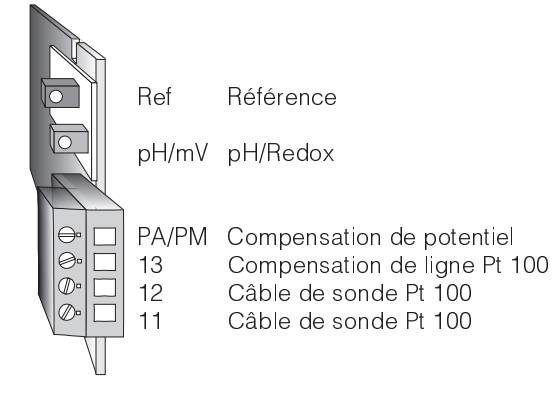

Valeurs de raccordement pour circuits de courant pH/mV et bornes 11 à 13 ;

 $C_{a,max}{=}~50~nF~~L_{a,max}~=100~\mu H$ 

#### Module FCYI (slot 2, version de base)

31 Sortie courant 1 (pH/Redox) (+)
32 Sortie courant 1 (pH/Redox) (-)
33 Sortie courant 2 (température) (+)
34 Sortie courant 2 (température) (-)
Valeurs de raccordement pour circuits de courant bornes 31 à 34 :
Umax = 16,4 V Imax = 65 mA
Pmax = 1,1 W
C<sub>a,max</sub> = 40 nF L<sub>a,max</sub> = 100 μH

#### Borniers (version de base)

- L/L+ Phase alimentation ou DC+
- N/L- Neutre alimentation ou DC-
- PE Terre alimentation
- 85 Contact défaut
- 86 Contact défaut
- 87 Contact 1
- 88 Contact 1

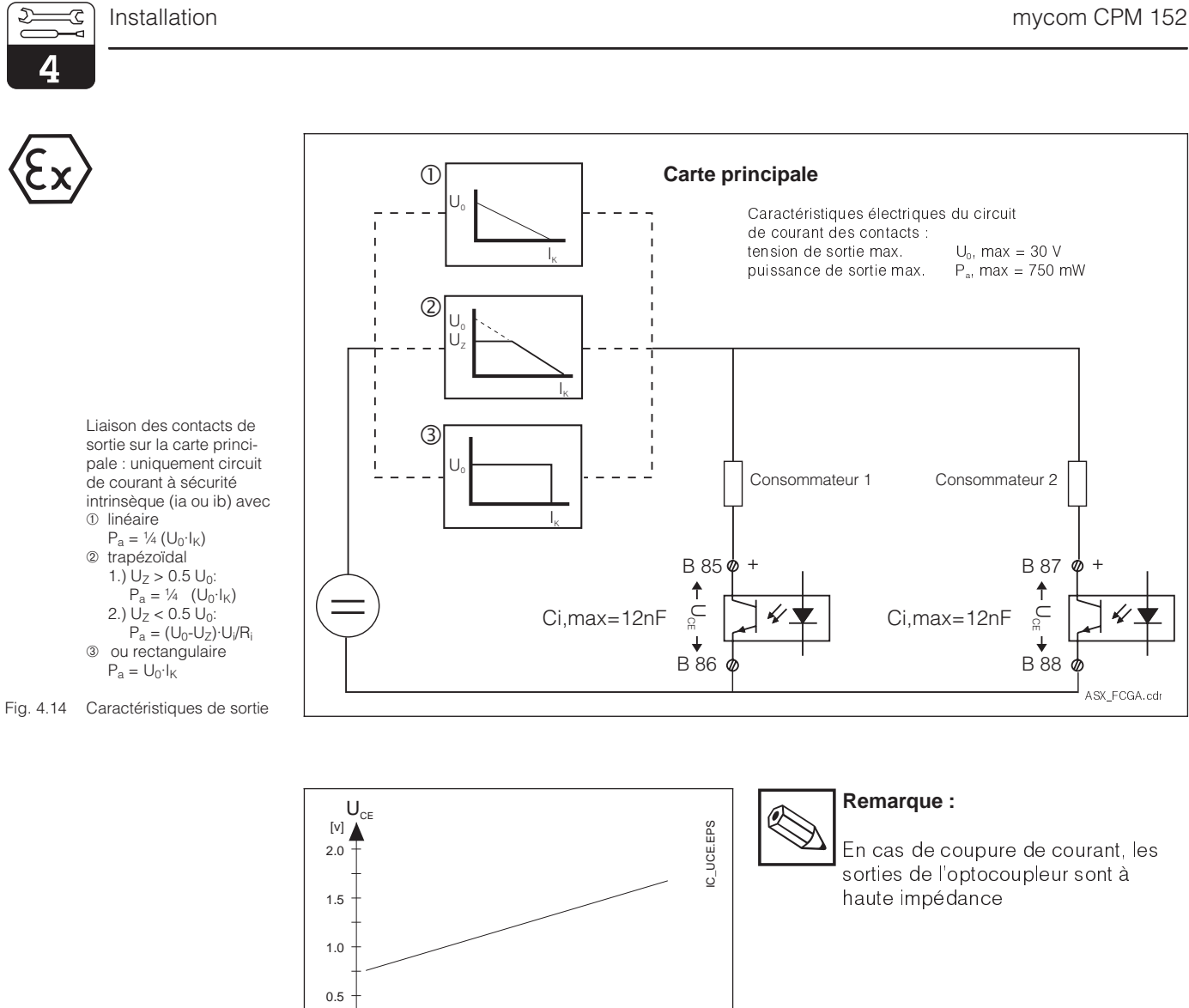

⊾ I<sub>c</sub>

Caractéristiques des transistors de commutation sur la carte principale et Fig. 4.15 le module FCYK

Module complémentaire FCP

0

0 10 20 30 40 50 60 70 80 90 [mA]

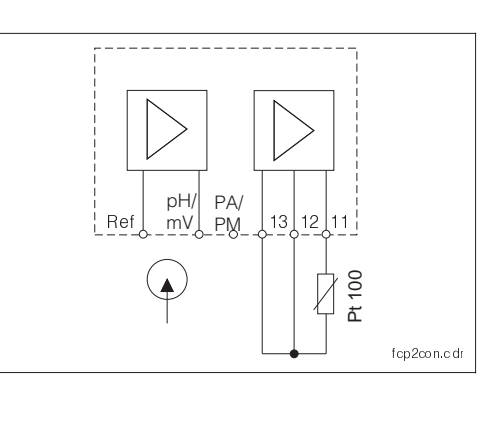

Pour la 2ème entrée pH/Redox, même construction que le module FCP de la carte principale

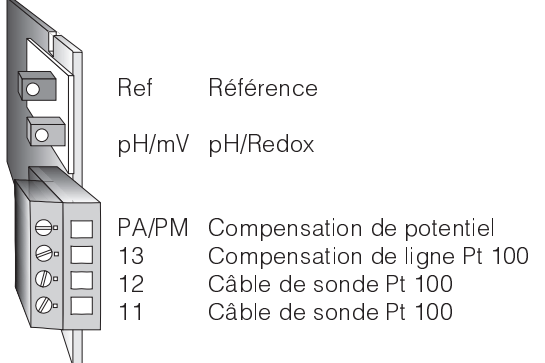

Fig. 4.16 Carte embrochable FCP

#### Module complémentaire FCYK Ex

Avec 3 optocoupleurs pour régulateur / Chemoclean

| 89 | Contact 2 |
|----|-----------|
| 90 | Contact 2 |
| 91 | Contact 3 |
| 92 | Contact 3 |

93 Contact 4 94 Contact 4

Sorties avec transistors NPN. Les raccordements des émetteurs (E) doivent avoir un potentiel négatif par rapport aux collecteurs (C).

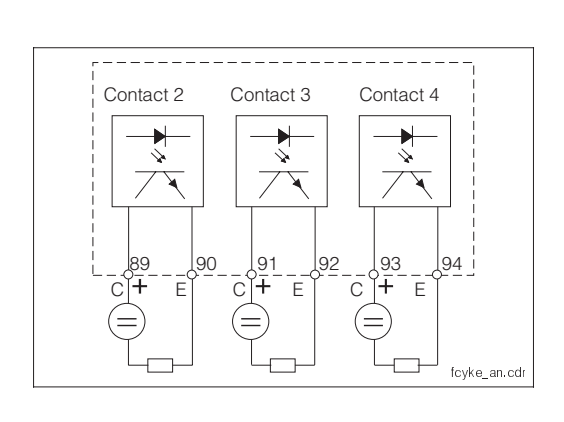

Raccordement de la carte Fig. 4.17 embrochable FCYK Ex

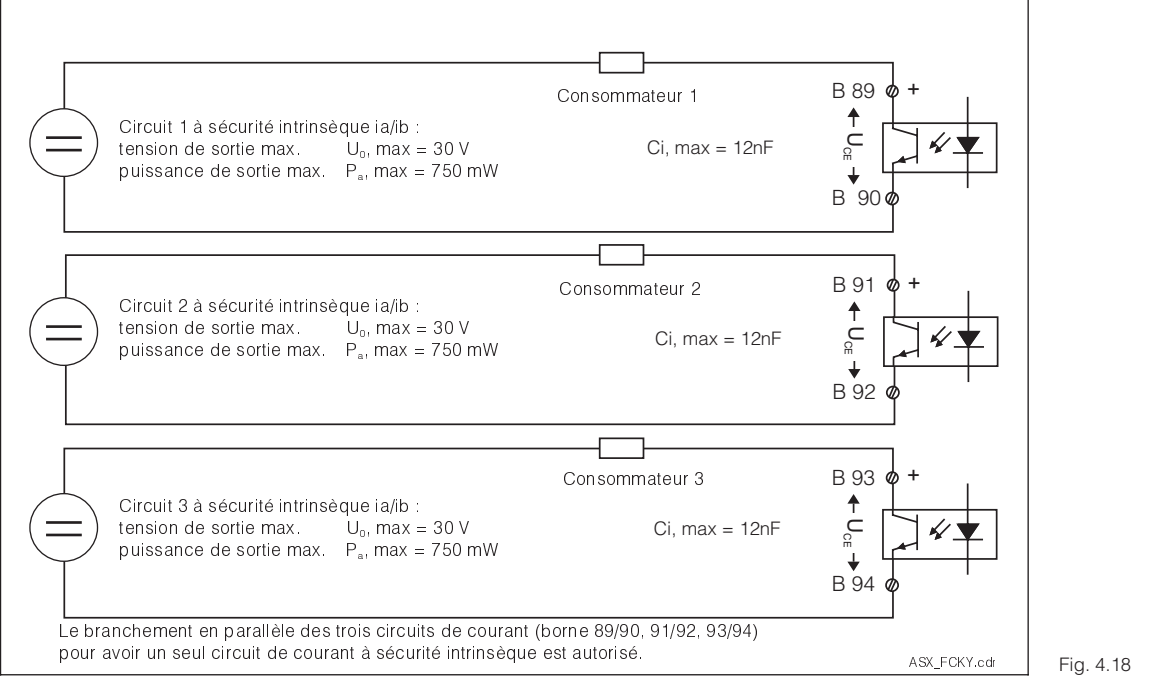

Liaison externe des contacts de sortie sur le module FCYK

#### Module complémentaire FCYP

Interface digitale Profibus PA :

98 PA-99 PA+

pour plus d'informations, voir chap. 10

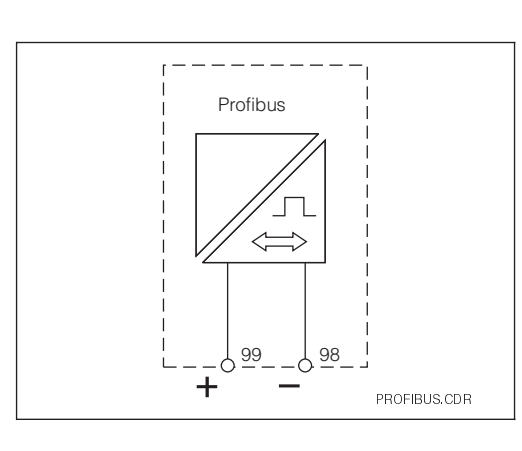

Module de raccordement Fig. 4.19 FCYP

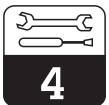

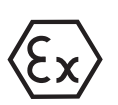

#### Module complémentaire

Avec 2 entrées binaires et 1 entrée analogique

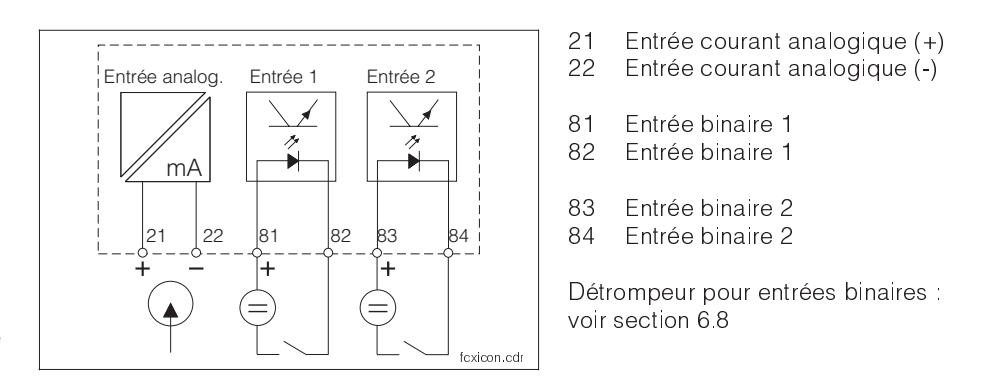

Raccordement de la carte Fig. 4.20 embrochable FCXI

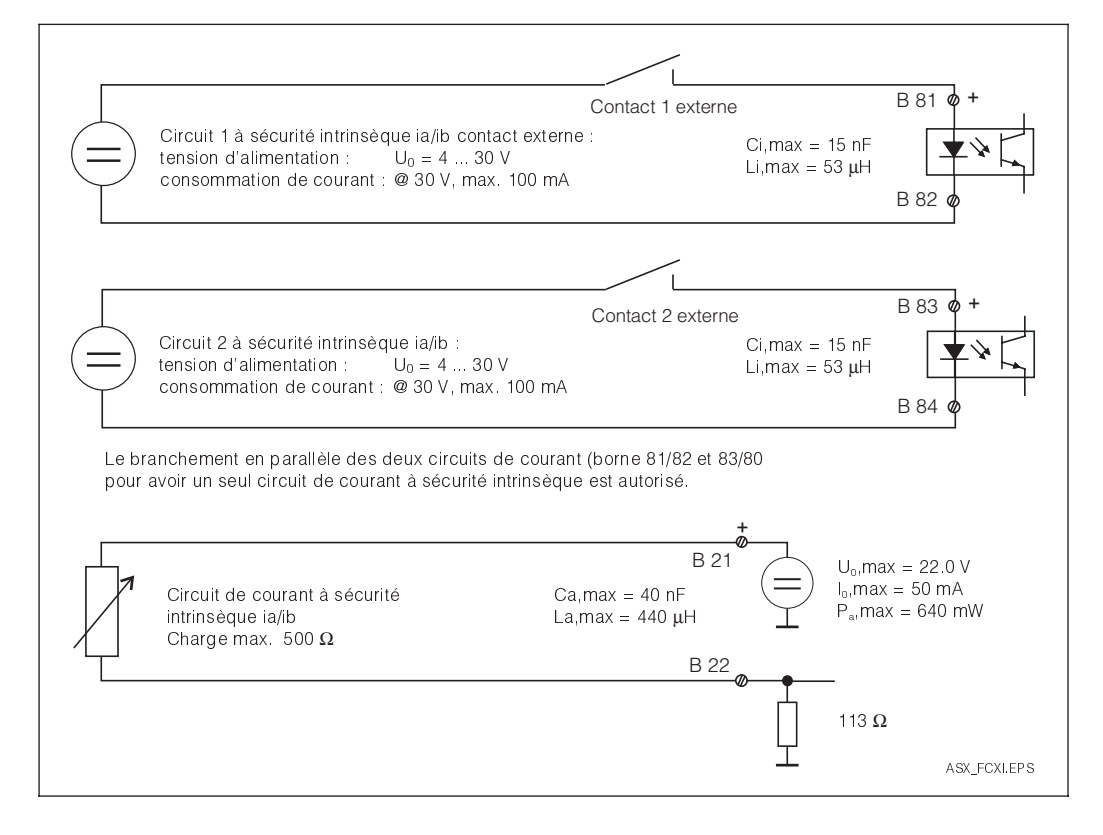

Branchement externe des circuits de courant d'en-Fig. 4.21 trée sur le module FCXI 4.5

Câbles de mesure

préconfectionnés

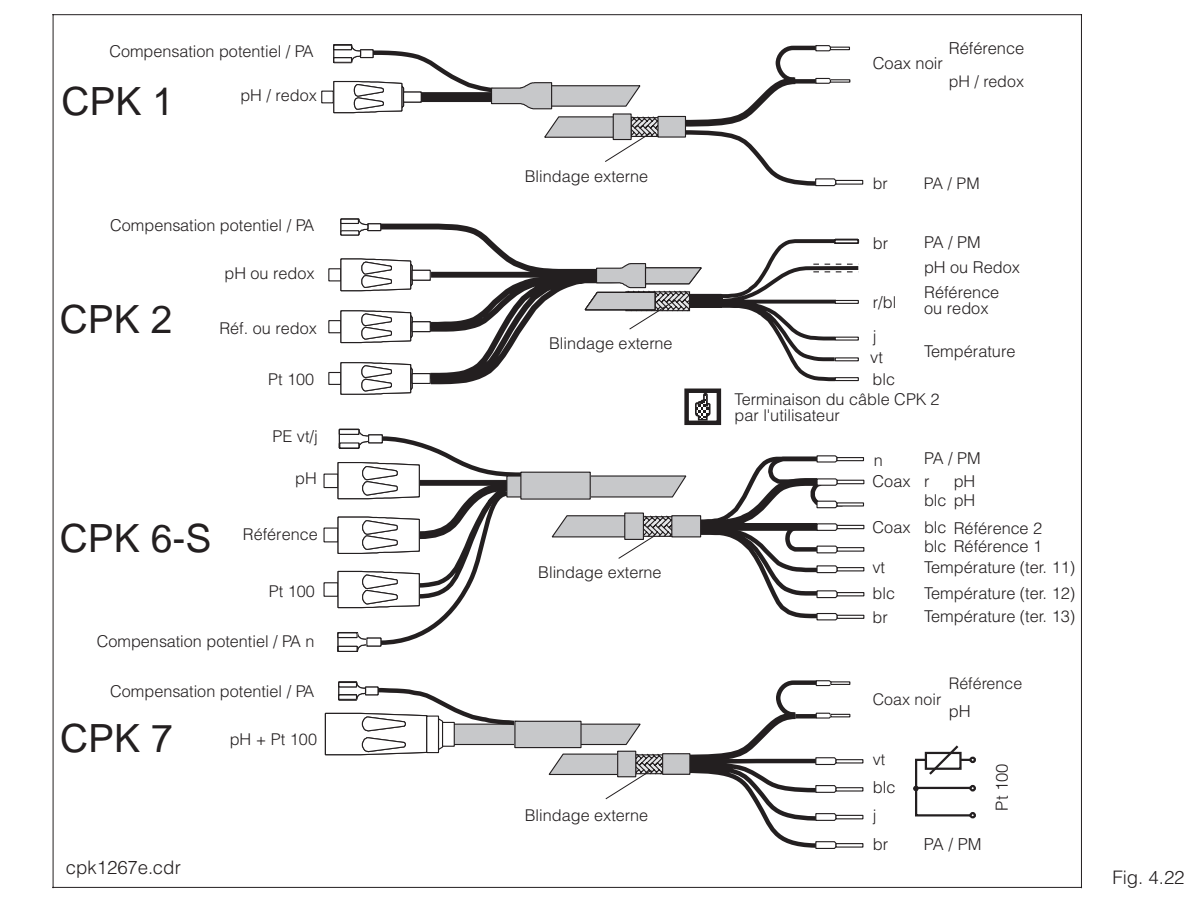

Raccordement des électrodes de pH / Redox

## 4.5.1 Câbles de mesure spéciaux

Le raccordement des électrodes de pH et de Redox est effectué avec un câble blindé préconfectionné à plusieurs fils des types suivants :

- CPK 1 pour électrodes sans Pt 100
- CPK 7 pour électrodes avec Pt 100
- CPK 2 pour systèmes à plusieurs électrodes
- CPK 6 pour sonde Sensopac

Si le câble de mesure doit être prolongé, veuillez utiliser la boîte de jonction VBA et des câbles de mesure non confectionnés des types suivants :

- CYK 71 pour CPK 1 et CPK 7,
- PMK pour CPK 2
- DMK . pour CPK 6

(voir accessoires de raccordement)

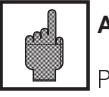

### Attention

Protégez impérativement les connecteurs et les bornes contre l'humidité, sinon des erreurs de mesure peuvent se produire.

Ajouter des manchons aux conducteurs internes torsadés

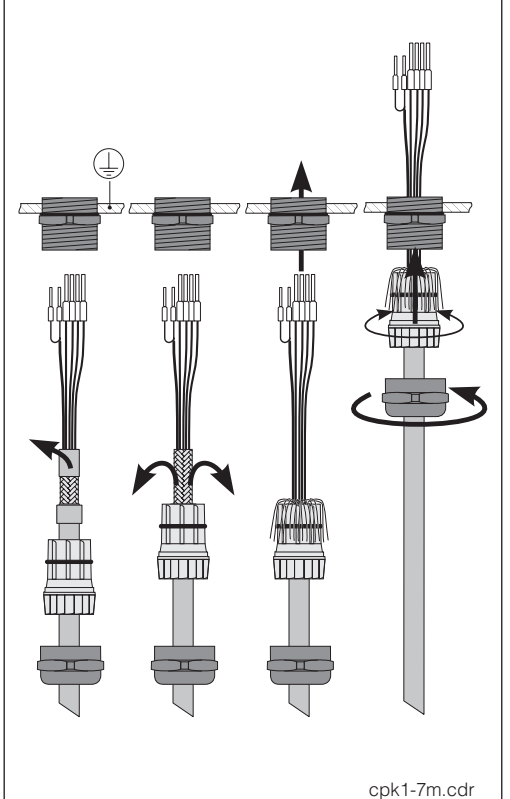

.cdr Fig. 4.23

Raccordement du blindage externe pour CPK 1 et CPK 7 avec entrée de Fig. 4.23 câble métallique

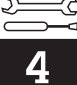

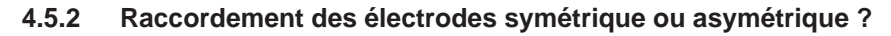

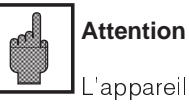

L'appareil a été configuré pour une mesure symétrique.

Pour faire une mesure asymétrique, il faut modifier la configuration en conséquence (voir section 7.1.1).

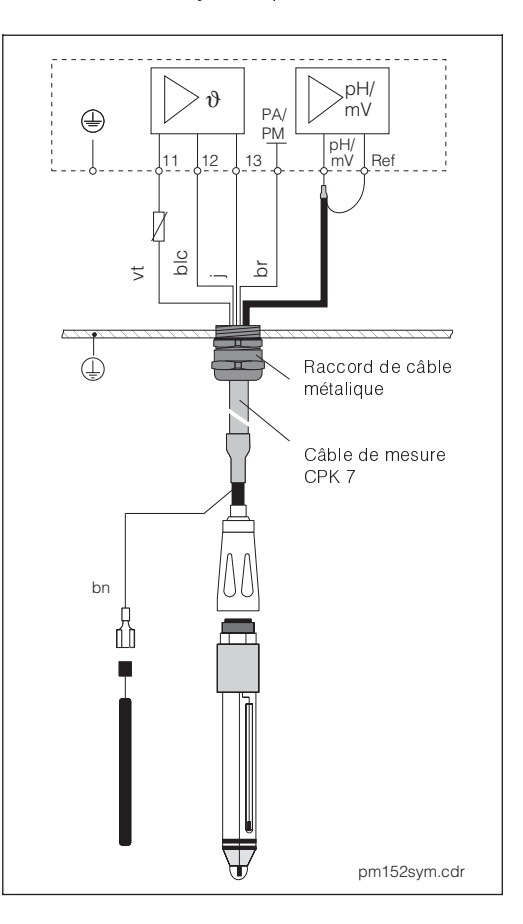

gauche : Raccordement symétrique haute impédance de l'électrode

#### droite :

Raccordement asymétrique haute impédance de l'électrode ① Raccordement de la

tige de prise de potentiel

uniquement si présente

Fig. 4.24

#### Symétrique haute impédance (avec PAL)

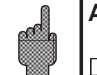

Attention

Dans le cas d'un raccordement symétrique haute impédance, le câble de la tige de prise de potentiel de l'appareil doit être raccordé à la borne PA de l'appareil. La tige de prise de potentiel doit toujours être en contact avec le milieu, par conséquent, elle doit être immergée dans la solution tampon pendant l'étalonnage

#### Avantage

Le système de référence de la chaîne de mesure de pH est raccordé à une entrée de mesure haute impédance comme l'électrode de pH, ce qui élimine tout risque de courant de fuite.

La mesure pose moins de problème dans des conditions de mesure difficiles (par ex. débit important ou produits faiblement conducteurs ou diaphragme partiellement encrassé).

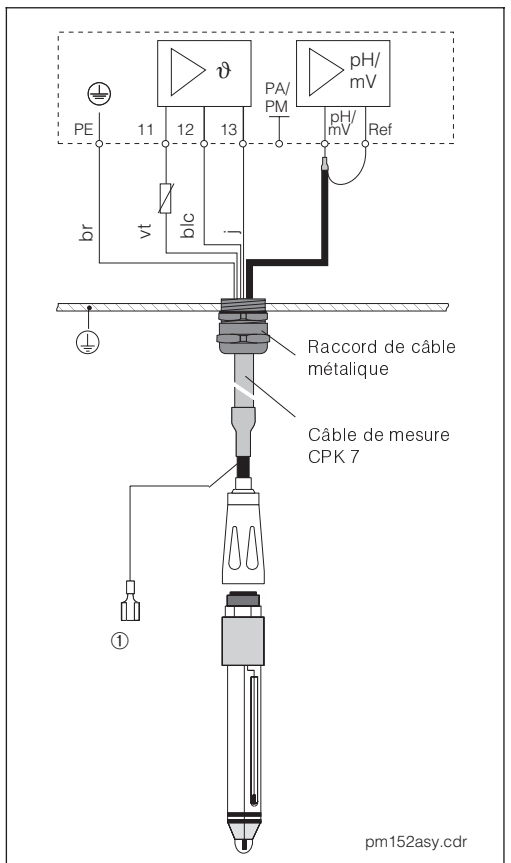

#### Asymétrique haute impédance (sans PAL)

Dans le cas d'une entrée d'appareil asymétrique à haute impédance, les chaînes de mesure de pH peuvent être raccordées aux sondes sans prise de compensation de potentiel supplémentaire. Le cas échéant, raccordez cette prise à la borne PE.

#### Inconvénient

Le système de référence de la chaîne de mesure est beaucoup plus influencé par des courants de fuite pouvant amener éventuellement des erreurs de mesure.

Il n'est pas possible d'avoir une surveillance de l'électrode de référence dans le cas d'un montage asymétrique (voir section 7.4).

## 4.5.3 Accessoires de raccordement

### Câbles de mesure prolongateurs

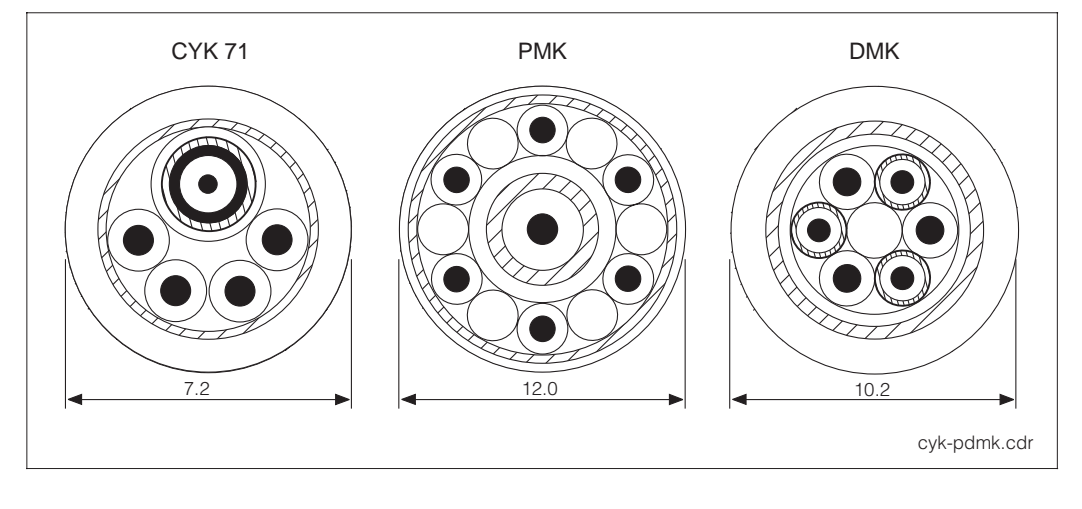

Câbles de mesure prolongateur CYK 71 (pour CPK 1 et 7), PMK (pour CPK 2) et Fig. 4.25 DMK (pour CPK 6)

#### Boîte de jonction VBA

Boîte de jonction pour des longueurs de raccordement supérieures à 20 m entre la sonde et le transmetteur. Avec 4 PE pour le passage des câbles et bornes à visser isolées haute impédance pour le raccordement des différents fils.

Dimensions : 120 x 120 x 55 mm (L x I x h) Matériau : matière synthétique : IP 65 Réf. : 50005276

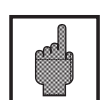

#### Attention

Le sachet contenant du dessiccant doit être régulièrement vérifié en fonction des conditions ambiantes, et le cas échéant être remplacé pour éviter des erreurs de mesure dues à des ponts d'humidité sur la ligne de raccordement de l'électrode de pH.

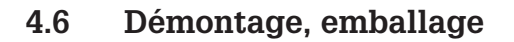

#### Emballage

Apprès démontage, mettez l'appareil dans un emballage qui le protège des chocs et de l'humidité, de préférence dans l'emballage d'origine qui offre une protection parfaite.

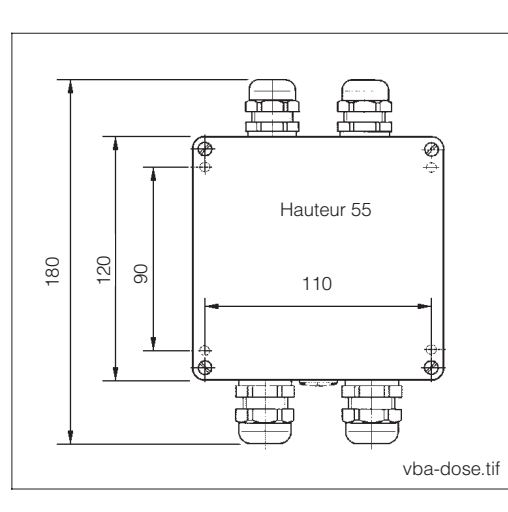

Dimensions de la boîte Fig. 4.26 de jonction VBA

## 5 Première mise en service

## 5.1 Opérations préliminaires

Il est vivement recommandé de se familiariser avec l'utilisation de l'appareil avant la première mise en service (chapitre 6).

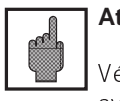

## Attention

Vérifiez tous les raccordements avant la mise sous tension.

Assurez-vous que l'électrode de pH se trouve dans le milieu à mesurer ou dans une solution tampon, sinon aucune valeur plausible n'est affichée.

Assurez-vous également que la ligne de compensation de potentiel, dans la mesure où elle existe, est en contact avec le milieu à mesurer ou la solution tampon.

## 5.2 Menu "mise en service"

La routine de configuration qui se déroule dans le menu paramétrage/mise en service interroge automatiquement toute les données nécessaires au fonctionnement du transmetteur. Grâce à celle-ci, l'utilisateur est sûr que le transmetteur possède toutes les valeurs de service.

Le transmetteur vous demande tout d'abord de sélectionner la langue de travail, puis de confirmer avec la touche "E". L'affichage passe à la question suivante. Procédez de la même façon pour toutes les autres questions (voir chapitre 6, "exploitation").

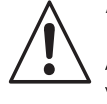

#### Avertissement

Avant la mise sous tension, assurezvous qu'aucun danger ne menace l'installation à laquelle est intégrée le transmetteur, par ex. par des vannes, pompes ou similaires, surtout dans le cas d'une activation de ces derniers de manière incontrôlée.

- Il est possible d'appuyer sur les touches CAL, DIAG, MEAS et PARAM pour terminer la mise en service.
- La mise en service est reprise après chaque mise sous tension tant qu'elle n'a pas été effectuée complètement.
- La routine de mise en service est toujours accessible avec le code de sécurité réservé au "spécialiste".

pm152f06.chp

| Mise en service                                                                 |                 |                                                                                                    |                                                  |              |
|---------------------------------------------------------------------------------|-----------------|----------------------------------------------------------------------------------------------------|--------------------------------------------------|--------------|
| Déroulement mise en<br>service                                                  | voir<br>section | Sélection                                                                                                    | Réglage par défaut                               | Vos réglages |
| Langue                                                                          | 7.1.4           | German, English, French, Italian                                                                                                    | English                                          |              |
| Contraste de<br>l'affichage LCD                                                 | 7.1.4           | Réglage selon les besoins                                                                                                    | moyen                                            |              |
| Date                                                                            | 6.4             | Entrée de la date                                                                                                    | date actuelle                                    |              |
| Heure                                                                           | 6.4             | Entrée de l'heure                                                                                                    | heure d'Europe<br>centrale, pas<br>d'heure d'été |              |
| Grandeur de mesure                                                              | 7.1.1           | pH,<br>Redox abs. (mV),<br>Redox relatif (%)                                                                                                    | рН                                               |              |
| Type de mesure<br>(uniquement pour me-<br>sure à deux voies et<br>mesure de pH) | 7.1.1           | Mesure à une voie<br>Mesure redondante                                                                                                    | mesure redondante                                |              |
| Type d'électrode 1                                                              | 7.1.1           | Verre, pH 7;<br>Verre, pH 4, 6;<br>Antimoine                                                                                                    | verre, pH 7                                      |              |
| Type d'électrode 2<br>(uniquement pour me-<br>sure à 2 voies)                   | 7.1.1           | Verre, pH 7;<br>Verre, pH 4, 6;<br>Antimoine                                                                                                    | verre, pH 7                                      |              |
| Compensation de<br>potentiel                                                    | 7.1.1           | Avec ligne de compensation<br>Sans ligne de compensation                                                                                                    | avec ligne de compensation                       |              |
| Unité température de<br>mesure                                                  | 7.3.2           | Celsius [°C],<br>Fahrenheit [°F],<br>Kelvin [K]                                                                                                    | Celsius [°C]                                     |              |
| Compensation en<br>température                                                  | 7.3.1           | ATC (automatique), voie 1<br>ATC (automatique) voies 1+2<br>MTC (manuel) avec Pt 100<br>MTC (manuel)                                                                                                    | ATC                                              |              |
| Mesure de température<br>(uniquement pour<br>Redox)                             | 7.3.2           | On,<br>Off                                                                                                    | On                                               |              |
|                                                                                 | 7.1.3           | Maintenance / Défaut<br>Contact / Défaut<br>(sur version de base)                                                                                                    | maintenance/<br>défaut                           |              |
| Fonction des relais                                                             | 7.1.3           | 3 alarmes défaut/ 2 contacts<br>Défaut / 2 contacts/ Chemoclean<br>3 alarmes défaut/ Chemoclean<br>2 alarmes défaut/ contrôle de sonde/<br>Chemoclean<br>(pour version avec 3 contacts<br>additionnels) | 3 alarmes défaut /<br>2 contacts                 |              |
| Contact alarme / défaut                                                         | 7.1.3           | Contact normalement fermécontactContact normalement ouvertnormalement ouvert                                                                                                    |                                                  |              |
| Contact défaut                                                                  | 7.1.3           | Contact permanent, fugitif                                                                                                    | contact permanent                                |              |
| Fin mise en service                                                             |                 | Terminer,<br>Reprendre Terminer                                                                                                    |                                                  |              |

<sup>1)</sup> selon les recommandations NAMUR

#### Utilisation 6

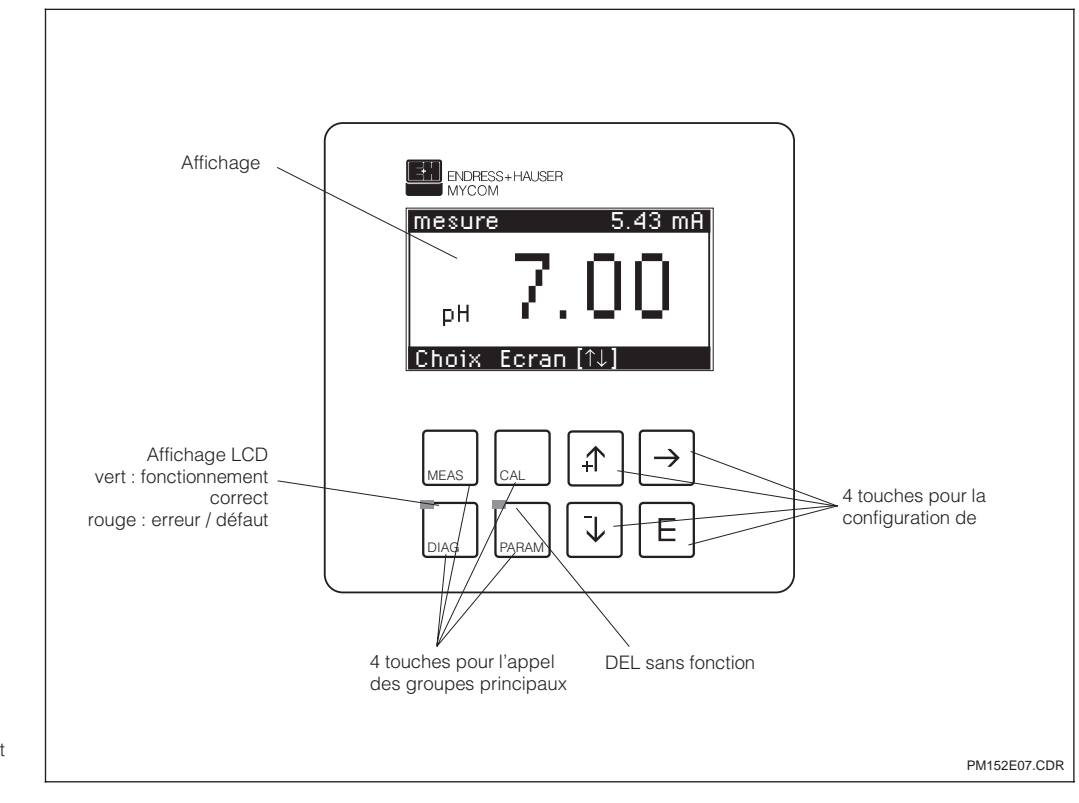

#### 6.1 Eléments de commande

Eléments d'affichage et Fig. 6.1 de commande

#### **6.2** Affichage

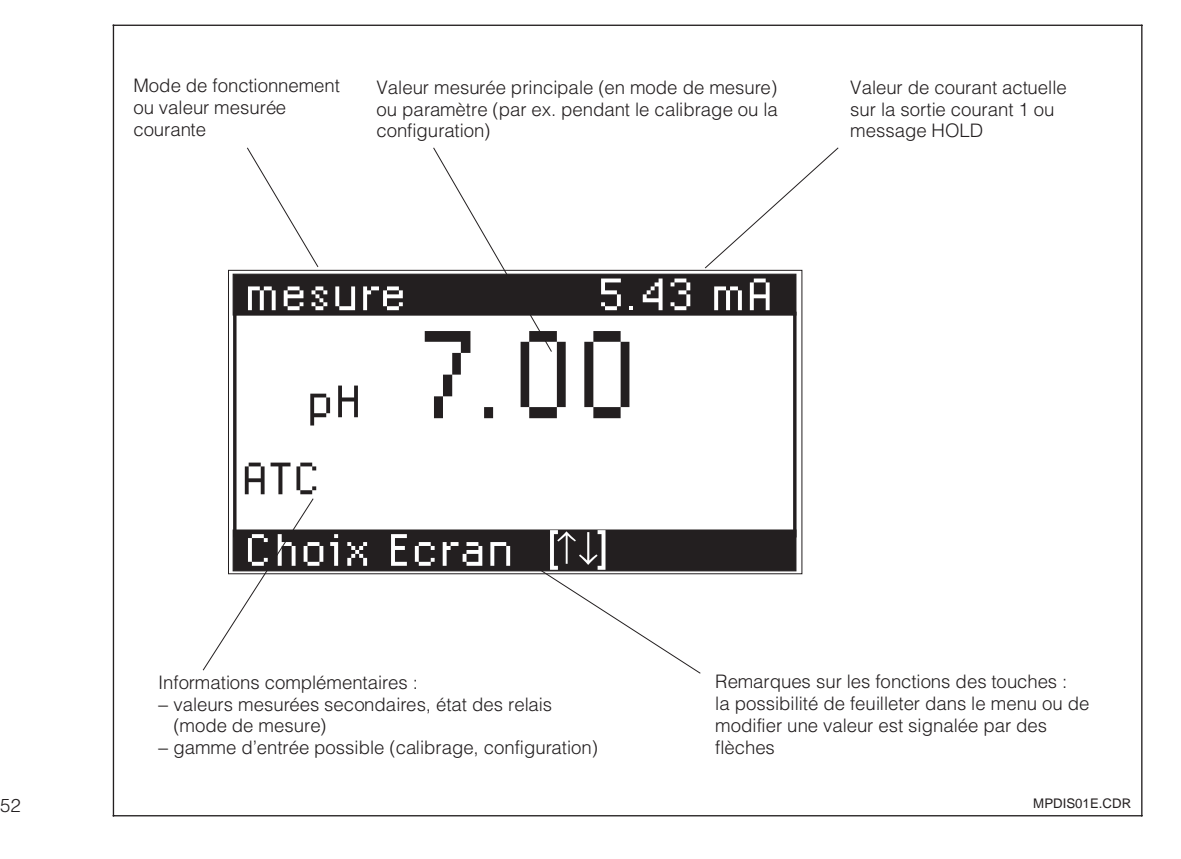

### pm152f07.chp

#### 6.3 Fonction des touches

## Mesure

CAL

DIAG

PARAM

Affichage de l'écran MEAS Retour au mode de mesure depuis n'importe quelle position

#### Etalonnage

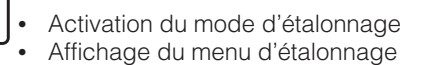

#### Diagnostic

- Interrogation des messages de défaut et de maintenance
- Interrogation des informations et statistiques
- Activation de la routine de maintenance, avec simulation, données internes et contrôle d'appareil

La DEL rouge signale la présence d'un défaut.

## Paramétrage

- Affichage du menu de configuration (régler l'appareil sur nouvelle fonction de mesure et de régulation)
- Retour au menu supérieur

#### 6.4 **Concept d'utilisation**

Les fonctions du transmetteur Mycom CPM 152 sont réparties dans 4 groupes principaux :

- Mesure .
- Etalonnage
- Diagnostic
- Paramétrage

A chaque groupe est attribuée une touche de commande. Chaque groupe principal contient un sous-groupe dans lequel figurent les fonctions. Les sous-groupes sont représentés par des menus qui sont sélectionnés avec les touches  $\uparrow$  et  $\downarrow$  (en inverse). Le menu peut contenir plus de rubriques que celles qui sont affichées à l'écran. Elles sont visibles lorsque le carré en inverse dans la réglette inférieure a été déplacé. Confirmez la sélection avec la touche E.

ίľ

Incrémentation de la valeur affichée en inverse Sélection de la ligne de menu par

- déplacement du carré affiché en inverse
- Retour à la mesure précédente

Incrémentation de la valeur affichée en inverse

- Sélection de la ligne de menu par déplacement du carré affiché en inverse
- Passage à la mesure suivante

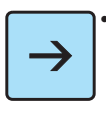

Sélection de la position d'édition en cas de valeurs à plusieurs diaits

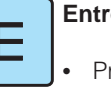

#### Entrée

- Prise en compte d'une valeur ou d'un paramètre de configuration
- Sélection de ligne de menu affichée en inverse

#### **Remargue:**

A la fin du manuel figure un aperçu de toutes les fonctions du Mycom.

Pour sélectionner une option ou régler des paramètres dans le sous-groupe, on entre une valeur numérique. Sélectionnez la position à éditer avec la touche  $\rightarrow$  et réglez la valeur souhaitée avec les touches  $\uparrow$  et  $\downarrow$ . Répétez cette procédure pour toutes les autres positions et confirmez avec la touche E. Les valeurs limites sont indiquées dans l'avant-dernière ligne de l'affichage, un dépassement n'est pas autorisé. Après la confirmation apparaît le paramètre suivant. Lorsque tous les paramètres d'un sous-groupe ont été interrogés, l'appareil retourne au menu principal. La touche "Param" permet d'accéder au menu supérieur.

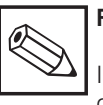

#### Remarque :

Il est possible de passer à un autre groupe principal depuis n'importe quelle position dans un sousgroupe. Un réglage qui n'a pas été confirmé avec la touche E n'est pas validé. Si aucune entrée n'est effectuée dans le sousgroupe pendant plus de 10 minutes, l'appareil retourne automatiquement au mode de mesure (sauf simulation et étalonnage).

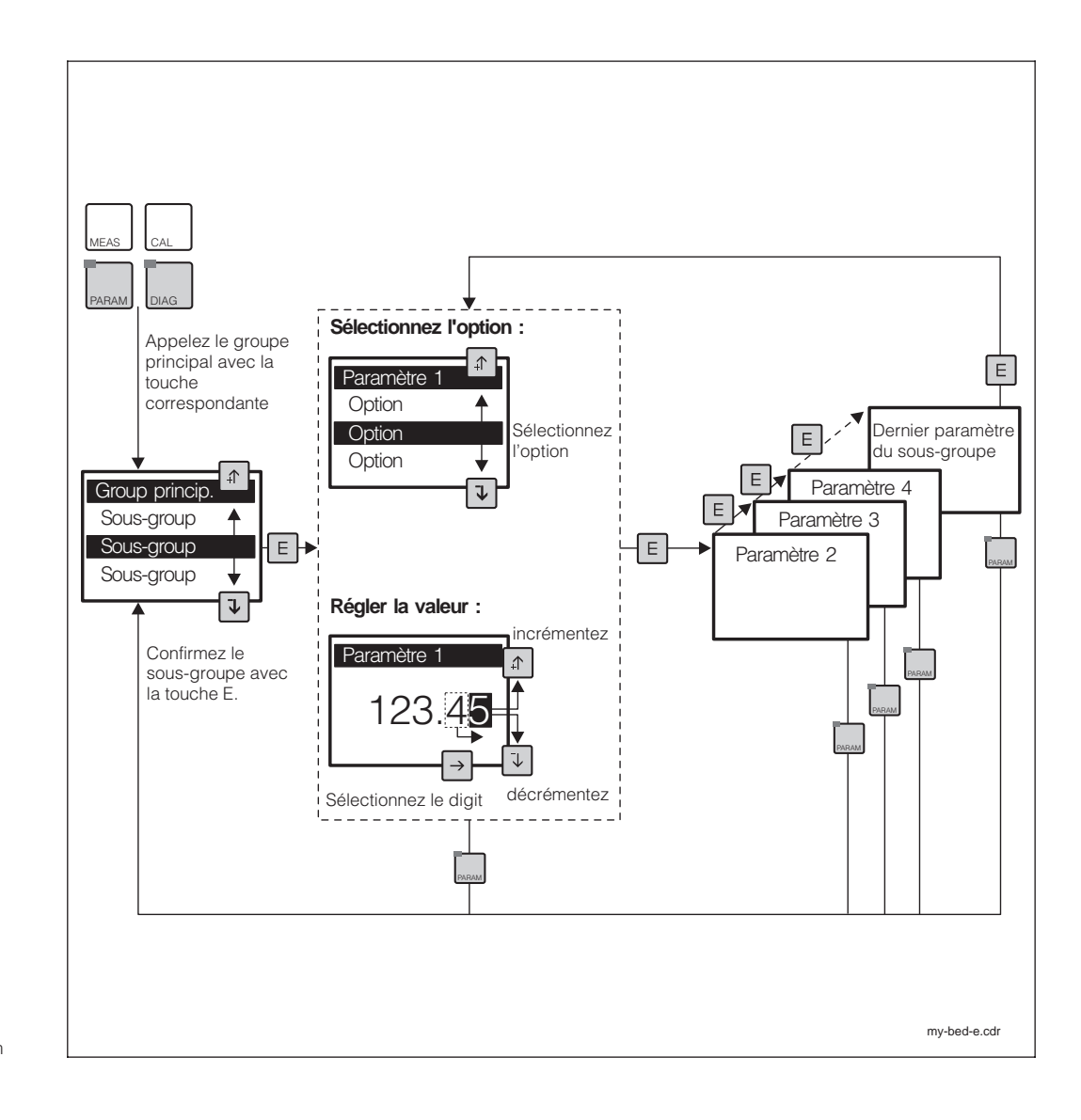

Fig. 6.3 Schéma du concept d'utilisation du Mycom

pm152f07.chp

# 6.5 Types d'affichage possibles

En fonction du type de mesure, le transmetteur Mycom CPM 152 propose jusqu'à six types d'affichage que l'on sélectionne avec les touches  $\uparrow$  et  $\downarrow$ . La valeur de pH ou Redox est toujours indiquée dans l'en-tête en haut à droite.

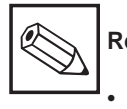

## Remarque :

- les états des contacts sont uniquement affichés si un ou deux contacts sont configurés comme contacteurs de seuil.
- TCM 1 / TCM 2 / TCM 3 se rapportent au tableau activé pour la compensation de température du milieu (voir section 7.3.1).

| рН                     |                                                                                                    |                                                                                                    |  |  |
|------------------------|----------------------------------------------------------------------------------------------------|----------------------------------------------------------------------------------------------------|--|--|
| Mesure à une voie      | 1. Affichage principal :<br>Info. complémentaire :                                                                                                    | valeur de pH voie 1<br>aucune                                                                                                    |  |  |
|                        | 2. Affichage principal : valeur de pH voie 1<br>Info. complémentaire : compensation de température (ATC<br>compensation du milieu<br>(TCM 1 / TCM 2 / TCM 3) |                                                                                                    |  |  |
|                        | <ol> <li>Affichage principal :<br/>Info. complémentaire :</li> </ol>                                                                                         | valeur de pH voie 1<br>compensation en température (ATC / MTC),<br>le cas échéant température MTC<br>compensation en température du milieu<br>(TCM 1 / TCM 2 / TCM 3)                                                                            |  |  |
|                        | 1. idem mesure de pH avec une voie                                                                                                    |                                                                                                    |  |  |
|                        | 2. idem mesure de pH avec une voie                                                                                                    |                                                                                                    |  |  |
|                        | 3. idem mesure de pH avec une voie                                                                                                    |                                                                                                    |  |  |
| Mesure à<br>deux voies | 4. Affichage principal :<br>Info. complémentaire :                                                                                                    | valeur de pH voie 2<br>compensation de température (ATC / MTC),<br>le cas échéant température MTC<br>compensation en température du milieu<br>(TCM 1 / TCM 2 / TCM 3).<br>Température mesurée sur la voie 2,<br>le cas échéant état des contacts |  |  |
|                        | 5. Affichage principal :<br>Info. complémentaire :                                                                                                    | valeur de pH différentielle<br>compensation en température du milieu<br>(TCM 1 / TCM 2 / TCM 3) température<br>mesurée sur la voie 1, le cas échéant état<br>des contacts                                                                        |  |  |

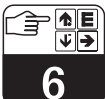

| Redox absolu (mV)      |                                                    |                                                                                                    |  |  |
|------------------------|----------------------------------------------------|----------------------------------------------------------------------------------------------------|--|--|
|                        | 1. Affichage principal :<br>Info. complémentaire : | potentiel Redox à la voie 1<br>aucune                                                                            |  |  |
| Mesure à une voie      | 2. Affichage principal :<br>Info. complémentaire : | potentiel Redox à la voie 1<br>Offset présent / pas d'offset (voie 1)                                            |  |  |
|                        | 3. Affichage principal :<br>Info. complémentaire : | potentiel Redox à la voie 1<br>le cas échéant température sur la voie 1<br>le cas échéant état des contacts      |  |  |
|                        | 1. Idem mesure de Redox absolu avec une voie       |                                                                                                    |  |  |
|                        | 2. Idem mesure de Redox absolu avec une voie       |                                                                                                    |  |  |
|                        | 3. Idem mesure de Redox                            | absolu avec une voie                                                                                             |  |  |
| Mesure a<br>deux voies | 4. Affichage principal :<br>Info. complémentaire : | potentiel Redox sur la voie 2<br>le cas échéant température sur la voie 1,<br>le cas échéant état des contacts   |  |  |
|                        | 5. Affichage principal :<br>Info. complémentaire : | différence redondante<br>le cas échéant température sur la voie 1<br>le cas échéant état des contacts            |  |  |
| Redox relatif (%)      |                                                    |                                                                                                    |  |  |
|                        | 1. Affichage principal :<br>Info. complémentaire : | valeur en % sur la voie 1<br>aucune                                                                              |  |  |
|                        | 2. Affichage principal :<br>Info. complémentaire : | valeur en % sur la voie 1<br>Offset présent / pas d'offset (voie 1)                                              |  |  |
| Mesure a une voie      | 3. Affichage principal :<br>Info. complémentaire : | valeur en % sur la voie 1<br>le cas échéant température à la voie 1<br>le cas échéant état des contacts          |  |  |
|                        | 4. Affichage principal :<br>Info. complémentaire : | valeur en % sur la voie 1<br>valeur de tension à la voie 1                                                       |  |  |
|                        | 1. Idem mesure de Redox relatif avec une voie      |                                                                                                    |  |  |
|                        | 2. Idem mesure de Redox relatif avec une voie      |                                                                                                    |  |  |
|                        | 3. Idem mesure de Redox relatif avec une voie      |                                                                                                    |  |  |
| Mesure à<br>deux voies | 4. Affichage principal :<br>Info. complémentaire : | valeur % sur la voie 2<br>le cas échéant température sur la voie 1,<br>le cas échéant état des contacts          |  |  |
|                        | 5. Affichage principal :<br>Info. complémentaire : | valeur % sur la voie 1<br>valeur de tension sur la voie 1<br>valeur de tension sur la voie 2                     |  |  |
|                        | 6. Affichage principal :<br>Info. complémentaire : | différence redondante<br>le cas échéant, température mesurée sur la<br>voie 1, le cas échéant, état des contacts |  |  |

pm152f07.chp

# 6.6 Codes d'accès

Les fonctions peuvent être protégées contre toute modification intempestive de la configuration et des données d'étalonnage par un code d'accès à 4 digits.

Les fonctions sont déverrouillées selon le niveau de programmation, à savoir le niveau opérateur ou le niveau spécialiste. Les menus verrouillés ne sont pas affichés. Le menu code peut uniquement être quitté avec la touche MEAS si aucune donnée n'a été entrée ou si elle est erronée.

Le code d'accès est réglé dans le menu de configuration (voir section 7.1.2).

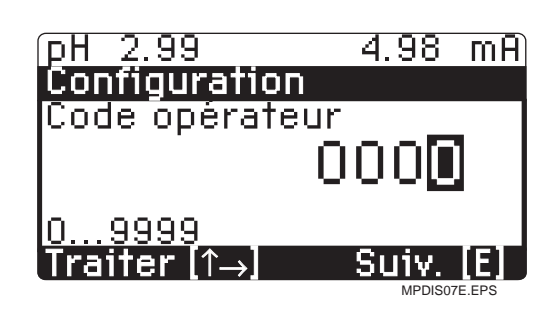

Fig. 6.4 Interrogation du code

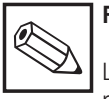

#### Remarque :

L'appareil est livré sans code de verrouillage.

#### Code d'accès inutile :

- Valeurs mesurées
- Liste des erreurs
- Liste d'infos.
- Journal
- Historique des données d'étalonnage

#### Accessible par l'opérateur :

- Commande des relais
- Sélection du type d'étalonnage
- Etalonnage
- Réglage de la compensation en température
- Fonctions de nettoyage

#### Accessible par le spécialiste :

• L'ensemble des menus et des fonctions

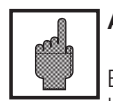

#### Attention :

En cas de perte des codes, on utilise le code par défaut **"7156"** et on programme un nouveau code dans le menu configuration.

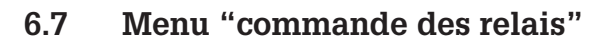

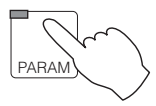

 $\rightarrow$  Commande de relais

Cette fonction permet d'accéder directement à la commande des relais sans devoir parcourir tout le menu de paramétrage. Il s'agit des fonctions suivantes :

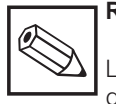

#### Remarque :

Les fonctions qui ne sont pas disponibles ou actives ne sont pas représentées dans le menu.

| Menu utilisation rapide                         |                                                                                                    |  |  |
|-------------------------------------------------|----------------------------------------------------------------------------------------------------|--|--|
| Fonction                                        | Sélection                                                                                                    |  |  |
| Hold <sup>1)</sup> (section 6.8)                | Hold on / off                                                                                                    |  |  |
| Mode contacteur de seuil                        | Contact automatique<br>Contact manuel                                                                                                    |  |  |
| Contacteur de seuil /<br>mode de fonctionnement | Contact on / off Remarque :     Les sorties sont réglables même s'il se trouve que la fonction HOLD est active.     Dans la fenêtre figure le symbole du mode manuel :                                                                      |  |  |
| Mode de fonctionnement du régulateur            | Automatique<br>Manuel                                                                                                    |  |  |
| Si le régulateur est en mode manuel             | Modification manuelle de la valeur de sortie<br>du régulateur<br><b>Remarque :</b><br>• Lors du passage en mode manuel, la<br>valeur réglée sert de valeur initiale<br>(commutation sans heurt)<br>• Le symbole affiché est<br>le suivant : |  |  |
| Valeurs de consigne                             | Dependant de la configuration<br>(voir chapitre 8.2/8.3)<br>Entrée de la valeur du seuil 1/2 ou de la<br>valeur de consigne pour le reguler                                                                                                 |  |  |
| Chemoclean                                      | Automatique on<br>Automatique off<br>Démarrage nettoyage                                                                                                    |  |  |
| Sonde retractable <sup>2)</sup>                 | Service(Si la sonde est<br>en position mesure)Nettoyage(Si la sonde est<br>en position service)                                                                                                    |  |  |

<sup>1)</sup> La fonction HOLD n'agit pas sur les cycles de nettoyage Chemoclean activés.

<sup>2)</sup> La sonde passe en position de maintenance à l'aide de "Service".

Le démarrage automatique et externe de nettoyage sont désactivés.

Pour que la sonde passe de nouveau au mode de mesure, il faut activer "terminer maintenance".

Endress+Hauser

#### 6.8 HOLD et entrées de commande externes

#### Fonction HOLD, "gel" des sorties 6.8.1

L'état en cours peut être "gelé" ou adopter une valeur de courant fixe préréglée. Ceci empêche des modifications intempestives des sorties courant ou des réglages des contacts pendant le paramétrage ou l'étalonnage.

Avertissement :

La fonction HOLD n'agit pas sur le cycle de nettoyage de Chemoclean.

- Voir également :
- Section 6.7, menu "Commande des relais" : HOLD on/off
- Section 7.2, menu sortie courant, type de HOLD : valeur de courant fixe / dernière valeur mesurée
- Section 7.5, menu étalonnage, HOLD pendant étalonnage : oui / non
- Section 7.6, menu Chemoclean, HOLD pendant Chemoclean : on / off

Avertissement :

#### 6.8.2 Entrées de commande externes

Entrée binaire 1 : bornes 81/82

Entrée binaire 2 : bornes 83/84

# **Remarque :**

Les entrées binaires n'existent que sur la carte FCXI, elles demandent une énergie auxiliaire externe (12 V nominal).

Un signal HOLD externe est sans

### Entrées HOLD externes

Les entrées binaires servent d'entrées HOLD externes si les fonctions de nettoyage ou de sonde n'ont pas été réglées.

#### effet sur les cycles de nettoyage de Chemoclean.

#### Commande externe de nettoyage sans sonde rétractable

| Entrée binaire 1<br>(81 / 82) | Entrée binaire 2<br>(83 / 84) | HOLD externe | Action                                                                                  |
|-------------------------------|-------------------------------|--------------|-----------------------------------------------------------------------------------------|
| 0                             | 0                             | inactif      | Commande externe<br>Programme de nettoyage<br>automatique achevé                        |
| 0                             | 1                             | inactif      | Démarrage externe d'un nettoyage                                                        |
| 1                             | 0                             | actif        | La commande externe empêche le<br>démarrage automatique d'un<br>nettoyage <sup>1)</sup> |
| 1                             | 1                             | actif        | Démarrage manuel d'un nettoyage                                                         |

<sup>1)</sup> Le nettoyage en cours est terminé.

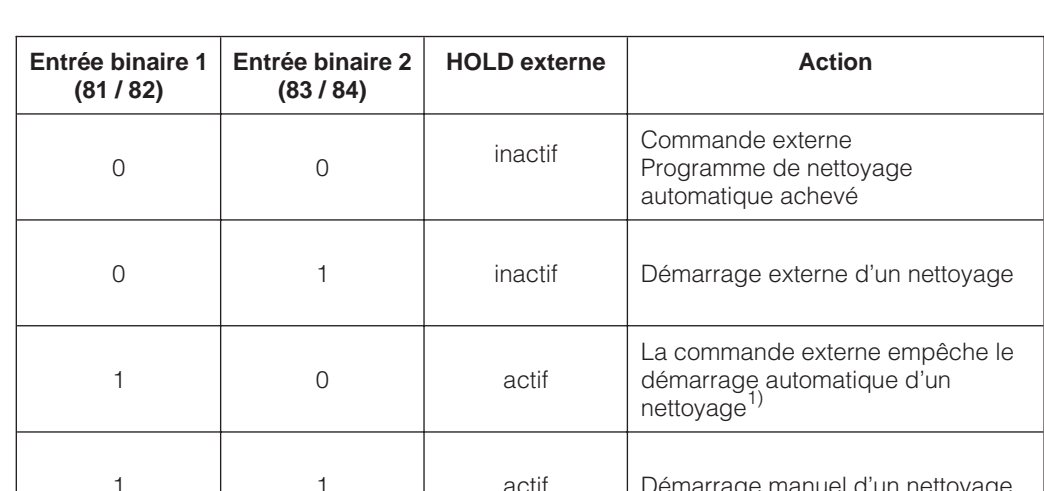

pm152f07.chp

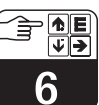

# Utilisation

### Commande externe avec sonde rétractable raccordée

| Entrée binaire 1<br>(81 / 82) | Entrée binaire 2<br>(83 / 84) | HOLD externe | Action                                     |  |
|-------------------------------|-------------------------------|--------------|--------------------------------------------|--|
| 0                             | 0                             | inactif      | Amener la sonde en position de mesure      |  |
| 0                             | 1                             | inactif      | Amener la sonde en position de maintenance |  |
| 1                             | 0                             | actif        | Amener la sonde en position de mesure      |  |
| 1                             | 1                             | actif        | Amener la sonde en position de maintenance |  |

#### Commande externe pour nettoyage avec sonde rétractable

| Entrée binaire 1<br>(81 / 82)                                      | Entrée binaire 2<br>(83 / 84) | Action                                                                                                    |  |
|--------------------------------------------------------------------|-------------------------------|----------------------------------------------------------------------------------------------------|--|
| 0                                                                  | 0                             | Commande externe inactive.<br>Programme de nettoyage automatique achevé.                                                       |  |
| 0                                                                  | 1                             | Amener la sonde en position de maintenance.<br>Démarrage externe d'un nettoyage, la sonde reste en<br>position de maintenance. |  |
| 1                                                                  | 0                             | Commande externe empêche le démarrage automatique de nettoyage                                                                 |  |
| Sonde en position de main<br>Le nettoyage redémarre loi<br>de 2 s. |                               | Sonde en position de maintenance :<br>Le nettoyage redémarre lorsque le signal dure plus<br>de 2 s.                            |  |
|                                                                    |                               | Sonde en position de mesure :<br>comportement comme pour "0 / 1".                                                              |  |

<sup>1)</sup> Le nettoyage en cours est toutefois terminé.

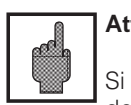

### Attention :

Si la sonde est amenée en position de maintenance par le menu "commande des relais / sonde", la commande externe n'est pas prise en compte.

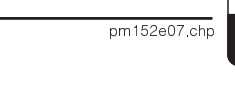

# 7 Configuration de l'appareil

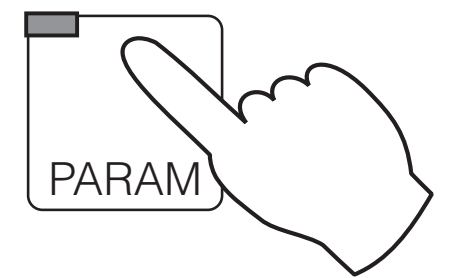

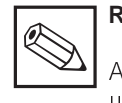

### Remarque :

A la dernière page du manuel figure un aperçu de toutes les fonctions du Mycom.

| ightarrow Configuration brève    | • Défilement des principales fonctions                                                                                                    | a Chap. 5.2        |
|----------------------------------|----------------------------------------------------------------------------------------------------|--------------------|
| ightarrow Commande des relais    | <ul> <li>Hold on / off,</li> <li>Relais en mode manuel,</li> <li>Valeurs de consigne,</li> <li>Démarrage du Chemoclean / contrôle de<br/>la sonde</li> </ul> | ☞ Chap. 6.7        |
| $\rightarrow$ Configuration      |                                                                                                    |                    |
| → Config. du système             | <ul> <li>Paramètres mesurées, type d'électrode</li> <li>Code d'accès</li> <li>Relais de sortie</li> <li>Généralités</li> </ul>                               | <i>∞</i> Chap. 7.1 |
| $\rightarrow$ Sorties courant    | <ul> <li>Paramètres des sorties courant</li> <li>Hold avec dernière valeur / valeur fixe</li> </ul>                                                          | ☞ Chap. 7.2        |
| → Compensation en<br>température | <ul> <li>Compensation de température<br/>automatique / manuelle</li> <li>Compensation en température du milieu</li> </ul>                                    | <i>☞</i> Chap. 7.3 |
| → Surveillance des<br>électrodes | <ul> <li>Fenêtre delta</li> <li>Surveillance des électrodes ON / OFF</li> <li>Type d'action en cas d'électrode<br/>défectueuse</li> </ul>                    | ☞ Chap. 7.4        |
| $\rightarrow$ Calibrage          | <ul> <li>Sélection du tampon</li> <li>Valeur de pente et de point zéro acceptable</li> </ul>                                                                 | ☞ Chap. 7.5        |
| $\rightarrow$ Chemoclean         | • Paramètres des fonctions de nettoyage                                                                                                    | ar Chap. 7.6       |
| → Régulateur                     | • L'ensemble des sous-groupes pour la configuration du régulateur                                                                                            | ☞ Chap. 8          |

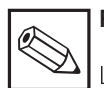

### Remarque :

La sélection "régulateur" ou "Chemoclean" n'est possible que si les options ont été préalablement choisies dans le menu paramétrage / configuration du système / "relais de sortie".

# 7.1 Configuration du système

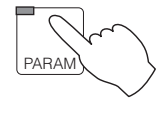

 $\rightarrow$  Configuration

 $\rightarrow$  Configuration du système

| → Paramètre mesuré             | æ 7.1.1        |
|--------------------------------|----------------|
| → Code d'accès                 | æ 7.1.2        |
| $\rightarrow$ Relais de sortie | æ 7.1.3        |
| → Général                      | <i>∞</i> 7.1.4 |

### 7.1.1 Paramètre mesuré

| Fonction                                                                                                    | Sélection                                                                                                    | Réglage par<br>défaut        |
|----------------------------------------------------------------------------------------------------|----------------------------------------------------------------------------------------------------|------------------------------|
| Mode de fonctionnement                                                                                                    | pH,<br>Redox absolu mV,<br>Redox relatif %                                                                                                    | рН                           |
| Si le pH est sélectio                                                                                                    | onné, d'autres réglages sont possibles                                                                                                    |                              |
| Mode de mesure (uniquement pour<br>appareil à deux voies)                                                                                                    | Mesure une voie<br>Mesure à deux voies                                                                                                    | Mesure<br>redondante         |
| Type d'électrodes<br>(uniquement pour mesure de pH)                                                                                                    | Electrode en verre pH 7.0<br>Electrode en verre pH 4.6<br>Antimoine                                                                                                 | Electrode en<br>verre pH 7.0 |
| Raccordement PAL<br>(compensation de potentiel)                                                                                                    | Sans la masse du liquide (PAL)<br>(raccordement asymétrique à haute<br>impédance)<br>Avec la masse du liquide (PAL)<br>(raccordement symétrique haute<br>impédance) | avec PAL                     |
| aramètres de commande pour la<br>tême sortie courant (uniquement<br>pour appareil à 2 voies)Température (voie 1)<br>Valeur de pH sur la voie 2<br>$\Delta$ pH |                                                                                                    | Température                  |

#### Remarque :

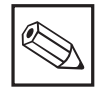

Les données réglées par défaut sont de nouveau activées lors d'un changement de mode de mesure.

pm152e07.chp

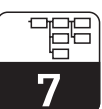

## 7.1.2 Code d'accès

| Fonction         | Sélection | Réglage par défaut |
|------------------|-----------|--------------------|
| Code opérateur   | 0000 9999 | 0000               |
| Code spécialiste | 0000 9999 | 0000               |

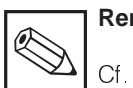

Remarque :

Cf. section 6 6

#### 7.1.3 Relais de sortie

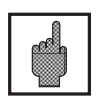

### Attention :

• Avant la mise en service, assurezvous que le raccordement aux bornes est correct.

- Les contacts de la version non Ex se comportent différemment en cas de coupure de courant (voir tableau attribution des contacts à la page suivante).
- Les sorties optocoupleur de la version Ex sont à haute impédance en cas de défaut.

| Fonction                                                                                 |                                             | Sélection                                                                                                    | Réglage usine                   |  |
|------------------------------------------------------------------------------------------|---------------------------------------------|----------------------------------------------------------------------------------------------------|---------------------------------|--|
|                                                                                          | Pour version de base (2 contacts de sortie) |                                                                                                    |                                 |  |
|                                                                                          | Fonction pour contact 1 <sup>1)</sup>       | Maintenance + défaut<br>Défaut + seuil / régulation                                                                                                    | Maintenance                     |  |
|                                                                                          | Pour version avec                           | module FCYK (5 contacts de sortie)                                                                                                    |                                 |  |
|                                                                                          | Fonction pour contacts 1 4 <sup>1)</sup>    | 3 alarmes / 2 contacts seuil / régul.<br>1 défaut / nettoyage 2) / contact<br>seuil/régul.<br>3 alarmes / nettoyage <sup>2)</sup><br>2 alarmes / nettoyage / contrôle de<br>sonde rétractable <sup>3)</sup> | 3 alarmes /<br>2 contacts       |  |
| Type de contact alarme                                                                   |                                             | Contact normalement ouvert,<br>contact normalement fermé                                                                                                    | Contact<br>normalement<br>fermé |  |
| Type de contact pour le relais<br>défaut                                                 |                                             | Contact fugitif (fermé env. 1 sec.)<br>Contact permanent                                                                                                    | Contact<br>permanent            |  |
| Attribution des défaut (E055-E079),<br>si "maintenance" ou "défaut" a été<br>sélectionné |                                             | Relais de maintenance<br>pas de contact                                                                                                    | Relais de<br>maintenance        |  |

<sup>1)</sup> Voir tableau "attribution des contacts" page suivante

2) Chemoclean permet d'activer les organes de nettoyage et de rinçage des électrodes

 <sup>3)</sup> Le module d'extension FCXI permet d'avoir un nettoyage automatique avec cycle réglable en même temps qu'une sonde rétractable à commande pneumatique.

| Attribution des relais sur la version de base |                           |                                             |  |  |
|-----------------------------------------------|---------------------------|---------------------------------------------|--|--|
| Sélection                                     | Maintenance               | Seuil / régulation                          |  |  |
| Contact de<br>défaut 85/86                    | Défaut <sup>1)</sup>      | Défaut <sup>1)</sup>                        |  |  |
| Contact 1<br>87/88                            | Maintenance <sup>2)</sup> | Seuil / Contact de régulation <sup>2)</sup> |  |  |

Contact de relais de la version Non Ex en cas de défaut :

actif (contact NF fermé, contact NO ouvert)

2) passif (contact NF ouvert, contact NO fermé)

| Α                                      | Attribution des relais pour la version avec module d'extension FCYK |                                             |                                     |                                                   |  |
|----------------------------------------|---------------------------------------------------------------------|---------------------------------------------|-------------------------------------|---------------------------------------------------|--|
| Sélection                              | "3 alarmes /<br>2 contacts"<br>seuil/régulation                     | Chemoclean +<br>seuil/régulation            | "3 alarmes +<br>Chemoclean"         | "2 alarmes,<br>Chemoclean +<br>sonde rétractable" |  |
| Contact<br>de défaut<br>borne<br>85/86 | Défaut <sup>1)</sup>                                                | Défaut <sup>1)</sup>                        | Défaut <sup>1)</sup>                | Défaut <sup>1)</sup>                              |  |
| Contact 1<br>borne<br>87/88            | Maintenance <sup>2)</sup>                                           | Contact 1<br>seuil/régulation <sup>2)</sup> | Maintenance <sup>2)</sup>           | Maintenance <sup>2)</sup>                         |  |
| Contact 2<br>borne<br>89/90            | Contrôle d'état <sup>2)</sup>                                       | Contact 2<br>seuil/régulation <sup>2)</sup> | Contrôle d'état <sup>2)</sup>       | Autoclean bit 1 <sup>4)</sup>                     |  |
| Contact 3<br>borne<br>91/92            | Contact 1<br>seuil/régulation <sup>2)</sup>                         | Eau <sup>4)</sup>                           | Eau <sup>4)</sup>                   | Autoclean bit 2 <sup>4)</sup>                     |  |
| Contact 4<br>borne<br>93/94            | Contact 2<br>seuil/régulation <sup>2)</sup>                         | Agent de<br>nettoyage <sup>4)</sup>         | Agent de<br>nettoyage <sup>4)</sup> | Autoclean bit 3 <sup>4)</sup>                     |  |

Contact de relais de la version non Ex en cas de coupure de courant ;

actif (contact NF fermé, contact NO ouvert)

2) passif (contact NF ouvert, contact NO fermé)

3) sans modification

<sup>4)</sup> ouvert

#### **Remarque :**

Le "contact de défaut" est "actif" lors qu'un défaut de système est détecté (codes erreur 1 ... 29).

Les sorties courant 1 et 2 se bloquent sur la valeur réglée (voir section 7 2 2).

Le contact de défaut est fixe pour tous les réglages.

Si l'appareil a été configuré avec un contact de maintenance, celui-ci signale les défauts provenant de l'appareil ou du process qui n'entravent pas le fonctionnement de l'appareil mais nécessitent un contrôle. En fonction de la configuration cidessus, le besoin de maintenance est signalé par les codes d'erreur 30 ... 54 ou 30 ... 79.

Le contact de contrôle d'état est

actif lorsque des réglages sont effectués sur l'appareil (par ex. pendant l'étalonnage).
pm152e07.chp

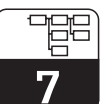

#### 7.1.4 Général

| Fonction                                   | Réglage                                                                                | Sélection par<br>défaut |
|--------------------------------------------|----------------------------------------------------------------------------------------|-------------------------|
| Langue                                     | Deutsch, English, Français, Italiano                                                   | English                 |
| Amortissement à l'entrée <sup>1)</sup>     | dimensions de la fenêtre de temps<br>pour le moyennage de la mesure.<br>0 (= OFF) 30 s | 0                       |
| Nombre de position après la virgule        | рН 00.00<br>рН 00.0                                                                    | pH 00,00                |
| Unité de température                       | Degré Celsius [°C]<br>Degré Fahrenheit [°F]<br>Kelvin [K]                              | Celsius [°C]            |
| Date                                       | Jour de la semaine, jour, mois,<br>année                                               |                         |
| Heure                                      | Heure, minute                                                                          |                         |
| N° repère<br>(attribution point de mesure) | 0 9; A Z                                                                               |                         |
| Contraste de l'affichage                   | Réglage selon les besoins                                                              |                         |

<sup>1)</sup> Amortissement à l'entrée

PARAM

Pour augmenter la stabilité de la mesure vis à vis des interférences, il est possible d'activer un amortissement sous forme de filtre (moyennage). La longueur du filtre doit être adaptée au process de telle manière qu'il supprime les brèves impulsions parasites tout en prenant en compte les variations de mesures effectives.

## 7.2 Sorties courant, entrée courant

 $\rightarrow$  Configuration

 $\rightarrow$  Sorties courant

→ Sorties courant 1/2 rightarrow 7.2.2 → pendant le HOLD rightarrow 7.2.1

### 7.2.1 Sortie courant avec la fonction HOLD

| Fonction                            | Sélection                                         | Réglage par<br>défaut     |
|-------------------------------------|---------------------------------------------------|---------------------------|
| Sortie courant pendant le HOLD      | Valeur de courant fixe<br>Dernière valeur mesurée | Valeur de<br>courant fixe |
| Entrée d'une valeur de courant fixe | 0,00 22,00 mA                                     | 20,00 mA                  |

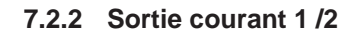

Mesure à une voie Sortie courant 1 : pH / mV Sortie courant 2 : température Mesure à deux voies (voir 7.1.1) Sortie courant 1 : pH / Redox (voie 1) Sortie courant 2 : pH / Redox (voie 2) **ou** température **ou** différence (voie 1 - voie 2)

| Fonction                                                                                                    | Sélection                                                                                                    | Réglage par<br>défaut                                                     |
|----------------------------------------------------------------------------------------------------|----------------------------------------------------------------------------------------------------|---------------------------------------------------------------------------|
| Surveillance du signal courant<br>(Une rupture de câble active le<br>contact de défaut, message de<br>défaut 15/16) | actif<br>inactif                                                                                                    | inactif                                                                   |
| Erreur courant<br>(signalée à la sortie 1 et 2 en cas de<br>"défaut")                                               | OFF (pas d'erreur de courant)<br>courant min. <sup>1)</sup><br>courant max. <sup>2)</sup>                                                                                                    | off                                                                       |
|                                                                                                    | Sortie courant 1                                                                                                    |                                                                           |
| Gamme de courant                                                                                                    | 0 20 mA<br>4 20 mA                                                                                                    | 0 20 mA                                                                   |
| Amortissement                                                                                                    | 1.0 20,0 mA/s                                                                                                    | 20,0 mA/s                                                                 |
| Gamme de réglage pour<br>la valeur 0 / 4 mA                                                                         | pH : -2,00 +16,00 pH<br>Redox mV : -2000 +2000 mV<br>Redox % : -4000 +4000 %                                                                                                    | 0,00 pH<br>–500 mV<br>0 %                                                 |
| Gamme de réglage pour<br>la valeur 20 mA <sup>3)</sup>                                                              | pH : -2 +16 pH<br>Redox mV : -2000 +2000 mV<br>Redox % : -4000 +4000 %                                                                                                    | 12,00 pH<br>+500 mV<br>100 %                                              |
|                                                                                                    | Sortie courant 2                                                                                                    |                                                                           |
| Gamme de courant                                                                                                    | 0 20 mA<br>4 20 mA                                                                                                    | 0 20 mA                                                                   |
| Amortissement                                                                                                    | 1.0 20.0 mA/s                                                                                                    | 20,0 mA/s                                                                 |
| Gamme de réglage pour<br>la valeur 0 / 4 mA                                                                         | $\begin{array}{llllllllllllllllllllllllllllllllllll$                                                                                                    | 0,0 °C<br>0,00 pH<br>-500 mV<br>0 %<br>0,00 pH<br>0 mV<br>0 %             |
| Gamme de réglage pour<br>la valeur 20 mA <sup>3)</sup>                                                              | $\begin{array}{cccc} Température : & -20 & \dots + 150 \ ^{\circ}C \\ pH^{4)}: & -2 & \dots + 16 \ pH \\ Redox \ abs.^{4)}: & -2000 & \dots + 2000 \ mV \\ Redox \ rel.^{4)}: & -4000 & \dots + 4000 \ \% \\ \Delta \ pH^{-4)}: & 0 & \dots \ 18 \ pH \\ \Delta \ mV^{-4)}: & 0 & \dots \ 4000 \ mV \\ \Delta \ \%^{-4)}: & 0 & \dots \ 8000 \ \% \end{array}$ | 150,0 °C<br>12,00 pH<br>+500 mV<br>100 %<br>18,00 pH<br>1800 mV<br>1800 % |

<sup>1)</sup> 0,00 mA pour gamme de mesure 0...20 mA

2,40 mA pour gamme de mesure 4...20 mA

<sup>2)</sup> 22,00 mA

3) écart minimal entre début et fin d'échelle :  $\Delta$  1,8 pH,  $\Delta$  400 mV,  $\Delta$  10 % ou  $\Delta$  17,1 °C

4) uniquement pour mesure à 2 voies

pm152e07.chp

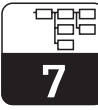

## 7.3 Compensation de température et compensation en température du milieu

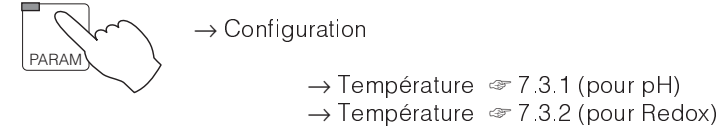

#### Compensation en température

La compensation de température pour la tension de mesure de la chaîne de pH (tension de Nernst) peut être effectuée automatiquement à l'aide d'une sonde de température Pt 100 ou manuellement par entrée d'une valeur de température (MTC).

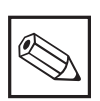

#### Remarque :

Dans le cas d'une compensation manuelle (MTC), il faut que la sonde de température soit raccordée à l'appareil pour être reconnue.

#### Compensation en température de produit

La valeur de pH d'une solution mesurée varie sous l'effet d'une dissociation en fonction de la température. Celle-ci n'est pas prise en compte avec la compensation de température (ATC / MTC).

Le Mycom CPM 152 permet d'entrer des tableaux de compensation pour trois milieux de mesure différents. Avant le début du process, il suffit alors d'activer le tableau adapté.

Un tableau de compensation possède au maximum 10 couples de valeurs (valeur de température et pH correspondant).

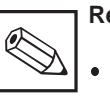

#### Remarque :

- Les valeurs de pH sont fonction de la température de produit, de ce fait elles doivent être déterminées en laboratoire avant d'être introduites dans le tableau de compensation.
- Le tableau de compensation est également valable pour la mesure à deux voies (si celle-ci existe). La température utilisée est la température mesurée.

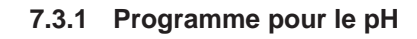

| Fonction                                                                                                    | Sélection                                                                                                    | Réglage par<br>défaut       |
|----------------------------------------------------------------------------------------------------|----------------------------------------------------------------------------------------------------|-----------------------------|
| Type de compensation de<br>température                                                                                                    | Automatique (ATC) voie 1<br>Manuel (MTC), avec Pt 100 =<br>mesure de la température active :<br>Manuel (MTC) = sans mesure de la<br>température<br>Automatique (ATC) voie 1 + 2<br>(pour mesure sur deux voies) | Automatique<br>(ATC) voie 1 |
| Gamme de réglage de la tempéra-<br>ture MTC (si MTC a été sélectionné)                                                                                                    | –20,0 150,0 °C                                                                                                    | 25,0 °C                     |
| Réglage de la température (offset 1)<br>en mode ATC ou MTC avec Pt 100                                                                                                    | Valeur effective :<br>−20,0 150,0 °C                                                                                                    | 0,0 °C                      |
| Réglage de la température (offset 2)<br>pour ATC 1 + 2                                                                                                    | Valeur effective :<br>–20,0 150,0 °C                                                                                                    | 0,0 °C                      |
| Compensation en température du milieu (valeur compensation α)                                                                                                    | oui / non                                                                                                    | non                         |
| Si la compensation en température du milieu a été activée                                                                                                    |                                                                                                    |                             |
| Tableau de compensation<br>(si "oui" a été sélectionné).                                                                                                    | Milieu 1/2/3                                                                                                    | Milieu 1                    |
| Entrées (valeurs de tableaux pour milieu 1/2/3)                                                                                                    |                                                                                                    |                             |
| Nombre de points de repère                                                                                                    | 2 10                                                                                                    | 10                          |
| Entrée numérique <sup>1)</sup> de max. 10 couples de valeurs pour chaque milieu :<br>Température -20,0+150 °C, valeur pH -2,00+16,00 pH<br><b>Remarque :</b> la suite de valeurs de température doit être monotone<br>croissante |                                                                                                    |                             |
| Température de référence pour la<br>compensation en température                                                                                                    | −20,0 +150,0 °C                                                                                                    | 25,0 °C                     |

 Sélectionner les valeurs avec les touches "↑↓". Appuyer sur la touche "→" et éditer avec les touches "↑↓". Confirmer la valeur modifiée avec la touche "E". Sélectionner les autres valeurs avec les touches "↑↓" ou confirmer tous les réglages avec la touche "E".

#### 7.3.2 Programme pour la mesure de Redox

| Fonction                                                                       | Sélection                            | Réglage par<br>défaut |
|--------------------------------------------------------------------------------|--------------------------------------|-----------------------|
| Activation de la mesure de température (temp. 1)                               | On / off                             | on                    |
| Réglage de la température (offset 1)<br>(si la mesure de températ. est active) | Valeur effective :<br>-20,0 150,0 °C | 0,0 °C                |

pm152e07.chp

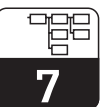

# 7.4 Surveillance des électrodes "SCS" et réglage de l'alarme pour la fenêtre $\Delta$

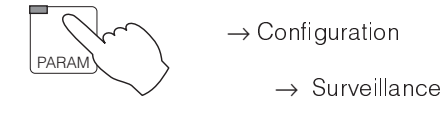

Le système SCS surveille les électrodes de pH et de référence.

Il détecte :

- Les fissures ou bris de verre de l'électrode de pH
- Les courts-circuits dans le circuit de mesure de pH, par exemple les ponts d'humidité
- L'encrassement ou le blocage du diaphragme de l'électrode de référence

Deux méthodes de détection sont utilisées :

- Surveillance de la haute impédance de l'électrode de pH. S'il se produit un défaut, (impédance < 1 MΩ), la fenêtre indique le message E 008 et le contact défaut est activé.
- Surveillance de l'électrode de référence. En cas de défaut, (impédance de l'électrode de référence mesurée supérieure au seuil réglé), la fenêtre indique le message de maintenance E 030 et le contact de maintenance est activé.

Le système de surveillance est activé / désactivé dans le menu "Surveillance capteur". Lorsqu'il est actif, il vérifie automatiquement si l'électrode de pH et/ou l'électrode de référence peut être surveillée dans le present montage.

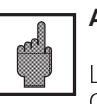

#### Attention :

La longueur des câbles de mesure CYK71, DMK et PMK ne doit pas excéder 20 m, sinon il faut désactiver la fonction SCS pour éviter les alarmes de défaut.

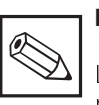

#### Remarque :

La surveillance de l'électrode référence n'est possible que sur un appareil avec entrée symétrique haute impédance et broche de compensation de potentiel raccordée.

| Fonction                                                                                                    | Sélection                                                                                             | Réglage par<br>défaut     |
|----------------------------------------------------------------------------------------------------|----------------------------------------------------------------------------------------------------|---------------------------|
| Fenêtre $\Delta$ : la maintenance génère<br>le message de défaut 035<br>(uniquement pour la mesure à 2<br>voies)      | pH : 0,0018,00 pH<br>Redox mV : 04000 mV<br>Redox % : 08000 %                                         | 2.00 pH<br>100 mV<br>20 % |
| Fenêtre $\Delta$ : le défaut de l'appareil<br>génère le message de défaut E019<br>(uniquement pour la mes. à 2 voies) | pH : 0,0018,00 pH<br>Redox mV : 04000 mV<br>Redox % : 08000 %                                         | 4.00 pH<br>200 mV<br>40 % |
| Activation de la surveillance du capteur                                                                              | on / off                                                                                              | off                       |
| Si "ON" est sélectionné                                                                                               |                                                                                                    |                           |
| Réglage du seuil de surveillance<br>pour l'électrode de référence                                                     | Standard<br>individuel                                                                                | individuel                |
| Si "st                                                                                                    | andard" est sélectionné                                                                               |                           |
| Taux d'encrassement pour le seuil<br>de surveillance SCS de l'électrode<br>de référence                               | léger(correspond à 10 k $\Omega$ )moyen(correspond à 25 k $\Omega$ )fort(correspond à 50 k $\Omega$ ) | fort                      |
| Si "individuel" est sélectionné                                                                                       |                                                                                                    |                           |
| Seuil de surveillance SCS de<br>l'électrode de référence                                                              | 0,5 100,0 k <b>Ω</b>                                                                                  | 50,0 k <b>Ω</b>           |

## 7.5 Etalonnage

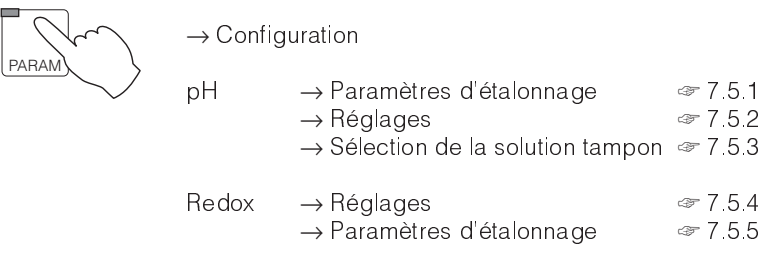

#### 7.5.1 Paramètres d'étalonnage (pH)

| Fonction                                                                                        | Sélection                                                                                                    | Réglage par<br>défaut                                |
|-------------------------------------------------------------------------------------------------|----------------------------------------------------------------------------------------------------|------------------------------------------------------|
| Type d'étalonnage                                                                               | Entrée de données<br>Tampon manuel<br>Tampon fixe<br>Reconnaissance automatique du<br>tampon                            | Reconnaissance<br>automatique<br>du tampon           |
| Etalonnage des électrodes<br>(uniquement pour mesure à 2 voies,<br>sauf entrée de données)      | Etalonnage individuel<br>Etalonnage groupé                                                                              | Etalonnage<br>individuel                             |
| Compensation de température<br>pendant étalonnage, voie 1                                       | Etalonnage avec ATC<br>Etalonnage avec MTC                                                                              | Etalonnage<br>avec ATC                               |
| Compensation de température<br>pendant étalonnage, voie 2<br>(uniquement pour mesure à 2 voies) | Etalonnage avec ATC,<br>sonde de température 1<br>Etalonnage avec ATC,<br>sonde de température 2<br>Etalonnage avec MTC | Etalonnage<br>avec ATC,<br>sonde de<br>température 1 |

#### 7.5.2 Réglage en général (pH)

| Fonction                                                                    | Sélection          | Réglage par<br>défaut |
|-----------------------------------------------------------------------------|--------------------|-----------------------|
| HOLD pendant l'étalonnage                                                   | oui / non          | oui                   |
| Seuil alarme (limite inférieure pente<br>de l'électrode)                    | 5,00 59,00 mV / pH | 45,00 mV / pH         |
| Seuil alarme "écart max. par rapport<br>au zéro théorique".                 | 0,05 1.30 pH       | 1,30 pH               |
| Entrée du point isotherme pendant<br>l'étalonnage numérique                 | oui / non          | non                   |
| si "oui" a été sélectionné pour compensation du point isotherme             |                    |                       |
| Point d'intersection isotherme voie 1                                       | –2,00 +16,00 pH    | 7,00 pH               |
| Point d'intersection isotherme voie 2<br>(uniquement pour mesure à 2 voies) | -2,00 +16,00 pH    | 7,00 pH               |

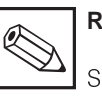

#### Remarque :

Si le système utilise des électrodes E+H, il est inutile d'entrer le point d'intersection isotherme (point d'intersection de deux courbes d'étalonnage correspondant à deux températures différentes).

pm152e07.chp

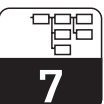

### 7.5.3 Sélection de la solution tampon

| Fonction                                      | Sélection                                                                                                    | Réglage par<br>défaut |
|-----------------------------------------------|----------------------------------------------------------------------------------------------------|-----------------------|
| Type de solution                              | E+H, Ingold,<br>Merck/Riedel, DIN, Japon,<br>solution particulière                                                                       | E+H                   |
| Sélectio                                      | on d'une solution standard                                                                                                    |                       |
| Sélection solution 1                          | Liste des différentes valeurs de pH                                                                                                    | 6,98                  |
| Sélection solution 2                          | pour le type de solution<br>sélectionnée                                                                                                 | 4,01                  |
| Sélection d'une solution particulière         |                                                                                                    |                       |
| Nombre de solutions pouvant être<br>utilisées | 2 3                                                                                                    | 3                     |
| Respectivement p                              | oour tampon 1, 2 et le cas échéant 3                                                                                                    |                       |
| Nombre de points                              | 2 10                                                                                                    | 10                    |
| Tableau des solutions tampons                 | Entrée numérique de max. 10<br>couples de valeurs (temp/pH) pour<br>chaque tampon (détermination<br>linéaire des valeurs intermédiaires) |                       |
| Sélection tampon 1                            | Tampon particulior 1 2 3                                                                                                    | 1                     |
| Sélection tampon 2                            |                                                                                                    | 2                     |

### 7.5.4 Paramètres d'étalonnage (Redox)

| Fonction                                                                                                    | Sélection                                                                                                    | Réglage par<br>défaut    |
|----------------------------------------------------------------------------------------------------|----------------------------------------------------------------------------------------------------|--------------------------|
|                                                                                                    | pour Redox absolu (mV) :<br>entrée de données<br>étalonnage absolu                                                                           | Etalonnage<br>absolu     |
| Type d'étalonnage                                                                                            | pour Redox relatif (%)<br>entrée de données absolues<br>entrée de données relatives<br>étalonnage absolu<br>étalonnage relatif<br>point 50 % | Etalonnage<br>relatif    |
| Etalonnage des électrodes<br>(uniquement pour appareil à<br>2 circuits, en dehors des entrées de<br>données) | Etalonnage individuel<br>Etalonnage groupé                                                                                                   | Etalonnage<br>individuel |

## 7.5.5 Réglage en genéral (Redox)

| Fonction                         | Sélection | Réglage par<br>défaut |
|----------------------------------|-----------|-----------------------|
| HOLD pendant étalonnage          | oui / non | oui                   |
| Alarme pour "offset supérieur" à | 1 2000 mV | 100 mV                |

## 7.6 Chemoclean

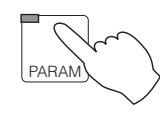

→ Données de l'appareil → Chemoclean

### 7.6.1 Possibilités d'utilisation

Chemoclean est un système destiné au nettoyage automatique des électrodes. Il nécessite un appareil avec le module d'extension FCYK (5 contacts de sortie au total).

Pour les fonctions Chemoclean "nettoyage" et "eau", il faut en plus un injecteur (par ex. CYR 10) et une alimentation en air comprimé externe.

#### 7.6.2 Déroulement

- Il faut d'abord régler pour Chemoclean l'affectation des contacts dans le menu "données de l'appareil / configuration de système" :
  - "Chemoclean, seuil / régulateur" (nettoyage, rinçage, deux seuils / contacts de régulation)
  - 3 alarmes, clean (nettoyage, rinçage, contact de maintenance et contrôle de fonction)
  - Chemoclean + sonde rétractable (nettoyage, rinçage, commande d'une sonde rétractable)
  - Sonde (commande d'une sonde rétractable sans fonction de nettoyage)

Avec le système de commande Autoclean CPC 20, il est possible de commander une sonde rétractable pneumatique. Le signal de recopie de la position n'est en principe possible avec le module d'extension FCXI.

- Dans le menu "données de l'appareil / Chemoclean" sont réglés les paramètres des fonctions de nettoyage et activés / désactivés Chemoclean
- Le démarrage de Chemoclean a lieu dans le menu "commande des relais" (voir section 6.7).

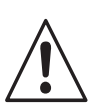

#### Avertissement :

Une commande HOLD interne ou externe n'a aucun effet sur Chemoclean. Ce système doit être désactivé dès qu'un travail est entrepris sur la sonde de process ou l'électrode.

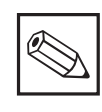

#### Remarque :

L'accès aux options "Chemoclean off" et "réglage" est verrouillé pendant le cycle de nettoyage.

Après des modifications dans le menu "réglages", le cycle de nettoyage reprend depuis le début. mycom CPM 152

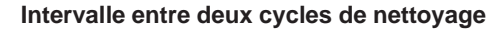

Programmes de nettoyage

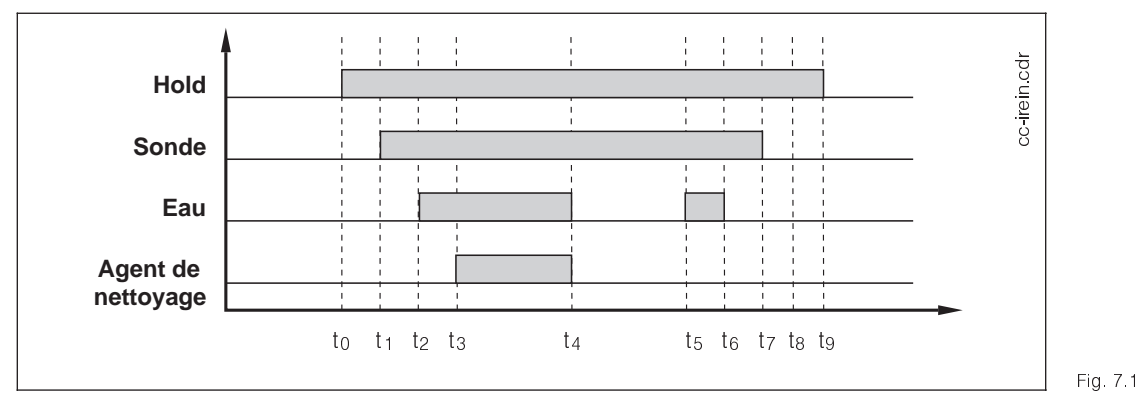

to :

 $t_0 - t_1$ 

Un cycle de nettoyage commence à la fin de l'intervalle par rapport à l'instant To. A l'issue de ce cycle, il se passe de nouveau un intervalle jusqu'au prochain cycle. Le démarrage d'un cycle est défini par des heures fixes pour chaque jour.

- Début du cycle de nettoyage
- Période d'attente (3 secondes)
- t<sub>1</sub>-t<sub>2</sub> La sonde passe en position de maintenance
- t<sub>2</sub>-t<sub>3</sub> Période de rinçage préliminaire
- t<sub>3</sub>-t<sub>4</sub> Période de nettoyage
- t<sub>4</sub>-t<sub>5</sub> Temps d'action (uniquement pour
  - sonde rétractable)
- t5-t6 Période de post-rinçage
- t<sub>6</sub>-t<sub>7</sub> Temps d'attente (3 secondes)
- t7-t8 La sonde passe en position de mesure
- t<sub>8</sub>-t<sub>9</sub> Temporisation HOLD

#### Programme hebdomadaire

Le nettoyage se déroule de la même façon.

#### Mesure par intervalle

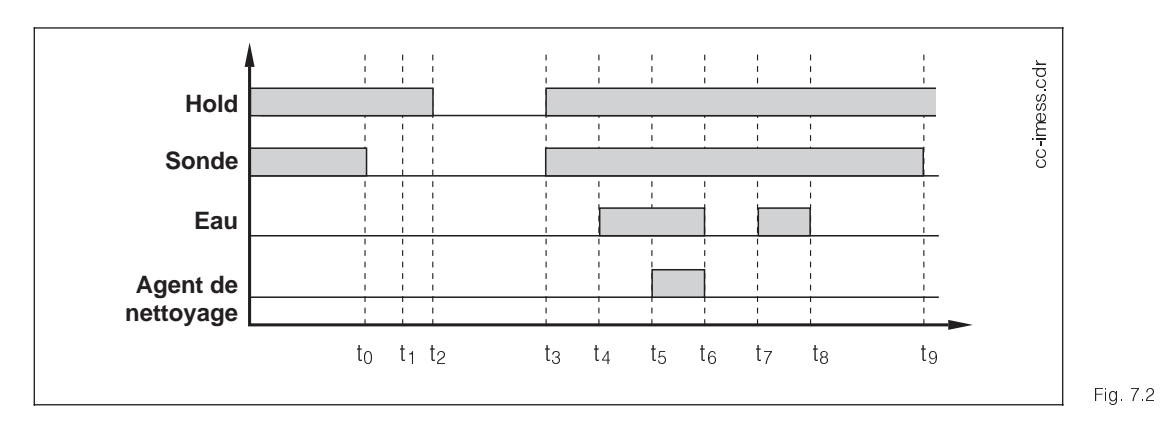

to :

 $t_0 - t_1$ 

Cycle de nettoyage pour mesure par 7.2 intervalle

Pendant la durée d'attente, l'électrode est en dehors du milieu à mesurer, elle n'est immergée que le temps de la mesure. Puis, l'électrode est de nouveau amenée en position de maintenance et nettoyée.

- Début de la mesure
- La sonde passe en position de mesure
- t<sub>1</sub>-t<sub>2</sub> Temporisation HOLD
- t<sub>2</sub>-t<sub>3</sub> Période de mesure
- t<sub>3</sub>-t<sub>4</sub> La sonde en position de maintenance
- t<sub>4</sub>-t<sub>5</sub> Période de rinçage préliminaire
- t<sub>5</sub>-t<sub>6</sub> Période de nettoyage
- $t_6 t_7$  Temps de réaction
- $t_7 t_8$  Période de post-rinçage
- t<sub>8</sub>-t<sub>9</sub> Temporisation

pm152e07.chp

Cycles de nettoyage,

par ex. programme

hebdomadaire

#### Nettoyage commandé par SCS

En plus des trois programmes de nettoyage, il est possible d'avoir le nettoyage activé par les messages d'erreur E030 et E031 lorsque la surveillance d'électrode "SCS" est active.

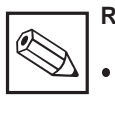

#### Remarque :

- La surveillance des électrodes SCS est uniquement possible en mesure symétrique avec PAL.
- Si l'erreur SCS ne peut pas être supprimée par deux nettoyages, le nettoyage commandé par SCS est arrêté.

#### 7.6.4 Paramétrage de Chemoclean

| Fonction                                                                      | Sélection                                                                                 | Réglage par<br>défaut       |
|-------------------------------------------------------------------------------|-------------------------------------------------------------------------------------------|-----------------------------|
| Activation / désactivation, réglage<br>du paramètre                           | Chemoclean on,<br>Chemoclean off,<br>Réglage                                              | Chemoclean off              |
| Si vous                                                                       | avez sélectionné "réglage"                                                                |                             |
| Type de programme de nettoyage                                                | Nettoyage par intervalles<br>mesure d'intervalle<br>programme hebdomadaire                | Nettoyage par<br>intervalle |
| Ne                                                                            | ettoyage par intervalle                                                                   |                             |
| Cycle de nettoyage : durée<br>d'intervalle (période entre deux<br>nettoyages) | 0,1 100 h<br>(résolution 0,1 h ou 6 minutes)                                              | 8 h                         |
| N                                                                             | lesure par intervalle                                                                     |                             |
| Temporisation<br>(électrode pas dans le milieu)                               | 0 s 100 h                                                                                 | 0 min                       |
| Durée de mesure<br>(électrode dans le milieu)                                 | 1 min 100 h<br>(résolution 0,1 h ou 6 minutes)                                            | 1 min                       |
| Prog                                                                          | gramme hebdomadaire                                                                       |                             |
| Programme hebdomadaire de<br>paramètres                                       | Réglage, interruption                                                                     | Réglage                     |
| Programme hebdomadaire                                                        | Nombre de démarrages (0 12)<br>individuellement pour chaque jour<br>de la semaine (lu di) | 0                           |
| Programme journalier                                                          | Heure pour chaque numéro de<br>démarrage                                                  | 0 h                         |
| Jour suivant                                                                  | Edition du jour suivant de la<br>semaine<br>interruption                                  | Jour suivant                |

pm152e07.chp

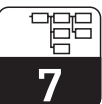

| Fonction                                                                                              | Sélection                                                                                   | Réglage par<br>défaut |
|----------------------------------------------------------------------------------------------------|---------------------------------------------------------------------------------------------|-----------------------|
| Réglage pour tou                                                                                      | is les programmes de nettoyage                                                              |                       |
| Période de rinçage préliminaire                                                                       | 0 999 s                                                                                     | 10 s                  |
| Période de nettoyage                                                                                  | 0 999 s                                                                                     | 5 s                   |
| Période de détrempage                                                                                 | 0 999 s                                                                                     | 5 s                   |
| Période de post-rinçage                                                                               | 0 999 s                                                                                     | 10 s                  |
| Taux de répétition                                                                                    | 0 5 fois                                                                                    | 0 fois                |
| Nombre de cycles de nettoyage sans<br>agent                                                           | 1 9 fois                                                                                    | 1 fois                |
| Hold pour Chemoclean                                                                                  | marche, arrêt                                                                               | marche                |
| Durée de maintien de HOLD<br>(stabilisation de la mesure)                                             | 0 600 s                                                                                     | 10 s                  |
| Nettoyage SCS<br>(activé par message d'erreur<br>E30/E031 quand SCS est actif)                        | marche, arrêt                                                                               | arrêt                 |
| Intervalle total<br>(pour sélection mesure par intervalle)                                            | pas de sélection, affichage de la<br>période de mesure et de la durée<br>entre deux mesures |                       |
| Durée de nettoyage totale (pour<br>sélection "nettoyage par intervalle",<br>"programme hebdomadaire") | pas de sélection, la durée totale d'un<br>cycle de nettoyage est affichée                   |                       |

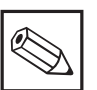

#### Remarque :

Un message est affiché s'il y a des incohérences dans le mode de fonctionnement "programme hebdomadaire" (écart minimal entre les actions : 0,1 h ou 6 min.).

## 7.6.5 Comportement en cas de coupure d'énergie auxiliaire (tension de réseau / air comprimé)

## Comportement lorsqu'une sonde rétractable est raccordée

La sonde rétractable reste dans sa position courante en cas de coupure d'air comprimé, de tension de réseau ou de défaillance du Mycom CPM 152 (erreur 001-E023).

#### Défaillance pendant le cycle de nettoyage

Le nettoyage est repris après rétablissement de l'énergie auxiliaire. Ceci est valable pour les nettoyages à démarrage manuel dans le menu "Commande des relais".

#### Défaillance pendant le nettoyage par intervalle ou mesure par intervalle pendant la mesure

Si les nettoyages n'ont pas pu être effectués pendant une défaillance, le dernier nettoyage est repris après rétablissement de l'énergie auxiliaire.

Sinon, le programme de nettoyage est poursuivi comme s'il n'y avait jamais eu de défaillance.

Si la défaillance s'est produite pendant le mode de mesure, une mesure est effectuée pendant une minute avant la prochaine action afin d'obtenir une valeur stable.

## Défaillance au cours du programme hebdomadaire, mode de mesure actif

Les nettoyages sont ignorés et ne sont pas effectué après suppression du défaut.

#### 8 Configuration du régulateur

Les possibilités de réglage dépendent de la version d'appareil utilisée et des préréglages dans le menu / configuration du système / relais de sortie (voir section 7.1.3).

Le menu de régulation n'apparaît que si l'option "Contacts seuil / régulateur" a été sélectionnée.

#### 8.1 Types de régulateurs

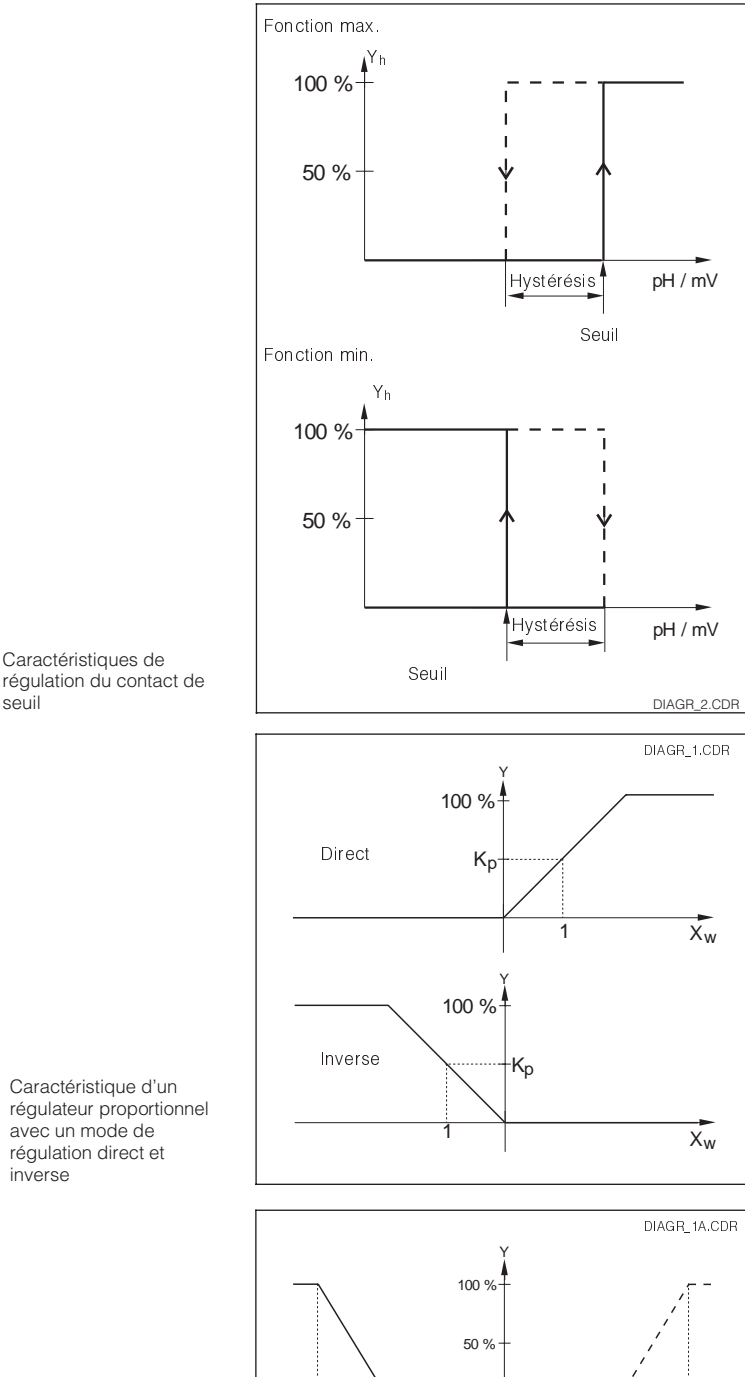

Zone

neutre

Contact de régul. 1

(pour base)

<mark>∢ 1</mark> . G<sub>base</sub>

Zone

neutre

1

Gacid

Contact de régul. 2

(pour acide)

Le transmetteur propose différents types de régulation de pH :

- Contacts de seuil •
- Régulateurs P, PI, PD PID
- Régulateurs de neutralisation (régulateur P, Pl, PD, PID pour deux contacts)
- Régulateur P à deux plages
- Régulateur pas à pas à trois plages

#### Contacts de seuil

En fonction de la valeur mesurée, dans tous les cas le contact est en permanence soit ouvert, soit fermé. L'hystérésis et la commutation (min./max.) peuvent être paramétrés.

#### **Régulateurs PID**

Pour les régulations de pH/Redox avec un organe de réglage, on trouve dans le menu "régulation" les actions usuelles P, PI, PD et PID. Le signal est émis par le contact de régulation 1. Pour paramétrer le régulateur PID, il faut entrer le gain G, le temps de dérivée Td et le temps d'action intégrale T<sub>n</sub>.

Régulation en mode direct :

écart mesure positif - consigne  $X_w \rightarrow pos$ . signal de sortie Régulation en mode inverse : écart mesure négatif - consigne  $X_w \rightarrow pos$ . signal de sortie  $X_w = X - W$ , X = valeur mesurée, W = valeur de consigne, Y = signal de correction

#### Régulateur de neutralisation (neutralisation en continu)

Le gain de régulation est réglable individuellement pour les solutions alcaline et acide. Le temps d'action intégrale Tn et le temps d'action de dérivée T<sub>d</sub> sont valables pour les deux régulateurs.

Dans la zone neutre, il n'y a pas de dosage acide/base (Y = 0) dans le cas d'un régulateur sans part intégrale (P, PD).

Dans le cas d'un régulateur avec part intégrale (P, PD), le dosage acide/base est constant (Ynouveau = Y ancien).

seuil

Fig. 8.1

Fig. 8.2

Caractéristique d'un régulateur proportionnel avec un mode de régulation direct et inverse

Caractéristiques de Fig. 8.3 neutralisation

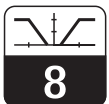

pm152f09.chp

#### Régulateur P à 2 plages

(neutralisation en batch)

Le régulateur P avec une courbe caractéristique coudée est spécialement prévu pour la neutralisation en batch. En fonction de la courbe caractéristique de neutralisation relative au process, il est possible de régler un gain de régulation pour deux plages de valeurs de pH/Redox (interne et externe). Le paramétrage du régulateur est effectué avec les valeurs G<sub>interne</sub>, G<sub>externe</sub>, X<sub>o</sub> et X<sub>u</sub>.

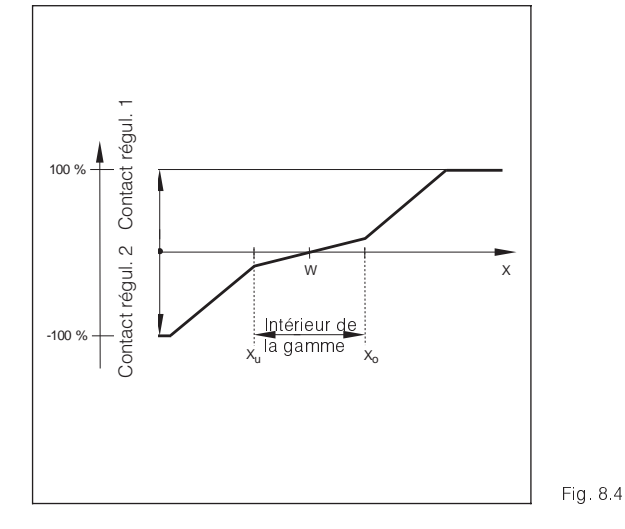

Courbe caractéristique de réponse d'un régulateur P à 2 plages

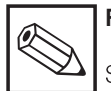

#### Remarque :

Sur tous les régulateurs, le contact 1 est activé pour les grandeurs positives, et le contact 2, pour les grandeurs négatives.

#### Sorties des signaux de correction

Le contact de régulation en question émet un signal synchrone dont l'intensité est proportionnelle à la valeur de correction. On fait la différence entre :

- Modulation de longueur d'impulsion : plus l'écart mesure - consigne est grand, plus la durée d'attraction du contact concerné est longue. La durée de la période peut être réglée entre 0,5 et 99,9 s. Les sorties modulées en longueurs d'impulsions servent à la commande d'électrovannes.
- *Modulation de fréquence d'impulsion :* plus l'écart de mesure - consigne est grand, plus la fréquence de commutation du contact concerné est élevée. La fréquence de commutation max. 1/T peut être réglée entre 60 et 180 1/min. La durée de commutation t<sub>ON</sub> est constante. Les sorties modulées en fréquence d'impulsion servent à la commande de pompes à membrane.

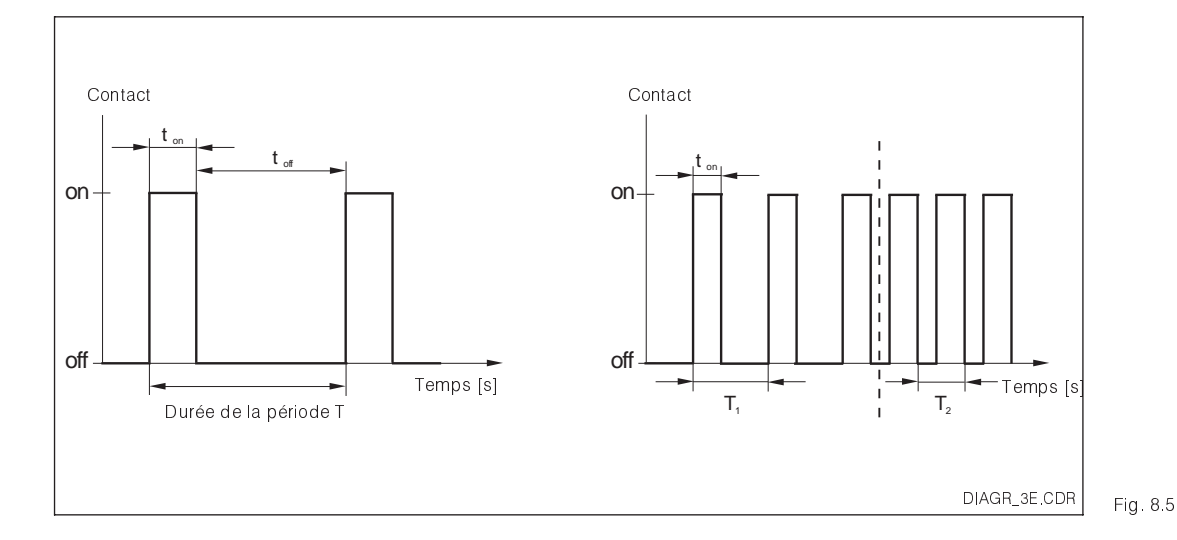

Signal d'un contact de régulation modulé en longueur d'impulsion (gauche) et d'un contact de régulation modulé en fréquence d'impulsion (droite)

#### Régulation pas à pas à trois plages

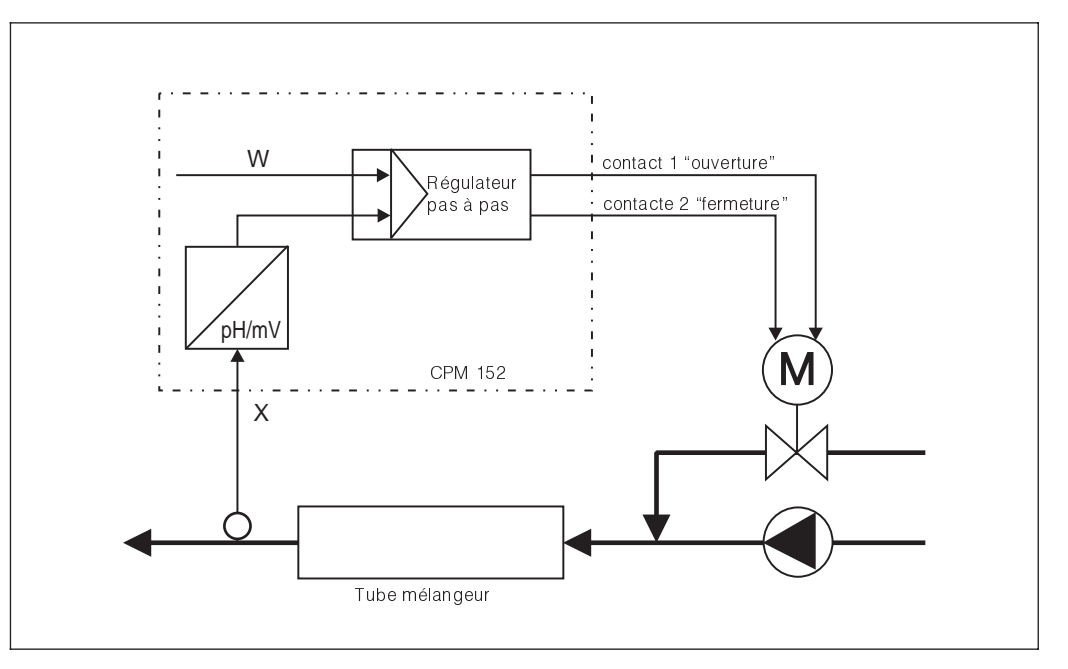

Régulation de process Fig. 8.6 pas à pas à 3 plages

> Les régulateurs pas à pas à trois plages sont utilisés avec des organes à action intégrale comme les vannes motorisées, les pompes à piston réglable. Avec les organes, les régulateurs PD et PDT1 ont un comportement PI ou PIT1. Comme pour le régulateur PI, le paramétrage est effectué avec le gain de régulation G et le temps d'action intégrale  $T_n$ . Comme la régulation pas à pas à trois plages n'a pas de signal de recopie, il faut également introduire le temps de marche  $T_m$  du moteur durant lequel l'organe réglant parcourt toute la plage.

La zone neutre réglable permet de supprimer les mouvements inutiles dans la gamme de la valeur de consigne.

Le démarrage des organes (ouverture / fermeture) nécessite 2 contacts relais de régulation. En mode "direct", le contact de régulation 1 est activé pour les variables de correction positives (ouverture par ex.) (ou avec la touche ↑ en mode manuel) et le contact de régulation 2 pour les variables de correction négatives (fermeture par ex.) (ou avec la touche ↓ en mode manuel).

### 8.2 Appareils à deux contacts

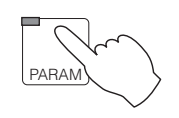

→ Configuration → Seuil / régulateur

#### 8.2.1 Contact de seuil sur la version standard

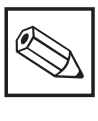

#### Remarque :

Dans le menu "configuration / configuration du système / relais de sortie", il faut d'abord sélectionner l'option "alarme/régulation".

Il est possible de configurer le relais en contact de seuil ou en régulateur.

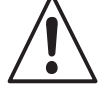

#### Avertissement :

Le type de contact est maintenu après la désactivation d'une sortie et le contact de régulation passe dans sa position de repos initiale (par ex. type de contact "NO" : contact de régulation ouvert).

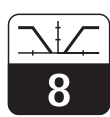

pm152f09.chp

| Fonction                                                                                                    | Sélection                                                             | Réglage par<br>défaut |
|----------------------------------------------------------------------------------------------------|-----------------------------------------------------------------------|-----------------------|
| Lorsque le contact de seuil 1 est<br>actif, il est possible de sélectionner<br>parmi 3 groupes de configuration | Configuration seuil<br>Configuration alarme<br>mode de fonctionnement | Configuration seuil   |
| Si vous avez                                                                                                    | sélectionné "configuration seuil"                                     |                       |
| Activer / désactiver la sortie                                                                                  | Marche, arrêt                                                         | Arrêt                 |
| Seuil                                                                                                    | -2,00 +16,00 pH                                                       | 4,00 pH               |
| Hystérésis                                                                                                    | 0,10 1,00 pH                                                          | 0,50 pH               |
| Fonction seuil                                                                                                  | Fonction min.<br>Fonction max.                                        | Fonction min.         |
| Temporisation à l'attraction                                                                                    | 0 7200 s                                                              | 0 s                   |
| Temporisation à la retombée                                                                                     | 0 7200 s                                                              | 0 s                   |
| Type de contact                                                                                                 | Contact NF, contact NO                                                | Contact NO            |
| Si vous avez sélectionné "configuration alarme"                                                                 |                                                                       |                       |
| Seuil alarme                                                                                                    | 0,10 18,00 pH                                                         | 1,00 pH               |
| Temporisation alarme                                                                                            | 0 6000 s                                                              | 0 s                   |
| Si vous avez sélectionné "mode de fonctionnement"                                                               |                                                                       |                       |
| Commuter le mode de<br>fonctionnement                                                                           | Contact seuil 1 manuel<br>Contact seuil 1 automatique                 | Manuel                |
| Mode manuel contact de seuil<br>("si manuel" est choisi)                                                        | Marche, arrêt                                                         | Arrêt                 |

## 8.2.2 Controller (standard equipment)

| Fonction                                                                                | Sélection                                            | Réglage par<br>défaut      |
|-----------------------------------------------------------------------------------------|------------------------------------------------------|----------------------------|
| Si vous avez sélectionné<br>"régulateur", il apparait trois<br>groupes de configuration | Configuration, Paramétrage<br>Mode de fonctionnement | Configuration              |
| Si vous ave                                                                             | ez sélectionné "configuration"                       |                            |
| Caractéristique de régulation                                                           | P, Pl, PD, PID, sans                                 | Sans                       |
| Sélection de la sortie                                                                  | Contact de régulation 1<br>Alarme 1 <sup>1)</sup>    | contact de<br>régulation 1 |
| Si vous avez sélectionné "contact de régulation 1"                                      |                                                      |                            |
| Sorties signal                                                                          | Longueur d'impulsion<br>Fréquence d'impulsion        | Longueur<br>d'impulsion    |
| Période d'impulsion                                                                     | 0,5 99,9 s                                           | 10,0 s                     |
| Durée d'impulsion min.<br>(si "régulateur de longueur<br>d'impulsion" a été sélectionné | 0,1 5,0 s                                            | 0,3 s                      |
| Fréquence d'impulsion max.<br>(si "fréquence d'impulsion" a été<br>sélectionné          | 60 180 1/min                                         | 120 1/min                  |
| Type de contact                                                                         | Contact NO, Contact NF                               | Contact NF                 |
| Si vous avez sélectionné "alarme 1"                                                     |                                                      |                            |
| Seuil alarme                                                                            | 0,10 18,00 pH                                        | 1,00 pH                    |
| Temporisation alarme                                                                    | 0 6000 s                                             | 0 s                        |

 Le message de défaut E067 affiché en cas de dépassement de la valeur de consigne peut être transmis au contact de "maintenance".

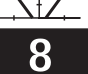

| Fonction                                                                 | Sélection                                                                                                | Réglage par<br>défaut       |
|--------------------------------------------------------------------------|----------------------------------------------------------------------------------------------------|-----------------------------|
| Si vous a                                                                | vez sélectionné "paramétrage"                                                                            |                             |
|                                                                          | Régulateur P                                                                                             |                             |
| Gain de régulation                                                       | G : 0,10 20,00                                                                                           | 1,00                        |
| Variables de correction                                                  | Valeur min. : 0 50 %<br>Valeur max. : 50 100 %                                                           | 0 %<br>100 %                |
| Sens de régulation                                                       | Direct, inverse                                                                                          | Inverse                     |
|                                                                          | Régulateur Pl                                                                                            |                             |
| Gain de régulation temps d'action intégrale                              | G : 0,10 20,00<br>T <sub>n</sub> : 0,1 999,9 min.                                                        | 1,00<br>10,0 min            |
| Valeur de correction                                                     | Valeur min. : 0 50 %<br>Valeur max. : 50 100 %                                                           | 0 %<br>100 %                |
| Sens de régulation                                                       | Direct, inverse                                                                                          | Inverse                     |
|                                                                          | Régulateur PD                                                                                            |                             |
| Gain de régulation temps d'action<br>dérivée                             | G : 0,10 20,00<br>T <sub>d</sub> : 0,1 999,9 min                                                         | 1,00<br>1,0 min             |
| Variables de correction                                                  | Valeur min. : 0 50 %<br>Valeur max. : 50 100 %                                                           | 0 %<br>100 %                |
| Sens de régulation                                                       | Direct, inverse                                                                                          | Inverse                     |
| Régulateur PID                                                           |                                                                                                    |                             |
| Gain de régulation<br>temps d'action intégrale<br>temps d'action dérivée | $\begin{array}{l} G: 0,10 \ \ 20,00 \\ T_n: 0,1 \ \ 999,9 \ min \\ T_d: 0,1 \ \ 999,9 \ min \end{array}$ | 1,00<br>10,0 min<br>1,0 min |
| Limitation de la variables de correction                                 | Valeur min. : 0 50 %<br>Valeur max. : 50 100 %                                                           | 0 %<br>100 %                |
| Sens de régulation                                                       | Direct, inverse                                                                                          | Inverse                     |
| Si vous avez sélectionné "mode de fonctionnement"                        |                                                                                                    |                             |
| Commuter le mode de<br>fonctionnement                                    | Régulation manuelle<br>Régulation auto                                                                   | Manuelle                    |
| Valeur de correction<br>(si "manuel" a été sélectionné)                  | 0 100 %                                                                                                  | 0 %                         |
| Valeur de consigne<br>(si "auto" a été sélectionné)                      | –2,00 +16,00 pH                                                                                          | 4,00 pH                     |

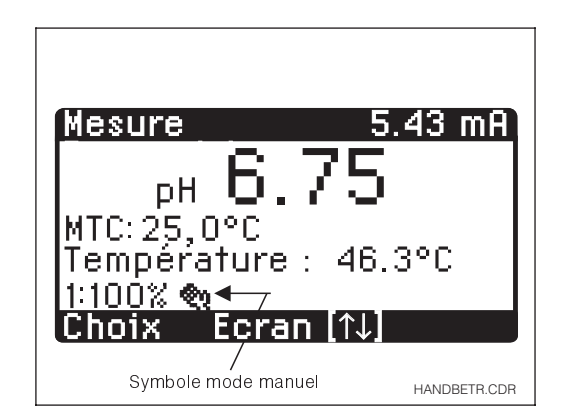

Indication du mode manuel à l'écran Fig. 8.7

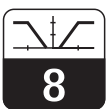

pm152f09.chp

## 8.3 Appareils à 5 contacts

 $\rightarrow$  Configuration

```
→ Contacts seuil/régulateur
```

| $\rightarrow$ Contact de seuil | @ 8.3.1 |
|--------------------------------|---------|
| → Régulateur                   | @ 8.3.2 |

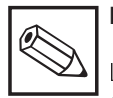

PARAM

#### Remarque :

Les régulateurs occupent le relais de sortie 1 (P, PI, PD, PID) ou les relais de sortie 1 et 2 (régulateur de neutralisation, ou pas à pas à trois plages ou régulateur P à 2 plages). SI vous avez sélectionné le contact seuil 1, il est impossible de régler un régulateur (les rubriques de menu correspondantes ne sont pas affichées).Le contact seuil 1 doit être positionné sur "arrêt" pour accéder de nouveau aux fonctions de régulation.

## 8.3.1 Contactsde seuil sur la version avec carte FCYK (3 contacts supplémentaires)

| Fonction                                                                                                    | Sélection                                                             | Réglage par<br>défaut              |
|----------------------------------------------------------------------------------------------------|-----------------------------------------------------------------------|------------------------------------|
| Si le contact de seuil 1 et/ou le<br>contact de seuil 2 ont été activés, il<br>est possible de sélectionner trois<br>groupes de configuration. | Configuration seuil<br>Configuration alarme<br>Mode de fonctionnement | Config. seuil                      |
| Si vous avez sélectio                                                                                                    | onné la configuration "contact de seuil"                              |                                    |
| Sélection du contact de seuil                                                                                                    | Contact de seuil 1<br>Contact de seuil 2                              | Contact de<br>seuil 1              |
| Activation / désactivation sortie                                                                                                    | Marche, Arrêt                                                         | Arrêt                              |
| Seuil                                                                                                    | -2,00 +16,00 pH                                                       | 1 4,00 pH,<br>2 10,00 pH           |
| Hystérésis                                                                                                    | 0,10 1,00 pH                                                          | 0,50 pH                            |
| Fonction seuil                                                                                                    | Fonction min.<br>Fonction max.                                        | 1 : Fonct. min.<br>2 : Fonct. max. |
| Temporisation à l'attraction                                                                                                    | 07200 s                                                               | 0 s                                |
| Temporisation à la retombée                                                                                                    | 07200 s                                                               | 0 s                                |
| Type de contact                                                                                                    | Contact normalement ouvert, fermé                                     | Contact<br>normal. fermé           |
| Si vous avez sélectionné la "configuration alarme"                                                                                             |                                                                       |                                    |
| Sélection du contact alarme                                                                                                    | Alarme 1 <sup>1)</sup><br>Alarme 2 <sup>2)</sup>                      | Alarme 1                           |
| Seuil alarme                                                                                                    | 0,10 18,00 pH                                                         | 1,00 pH                            |
| Temporisation alarme                                                                                                    | 0 6000 s                                                              | 0 s                                |

 Le message de défaut E067 édité en cas de dépassement de la valeur de consigne peut également être transmis au contact "maintenance".

 <sup>2)</sup> Le message de défaut E 068 édité en cas de dépassement de la valeur de consigne peut également être transmis au contact "maintenance".

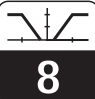

| Fonction                                                                      | Sélection                                                | Réglage par<br>défaut |
|-------------------------------------------------------------------------------|----------------------------------------------------------|-----------------------|
| Si vous avez sélectionné le mode "fonctionnement"                             |                                                          |                       |
| Sélection du contact de seuil                                                 | Contact de seuil 1, 2                                    | Contact 1             |
| Commutation mode de fonctionnement                                            | Contacteur seuil manuel 1/2<br>Contacteur seuil auto 1/2 | Manuel                |
| Contact de seuil manuel<br>(pour sélection contact de seuil<br>manuel 1 ou 2) | ON, OFF                                                  | Off                   |

## 8.3.2 Régulateur pour la version avec carte FCYK (3 contacts supplémentaires)

| Fonction                                                                                |                                                                                                    | Sélection                                                                                                    | Réglage par<br>défaut                   |
|-----------------------------------------------------------------------------------------|----------------------------------------------------------------------------------------------------|----------------------------------------------------------------------------------------------------|-----------------------------------------|
| Si vous avez sélectionné "régulateur",<br>il apparait trois groupes de<br>configuration |                                                                                                    | Configuration<br>Paramétrage<br>Mode de fonctionnement                                                                                                    | Configuration                           |
|                                                                                         | Si vous avez séle                                                                                                  | ctionné le mode "configuration"                                                                                                    |                                         |
|                                                                                         | Sélection du type de régulateur                                                                                    | Aucun<br>Régulateur P, PI, PD, PID,<br>Régulateur pas à pas à 3 plages<br>(PD, PDT 1)<br>Régulateur pour neutralisation pH<br>Régulateur P à 2 plages (pour<br>éditer les 4 dernières options, faire<br>défiler la liste) | Aucun                                   |
|                                                                                         | Pour le régulateur de<br>neutralisation pH : type de<br>régulation                                                 | Régulateur P, PI, PD et PID                                                                                                    | Régulateur P                            |
|                                                                                         | Sélection du relais de sortie                                                                                      | Relais 1<br>Relais 2<br>Alarme 1 <sup>1)</sup>                                                                                                    | Relais 1                                |
|                                                                                         | Si vous avez s                                                                                                    | électionné "relais 1" ou "relais 2"                                                                                                    |                                         |
|                                                                                         | Caractéristiques du régulateur                                                                                     | Sortie en longueur d'impulsion<br>Sortie en fréquence d'impulsion<br>Pas à pas 3 plages + sortie pour<br>signaux de correction positifs)<br>Pas à pas 3 plages - sortie pour<br>signaux de correction négatifs)           | En fonction<br>du type de<br>régulateur |
|                                                                                         | Période d'impulsion (pour<br>sélection "sortie en longueur<br>d'impulsion" ou pas à pas<br>3 plages +)             | 0,5 99,9 s                                                                                                    | 10,0 s                                  |
|                                                                                         | Longueur d'impulsion minimale<br>(pour sélection "sortie en<br>longueur d'impulsion" ou "pas à<br>pas 3 plages +") | 0,15,0s                                                                                                    | 0,3 s                                   |
|                                                                                         | Fréquence d'impulsion max.<br>(pour sélection sortie en<br>fréquence d'impulsion)                                  | 60180 1/min                                                                                                    | 120 1/min                               |
|                                                                                         | Type de contact                                                                                                    | Contact normalement ouvert<br>Contact normalement fermé                                                                                                    | Contact<br>normal. fermé                |
|                                                                                         | Si vous a                                                                                                    | avez sélectionné "alarme 1"                                                                                                    |                                         |
|                                                                                         | Seuil alarme                                                                                                    | 0, 10 4,00 pH                                                                                                    | 1,00 pH                                 |
|                                                                                         | Temporisation alarme                                                                                               | 0 6000 s                                                                                                    | 0 s                                     |

 Le message de défaut E067 édité en cas de dépassement de la valeur de consigne peut également être transmis au contact "maintenance".

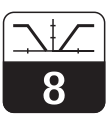

pm152f09.chp

| Fonction                                                                                                    | Sélection                                                                                                    | Réglage par<br>défaut      |
|----------------------------------------------------------------------------------------------------|----------------------------------------------------------------------------------------------------|----------------------------|
| Si vous avez                                                                                                    | sélectionné "paramétrage"                                                                                      |                            |
| Pour les caractéristiques de régulation P, PI, PD et PID, on suivra pour le paramétrage les instructions dans la section 8.2.2. |                                                                                                    |                            |
| Régulateur pa                                                                                                    | s à pas à 3 plages (PD ou PDT 1)                                                                               |                            |
| Gain de régulation,<br>Temps d'action intégrale<br>Temps de marche de l'organe de<br>réglage                                    | $\begin{array}{rcl} G : & 0,10 \ \ 20,00 \\ T_n : & 0,1 \ \ 999,9 \ min \\ T_m : & 10 \ \ 999 \ s \end{array}$ | 1,00<br>10,0 min<br>10,0 s |
| Zone neutre                                                                                                    | 0,00 3,00 pH                                                                                                   | 0,50 pH                    |
| Sens de régulation                                                                                                    | Direct, inverse                                                                                                | Inverse                    |
| Rég                                                                                                    | ulation de neutralisation                                                                                      |                            |
| Gain pour régulation d'acide et<br>régulation de base                                                                           | Régulateur de base<br>Gain 1 : 0,20 20,00<br>Régulateur d'acide<br>Gain 2 : 0,20 20,00                         | 1,00                       |
| Temps d'action intégrale,<br>Temps d'action dérivée                                                                             | T <sub>n</sub> : 0,1 999,9 min<br>T <sub>d</sub> : 0,1 999,9 min                                               | 10,0 min<br>1,0 min        |
| Zone neutre                                                                                                    | 0,00 3,00 pH                                                                                                   | 0,50 pH                    |
| Valeurs de correction                                                                                                    | Valeur min. : -100 50 %<br>(correspond au dosage de la<br>charge de base) valeur max. 50<br>100 %              | 100 %<br>100 %             |
| Régulateur P à 2 plages                                                                                                    |                                                                                                    |                            |
| Gains de régulation                                                                                                    | Gain interne 1: 0,10 20,00<br>Gain externe 2: 0,10 20,00                                                       | 1,00<br>1,00               |
| Définition des plages                                                                                                    | Limite sup. : -2,0016,00 pH<br>Limite inferieure : -2,0016,00 pH                                               | 8,00 pH<br>6,00 pH         |
| Limitation de la variable de correction                                                                                         | Valeur min. : —100 50 %<br>Valeur max. : 50 100 %                                                              | 100 %<br>100 %             |
| Sens de régulation                                                                                                    | Direct, inverse                                                                                                | Inverse                    |
| Si vous avez sélectionné le "mode fonctionnement"                                                                               |                                                                                                    |                            |
| Commutation des modes                                                                                                    | Automatique, manuel                                                                                            | Manuel                     |
| Si vous avez sélectionné le mode "manuel"                                                                                       |                                                                                                    |                            |
| Pour régulateurs pas à pas à<br>3 plages                                                                                        | Continuer tant que la touche ↑ est<br>enfoncée : ouverture<br>tant que la touche ↓ est enfoncée :<br>fermeture | Continuer                  |
| Pour régulateurs de neutralisation et régulateurs P à 2 plages                                                                  | Valeur de correction :<br>-100 +100 %                                                                          | 0 %                        |
| Pour les autres régulateurs                                                                                                    | Valeur de correction :<br>0 100 %                                                                              | 0 %                        |
| Si vous av                                                                                                    | ez sélectionné le mode "auto"                                                                                  |                            |
| Valeur de consigne                                                                                                    | -2,00+16,00 pH                                                                                                 | 4,00 pH                    |

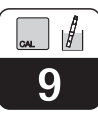

## 9 Etalonnage

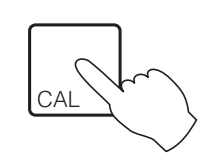

#### Déroulement

Après une pression sur la touche CAL, l'utilisateur doit entrer le code qui permet d'accéder à tout le programme d'étalonnage.

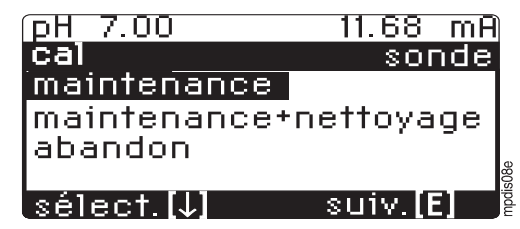

Pour amener une sonde rétractable en position de maintenance, il faut sélectionner "maintenance" dans la fenêtre "sonde".

Si la fonction Chemoclean a été sélectionnée, il est également possible d'activer la fonction nettoyage. L'état de la sonde et du nettoyage est affiché dans la fenêtre d'informations.

| pH 7.00                       | 11.68 | mΑ  |
|-------------------------------|-------|-----|
| cal sélect.<br>électrode pH p | ° 1   | ode |
| électrode pH n                | ° 2   |     |
|                               |       | 2   |
| sélect. [↓]                   | suiv. |     |

Si les électrodes sont étalonnées individuellement dans le cas de la mesure à deux voies (préréglage dans le menu "Données de l'appareil / étalonnage / paramètres d'étalonnage"), il faut sélectionner une électrode avant le lancement de l'étalonnage.

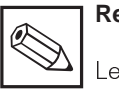

#### Remarque :

Les réglages préliminaires à l'étalonnage sont effectués dans le groupe principal "Paramétrage", menu "Données de l'appareil / étalonnage" (voir section 7.5). La routine d'étalonnage est directement enclenchée en fonction du type d'étalonnage sélectionné dans ce menu.

#### Fin de l'étalonnage

L'étalonnage est terminé après "confirmation étalonnage".

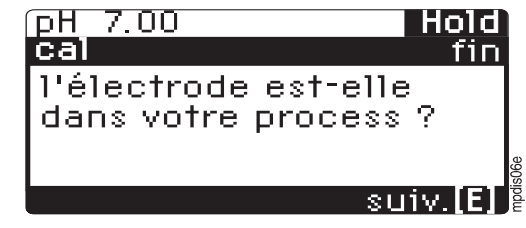

S'il n'y a pas de sonde, apparaît la fenêtre suivante.

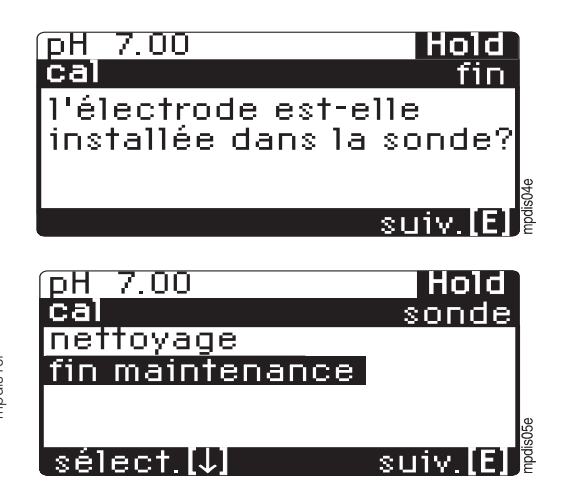

Ces fenêtres sont affichées si le système utilise une sonde rétractable. L'état de la sonde et du nettoyage sont affichés dans une fenêtre d'informations.

pm152f10.chp

### Interruption de l'étalonnage

L'étalonnage peut être interrompu à n'importe quel moment avec la touche MEAS.

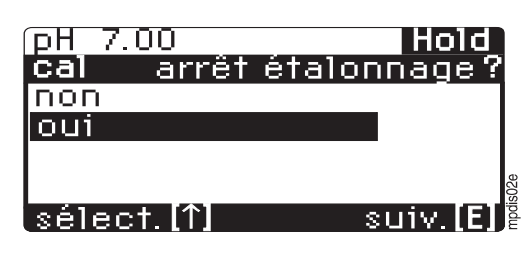

Si la routine est interrompue avec l'option "oui, interrompre cal.", l'appareil revient au mode de mesure. Si la réponse est "non", l'étalonnage est poursuivi.

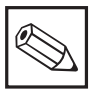

### **Remarque:**

Si le système utilise une sonde rétractable, il faut l'amener en position de mesure dans le menu "commande des relais"

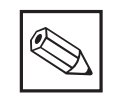

Si une coupure de courant intervient pendant l'étalonnage, il est possible de le reprendre ou de le poursuivre après rétablissement de l'alimentation.

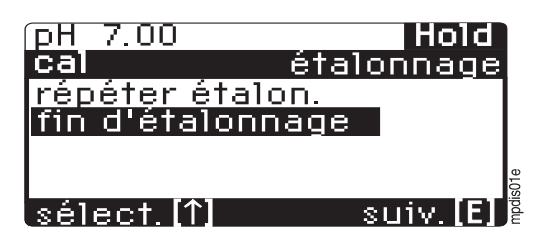

Si l'on a sélectionné "fin d'étalonnage" l'écran affiche les fenêtres correspondant à la fin de la routine d'étalonnage

#### Remarques générales sur l'étalonnage

#### Attention :

Nettoyer l'électrode avant l'étalonnage.

- En cas de mesure avec ligne d'équipotentialité (système haute impédance), il faut également relier celle-ci à la solution tampon, par ex. à l'aide d'un conducteur.
- · Si l'on a sélectionné la compensation de température (ATC), il faut immerger les sondes de température correspondantes dans la solution tampon.

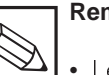

#### **Remargue :**

- Les fenêtres avec un triangle n'apparaissent que le cas échéant.
- La confirmation des entrées et le passage à la zone suivante sont effectués avec la touche
- · Ces symboles signifient qu'il faut

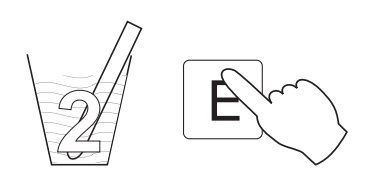

immerger une ou deux électrodes dans les solutions tampons 1 ou 2, puis lancer la routine d'étalonnage avec la touche

· Pour terminer la routine, il faut impérativement sélectionner "Fin d'étalonnage" + 🔳

Etalonnage

## 9.1 Etalonnage du pH

## • Reconnaissance automatique du tampon (@ 9.1.1)

Dans le menu "Données de l'appareil/ Etalonnage/sélection du tampon" (7.5.3), il est possible de sélectionner des solutions tampons standards ou jusqu'à trois tampons. Pendant l'étalonnage, l'appareil reconnaît le tampon utilisé.

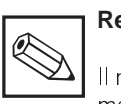

### Remarque :

Il n'y a pas de reconnaissance automatique dans le cas d'électrodes en antimoine.

- Tampon présélectionnés (# 9.1.2) On définit deux solutions tampons dans le menu "Données de l'appareil/étalonnage/ sélection du tampon" (# 7.5.3). Il est également possible de définir ses propres tampons.
- Etalonnage en mode manuel (@ 9.1.3) L'étalonnage en mode manuel est effectué en faisant correspondre l'affichage du pH à la valeur de tampon correspondante.
- Entrée de données numériques (<>> 9.1.4) Les valeurs numériques pour le zéro et la pente de l'électrode sont introduites manuellement.

### 9.1.1 Reconnaissance automatique du tampon (pH)

| Affichage                                                                                                    | Description                                                                                                    |
|----------------------------------------------------------------------------------------------------|----------------------------------------------------------------------------------------------------|
| pH 7.00 11.68 mA<br>Cal Temp. d'étal.<br>Température tampon<br>025.0°c<br>-20.0150.0°c<br>Traiter (↑↓→) Suiv. (E)         | Entrez la valeur de la température<br>manuelle pour la compensation manuelle.<br>Gamme de valeurs : -20,0150,0°C<br>Appuyez sur la touche E<br>(uniquement si vous avez sélectionné<br>précédemment "avec MTC".)                                     |
| pH 7.34 Hold on<br>Cal. Utiliser tampon 1<br>Tremper :<br>Electrode pH<br>dans tampon 1<br>Type tampon : E+H<br>Suiv. [E] | E                                                                                                    |
| pH 7.34 Hold on<br>Cal. Vérifier stabilité<br>Temps : 6s MIC<br>pH : -7.34<br>°C : 25.0                                   | L'étalonnage est en cours. Le transmetteur<br>attend que la mesure de pH se stabilise, la<br>valide et passe à la fenêtre suivante pour le<br>2ème tampon.                                                                                           |
|                                                                                                    | Si la valeur effective n'est pas stable<br>au bout de 300 s, le transmetteur affiche<br>le message avec la possibilité d'interrompre<br>l'étalonnage. Appuyez sur la touche E pour<br>interrompre l'étalonnage et retourner au<br>mode d'étalonnage. |

| CAL |  |
|-----|--|
| 9   |  |

| Affichage                                                                                                    | Description                                                                                                    |
|----------------------------------------------------------------------------------------------------|----------------------------------------------------------------------------------------------------|
| pH 7.00 Hold on<br>Cal. Utiliser tampon 2<br>Tremper :<br>Electrode pH<br>dans tampon 2<br>Type tampon : E+H<br>Suiv. [E] | E                                                                                                    |
| pH 4.21 Hold on<br>Cal. Vérifier stabilité<br>Temps : 27s MTC<br>pH : - 4.21 (-<br>°C : 25.0                              | L'étalonnage est en cours. Le transmetteur<br>attend que la mesure de pH se stabilise, la<br>valide et passe à la fenêtre suivante pour le<br>2ème tampon.                                                                                                    |
|                                                                                                    | Si la valeur effective n'est pas stable<br>au bout de 300 s, le transmetteur affiche<br>le message avec la possibilité d'interrompre<br>l'étalonnage. Appuyez sur la touche E pour<br>interrompre l'étalonnage et retourner au<br>mode d'étalonnage.                                                                                             |
| pH 4.21 Hold on<br>Cal. Info<br>Tampon reconnu :<br>Tampon pH 6.98<br>Tampon pH 4.01<br>Type tampon : E+H<br>Suiv. [E]    | Affichage des tampons reconnus,<br>uniquement si "reconnaissance automatique<br>des tampons" a été sélectionné dans le<br>menu configuration / étalonnage.                                                                                                    |
| pH 4.21 Hold on<br>Cal. Info Electrode 1<br>Point zéro pH7.00<br>bon<br>Pente 5.00mV/pH<br>hors gamme<br>Suiv. [E]        | Info. d'étalonnage.<br>Si les valeurs du zéro et de la pente ne sont<br>pas dans les tolérances, la fenêtre indique le<br>message correspondant. Si les valeurs pH<br>des solutions tampons utilisées sont trop<br>proches l'une de l'autre, la fenêtre affiche le<br>message correspondant. Reprenez<br>l'étalonnage avec les tampons adéquats. |
| pH 7.00 Hold on<br>Cal. Electrode 1 Info<br>Point zéro pH7.00<br>bon<br>Pente 59.25mY/pH<br>bon<br>Suiv. [E]              | Affichage des valeurs d'étalonnage<br>plausibles.                                                                                                    |
| pH 7.00 Hold on<br>Cal. Fin<br>Accepter étalon.<br>Répéfer étalonnage<br>Rejeter étalonnage<br>Sélect. [J] Suiv. [E]      | Dernier menu. Vous pouvez :<br>• accepter l'étalonnage<br>• répéter l'étalonnage<br>• rejeter l'étalonnage et retourner au<br>mode de mesure<br>Sélectionnez et appuyez sur E.                                                                                                    |

Etalonnage

#### 9.1.2 Etalonnage avec des tampons présélectionnés (pH)

L'étalonnage avec des solutions tampons présélectionnés suit la même procédure que la reconnaissance automatique du tampon (voir section 9.1.1), à la différence qu'il faut utiliser le tampon défini dans le menu "étalonnage". Afin d'éviter tout risque de confusion, le type de tampon (valeur pH et fabricant) est affiché pendant l'étalonnage.

Il est également possible de faire un étalonnage en un point. Appuyez sur la touche CAL lorsqu'il vous sera demandé le 2ème tampon.

## 9.1.3 Etalonnage en mode manuel (pH)

| Affichage                                                                                                    | Description                                                                                                    |  |  |  |
|----------------------------------------------------------------------------------------------------|----------------------------------------------------------------------------------------------------|--|--|--|
| pH 7.00 11.68 mA<br>Cal Temp. d'étal.<br>Température tampon<br>025.0°c<br>-20.0150.0°c<br>Traiter [1↓→] Suiv. [E]  | Entrez la valeur de température.<br>Gamme de valeurs : -20,0150,0 °C,<br>appuyez sur la touche E.<br>(uniquement si dans le menu précédent on a<br>sélectionné "étalonnage avec MTC". |  |  |  |
| pH 7.00 Hold on<br>Cal Utiliser tampon 1<br>Tremper :<br>Electrode pH<br>dans tampon 1<br>Suiv. [E]                | E                                                                                                    |  |  |  |
| pH 7.36 Hold on<br>Cal Vérifier stabilité<br>Temps : 27s MTC<br>pH : - 7.36<br>°C : 25.0<br>Si mesure stable : [E] | Attendez que la valeur de pH se soit<br>stabilisée. Appuyez sur la touche E<br>pour valider la mesure.                                                                                |  |  |  |

9

| Affichage                                                                                                    | Description                                                                                                    |  |  |  |
|----------------------------------------------------------------------------------------------------|----------------------------------------------------------------------------------------------------|--|--|--|
| pH 7.36<br>Cal. Entrer tampon 1<br>Température : 25.0°C<br>pH 07.00<br>pH-2.0016.00<br>Traiter [↑↓→] Suiv. [E]                | La valeur affichée de pH est celle obtenue<br>avec les anciennes données d'étalonnage.<br>Entrez le pH de la solution tampon en cours<br>d'utilisation, appuyez sur la touche E.<br>Pour l'étalonnage avec deux sondes de<br>température, le transmetteur vous<br>demandera de répéter l'entrée.                    |  |  |  |
| pH 7.00 Hold on<br>Cal. Utiliser tampon 2<br>Tremper :<br>Electrode pH<br>dans tampon 2<br>1-pt [Cal] Suiv. [E]               | Si vous avez<br>sélectionné l'éta-<br>lonnage en un<br>point : appuyez<br>sur la touche<br>CAL pour pas-<br>ser directement<br>à "information<br>d'étalonnage".                                                                                                    |  |  |  |
| pH 4.21 Hold on<br>Cal. Vérifier stabilité<br>Temps : 27s MTC<br>pH : -4.21 -<br>°C : 25.0<br>Si mes. stable : [E]            | Attendez que la valeur de pH se soit<br>stabilisée. Appuyez sur la touche E<br>pour valider la mesure.                                                                                                    |  |  |  |
| pH 4.21 Hold on<br>Cal. Entrer tampon 2<br>Température : 25.0°C<br>pH <b>04.00</b><br>pH-2.0016.00<br>Traiter [t↓→] Suiv. [E] | La valeur indiquée de pH est celle obtenue<br>avec les anciennes données d'étalonnage.<br>Entrez le pH du tampon en cours<br>d'utilisation, appuyez sur la touche E.<br>Pour un étalonnage avec 2 sondes de<br>température, le transmetteur vous<br>demandera de répéter l'entrée.                                  |  |  |  |
| pH 7.00 Hold on<br>Cal. Electrode 1 Info<br>Point zéro pH7.00<br>bon<br>Pente 59.25mV/pH<br>bon<br>Suiv. [E]                  | Info. étalonnage<br>Si les valeurs du point zéro et de la pente de<br>l'électrode se situent en dehors des<br>tolérances, la fenêtre indique le message<br>correspondant. Appuyez sur la touche E<br>pour valider les nouvelles valeurs (pour les<br>appareils à 2 voies, deux fenêtres d'info.<br>sont affichées). |  |  |  |
| pH 7.00 Hold on<br>Cal. Fin<br>Accepter étalon.<br>Répéter étalonnage<br>Rejeter étalonnage<br>Sélect. [J] Suiv. [E]          | Dernier menu. Vous pouvez :<br>• accepter l'étalonnage<br>• répéter l'étalonnage<br>• rejeter l'étalonnage et retourner au<br>mode de mesure<br>Sélectionnez et appuyez sur E.                                                                                                    |  |  |  |

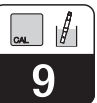

### 9.1.4 Etalonnage numérique (pH)

| Affichage                                                                                                    | Description                                                                                                    |
|----------------------------------------------------------------------------------------------------|----------------------------------------------------------------------------------------------------|
| pH 7.00 11.68 mA<br>Cal Entrée données<br>Point zéro<br>pH <b>07.00</b><br>pH-2.0016.00<br>Traiter [↑↓→] Suiv. [E]        | Entrez le pH pour le point zéro<br>de l'électrode.><br>Appuyez sur la touche E.                                                                                                    |
| pH 7.00 11.68 mA<br>Cal Entrée données<br>Pente<br>59.1 <mark>5</mark> mY/pH<br>5.0099.00mY/pH<br>Traiter [↑↓→] Suiv. [E] | Entrez la valeur de la pente de l'électrode<br>en mV / pH.<br>Appuyez sur la touche E.<br><b>Remarque :</b><br>L'indication de la pente se rapporte à la<br>température de référence réglée. |

## 9.2 Etalonnage du redox absolu (mV)

- Entrée de données (@ 9.2.1) Entrer l'offset aux mV
- Etalonnage absolu (@ 9.2.2) L'offset d'électrode est calculé à partir de la différence entre la valeur mesurée effective et la valeur tampon connue.

### 9.2.1 Entrée de données abs. (étalonnage numérique mV)

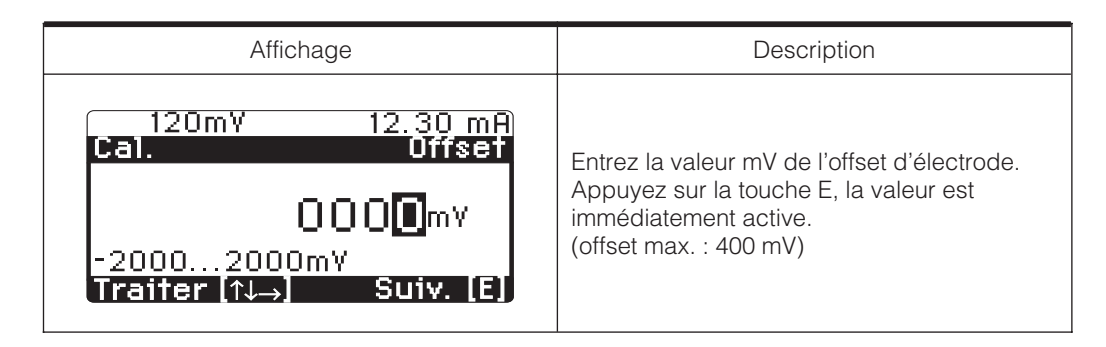

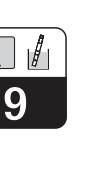

## 9.2.2 Etalonnage absolu (mV)

| Affichage                                                                                                    | Description                                                                                                    |  |  |  |
|----------------------------------------------------------------------------------------------------|----------------------------------------------------------------------------------------------------|--|--|--|
| 221mV Hold on<br>Cal. Utiliser tampon<br>Tremper :<br>Electrode<br>dans tampon<br>Suiv. [E]                  | E                                                                                                    |  |  |  |
| 221mY Hold on<br>Cal. Vérifier stabilité<br>Temps : 27s<br>mV : -120(-<br>Si mes. stable [E]                 | La fenêtre affiche la valeur Redox obtenue<br>avec les anciennes valeurs d'étalonnage.<br>Attendez que la mesure se soit stabilisée,<br>appuyez sur la touche E pour la valider. |  |  |  |
| 221mY Hold on<br>Cal. Entrer tampon<br>022 <b>5</b> mY<br>-20002000mY<br>Traiter (↑↓→) Suiv. (E)             | Entrez la valeur Redox pour le tampon utilisé.                                                                                                    |  |  |  |
| 221mY Hold on<br>Cal. Info<br>Offset 4mY<br>bon<br>Suiv. [E]                                                 | Info d'étalonnage. En cas d'erreur, la fenêtre<br>affiche le message correspondant.<br>Appuyez sur la touche E.                                                                  |  |  |  |
| 221m¥ Hold on<br>Cal. Fin<br>Accepter étalon.<br>Répeter étalon.<br>Rejeter étalon.<br>Sélect. [↓] Suiv. [E] | Dernier menu. Vous pouvez :<br>• accepter l'étalonnage<br>• répéter l'étalonnage<br>• rejeter l'étalonnage et retourner au<br>mode de mesure<br>Sélectionnez et appuyez sur E.   |  |  |  |

Etalonnage

## 9.3 Etalonnage de la mesure Redox relative (%)

- Entrée de données absolues (<> 9.3.1) Entrée de l'offset en mV.
- Entrée de données relatives (< 9.3.2) Entrée de deux points d'étalonnage en %, et de la valeur mV correspondante.
- Etalonnage absolu (\* 9.3.3) L'offset d'électrode est calculé à partir de la différence entre la valeur mesurée effective et la valeur tampon connue.

#### 9.3.1 Entrée de données absolues (%)

- Etalonnage relatif (\$\$\vert\$ 9.3.4\$)
   Un échantillon contaminé et un échantillon décontaminé servent de tampon.
- Point d'étalonnage 50% (
   9.3.5) Utilisation de ce point déterminé empiriquement.

 Affichage
 Description

 51%
 9.85 mA

 Cal.
 Offset

 0000mY
 L'appareil vous demande après la validation de l'étalonnage de vous assurer que votre électrode a été remise en place sur le process. Si oui, appuyez sur la touche E.

### 9.3.2 Entrée de données relatives (%)

| Affichage                                                                                                    | Description                                                                                                    |
|----------------------------------------------------------------------------------------------------|----------------------------------------------------------------------------------------------------|
| 51%       9.85 mA         Cal.       Entrée données         Etal. pt. 1       (0%-30%)         Pourcent 1 :       -0500mY         Tension 1 :       -0500mY         Pourcent 2 :       100%         Tension 2 :       0500mY         Sélect. $\rightarrow$ Súlation       Entrée données         Etal. pt. 2       (70%-100%)         Pourcent 1 :       -0500mY         Pourcent 1 :       -0500mY         Pourcent 2 :       100%         Tension 1 :       -0500mY         Pourcent 2 :       00%         Tension 1 :       -0500mY         Pourcent 2 :       100%         Tension 2 :       0500mY         Sélec. $14 \rightarrow$ Sélec. $14 \rightarrow$ | Constituez deux couples avec des valeurs<br>relatives et absolues adéquates :<br>Sélectionnez la ligne avec les touches "↑↓".<br>Appuyez sur la touche "→" si la valeur<br>sélectionnée doit être éditée avec les<br>touches "↑↓". Confirmez chaque valeur<br>modifiée avec la touche E.<br>Appuyez encore une fois sur la touche E<br>pour confirmer tous les nouveaux réglages,<br>le réglage est immédiatement actif. |

## 9.3.3 Etalonnage absolu (%)

| Affichage                                                                                                    | Description                                                                                                    |  |  |  |
|----------------------------------------------------------------------------------------------------|----------------------------------------------------------------------------------------------------|--|--|--|
| 51% Hold on<br>Cal. Entrée données<br>Tremper :<br>Electrode<br>dans tampon<br>Suiv. [E]                      | E                                                                                                    |  |  |  |
| 51% Hold on<br>Cal. Vérifier stabilité<br>Temps : 27s<br>mV : -210-<br>Si mes. stable [E]                     | La fenêtre indique la valeur Redox obtenue<br>avec les anciennes valeurs d'étalonnage.<br>Attendez que la mesure se soit stabilisée,<br>puis appuyez sur la touche E pour valider la<br>mesure. |  |  |  |
| 51% Hold on<br>Cal. Utiliser tampon<br>0225mY<br>-20002000mY<br>Traiter (t↓→) Suiv. (E)                       | Indiquez la valeur Redox absolue<br>du tampon mV.                                                                                                    |  |  |  |
| 51% Hold on<br>Cal. Info<br>Offset 4mY<br>bon<br>Suiv. [E]                                                    | Info. d'étalonnage. En cas d'erreur, la<br>fenêtre affiche le message correspondant.<br>Appuyez sur la touche E.                                                                                |  |  |  |
| 51% Hold on<br>Cal. Fin<br>Accepter étalon.<br>Répéter étalon.<br>Rejeter étalonnage<br>Sélect. [↓] Suiv. [E] | Dernier menu. Vous pouvez :<br>• accepter l'étalonnage<br>• répéter l'étalonnage<br>• rejeter l'étalonnage et<br>retourner au mode de mesure<br>Sélectionnez et appuyez sur E.                  |  |  |  |

63

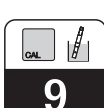

## Etalonnage

## 9.3.4 Etalonnage du Redox relatif (%)

Pour cet étalonnage, on prélève un échantillon du milieu et on le répartit dans deux récipients. Le contenu du premier récipient est décontaminé, il correspond au tampon n° 1. Le contenu du deuxième réservoir de mesure inchangé et correspond au tampon n° 2.

| Affichage                                                                                     | Description                                                                                                    |
|-----------------------------------------------------------------------------------------------|----------------------------------------------------------------------------------------------------|
| 51% Hold on<br>Cal. Utiliser tampon 1<br>Tremper :<br>Electrode<br>dans tampon 1<br>Suiv. [E] | Echantillon décontaminé                                                                                                    |
|                                                                                               | Attendez que la mesure de Redox se soit<br>stabilisée, appuyez sur la touche E<br>pour la valider.                                                                               |
| 22% Hold on<br>Cal. Entrée tampon<br>20%<br>030%<br>Traiter [↑↓→] Suiv. [E]                   | Entrez la valeur relative du Redox du<br>tampon 1 (échantillon décontaminé) en %.                                                                                                |
| Hold on<br>Cal. Utiliser tampon 2<br>Tremper :<br>Electrode<br>dans tampon 2<br>Suiv. [E]     | Echantillon non modifié                                                                                                    |
| 88% Hold on<br>Cal. Vérifier stabilité<br>Temps : 27s<br>mY : -420<br>Si mes. stable [E]      | La fenêtre affiche la valeur Redox obtenue<br>avec les anciennes données d'étalonnage.<br>Attendez que la mesure se soit stabilisée,<br>appuyez sur la touche E pour la valider. |
| 87% Hold on<br>Cal. Entrer tampon 2<br>090%<br>70100%<br>Traiter [t→] Suiv. [E]               | Entrez la valeur Redox relative du tampon 2<br>(non modifié) en %.                                                                                                    |

Continued on the next page

#### pm152f10.chp

9

| Affichage                                                                                                    | Description                                                                                                    |  |  |  |
|----------------------------------------------------------------------------------------------------|----------------------------------------------------------------------------------------------------|--|--|--|
| 51% Hold<br>cal info<br>valeurs de calibr.<br>hors domaine !<br>les mesures ne<br>sont pas acceptées<br>suiv. [E] | En cas d'erreur, la fenêtre affiche le<br>message correspondant. Appuyez sur la<br>touche E pour retourner au menu de départ.                                                                                         |  |  |  |
| 51% Hold on<br>Cal. Fin<br>Accepter étalon.<br>Répéter étalon.<br>Rejeter étalonnage<br>Sélect. [J] Suiv. [E]     | <ul> <li>Dernier menu. Vous pouvez :</li> <li>accepter l'étalonnage</li> <li>répéter l'étalonnage</li> <li>rejeter l'étalonnage et retourner<br/>au mode de mesure</li> <li>Sélectionnez et appuyez sur E.</li> </ul> |  |  |  |

9.3.5 Etalonnage au point 50 %

|                                                                                                    | Remarque :<br>Le point 50 % doit être connu<br>(par ex. par titration de la solution<br>contaminée).                                                                           |
|----------------------------------------------------------------------------------------------------|----------------------------------------------------------------------------------------------------|
| Affichage                                                                                                    | Description                                                                                                    |
| 51% Hold on<br>Cal. Entrée données<br>Tremper :<br>Electrode<br>dans tampon<br>Suiv. [E]                      | E                                                                                                    |
| 51% Hold on<br>Cal. Vérifier stabilité<br>Temps : 27s<br>mV : -210-<br>Si mes. stable [E]                     | Attendez que la mesure de Redox se soit<br>stabilisée, appuyez sur la touche E pour la<br>valider.                                                                             |
| 51% Hold on<br>Cal. Electrode 1 Info<br>Tension 0% -482mV<br>bon<br>Tension 100%. 507mV<br>bon<br>Suiv. [E]   | Indications de tensions de la courbe<br>d'étalonnage.                                                                                                    |
| 51% Hold on<br>Cal. Fin<br>Accepter étalon.<br>Répéter étalon.<br>Rejeter étalonnage<br>Sélect. [J] Suiv. [E] | Dernier menu. Vous pouvez :<br>• accepter l'étalonnage<br>• répéter l'étalonnage<br>• rejeter l'étalonnage et retourner<br>au mode de mesure<br>Sélectionnez et appuyez sur E. |

## 10 Interface PROFIBUS

### 10.1 Module FCYP

Dans un cas simple, un ensemble de mesure complet se compose d'un transmetteur Mycom CPM 152 avec module FCYP (voir chap. 4, fig. 4.1.2), un coupleur de bus, un automate ou un PC avec un programme d'exploitation Commuwin II et une résistance de terminaison PROFIBUS PA. Le nombre maximal de transmetteurs reliés à un segment de bus dépend de leur consommation de courant, de la puissance du coupleur de bus et de la longueur de bus requise (voir TI 260F.00 pour plus d'informations). Dans les applications non Ex, il est possible d'exploiter jusqu'à 32 transmetteurs Mycom CPM 152 sur un segment de bus.

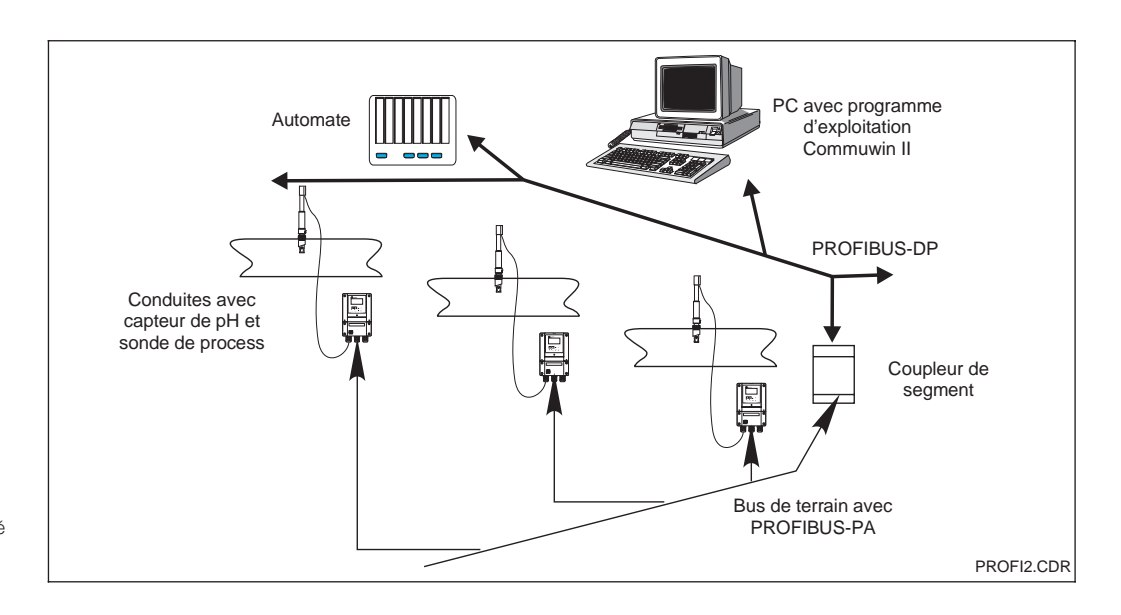

Système de mesure basé sur le protocole Fig. 10.1 PROFIBUS -PA

## 10.2 Câble

Sur les nouvelles installations, il est conseillé d'utiliser des câbles blindés à paires torsadées (par ex. câble Belden 3097 A, Siemens 6xV 1830-5AH10). Le modèle FISCO (protection antidéflagrante) a les spécifications suivantes :

#### Raccordement du câble

Le bus alimente également la carte embrochable Profibus. Le raccordement est fait de la façon suivante :

- Introduire le câble dans le presse-étoupe.
- Raccorder le câble aux bornes (voir fig. 10.2) borne 99 PA+ borne 98 PAune inversion de polarité n'a aucune influence
- Attacher le blindage à la borne de terre interne
- Relier la borne de terre externe à la ligne de compensation de potentiel si nécessaire

 Impédance de la boucle (DC) : 15 ... 150 Ω/km, inductance par unité de longueur : 0,4 ... 1 mH/km, capacité par unité de longueur : 80 ... 200 nF/km

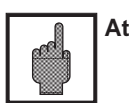

#### Attention :

En zone explosible, des mises à la terre multiples du blindage ne sont possibles que dans des cas particuliers.

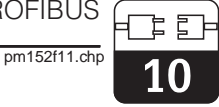

## 10.3 Adresse de bus

A chaque appareil est attribuée une adresse de bus unique :

 $\Rightarrow$  Régler l'adresse (1...126) avec les commutateurs 1-7

⇒ Positionner le commutateur 8 sur OFF : l'adresse réglée avec les commutateurs DIP 1-7 est active.

 $\Rightarrow$  Positionner le commutateur 8 sur ON : l'adresse réglée sur le terrain ou via l'interface est active.

Réglage de l'adresse Profibus (sélection dans le menu) :

- Paramètre
- Programmation avec code d'accès
- Mise en service
- Réglage du système

 $Général \Rightarrow$  adresse Profibus (par défaut 126)

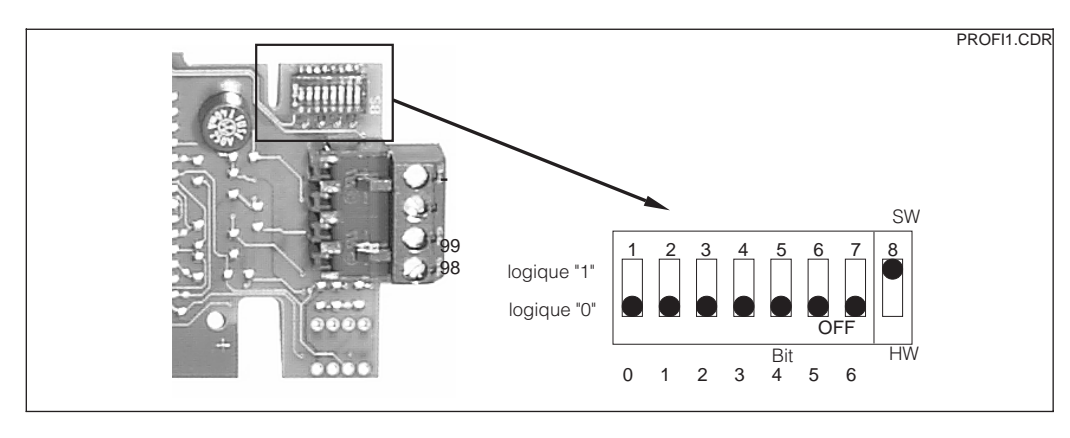

Partie de la carte Profibus du Mycom avec le réglage de l'adresse 126 Fig. 10.2 (réglage par défaut)

#### Exemples d'adressages

Réglage par défaut : adressage du logiciel (SW) (par défaut : 126<sub>d</sub>) (réglage hardware ignoré)

Adressage du logiciel (par défaut : 126<sub>d</sub>) (réglage hardware ignoré)

Adressage du hardware (HW) adresse :  $2_d$ 

Adressage du hardware adresse :  $6_d$ 

Adressage du hardware adresse :  $64_d$ 

Adressage du hardware adresse : 126<sub>d</sub> (défaut après commutation de HW sur SW)

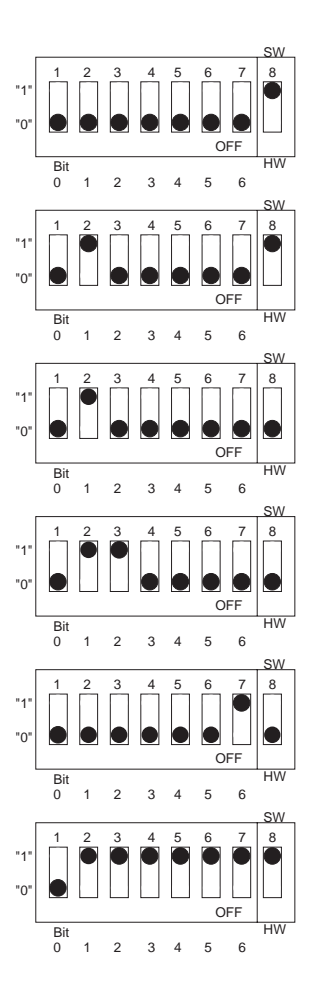

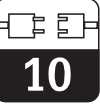

## 10.4 Fichier maître de l'appareil / type de fichier

Pour que Profibus fonctionne, il faut entrer le fichier dans le format TYP de Siemens. Les données doivent être chargées dans le partenaire de commutation (système COMET 200 ou COM PROFIBUS) avant le démarrage du bus. Les données figurent aux endroits suivants :

- Tous les fichiers \*.200 figurent dans le répertoire de fichier de type, par ex. \*\*\*\TYPDAZ5X
- Tous les fichiers \*.GSD figurent dans le répertoire du fichier maître de l'appareil, par ex. \*\*\*\GSD

• Tous les fichiers \*BMP figurent dans le répertoire bitmap, par ex. \*\*\*\BITMAPS

La signification des divers paramètres d'appareils est décrite dans les spécifications PROFIBUS-PA.

Les fichiers maîtres sont fournis sur disquette :

 Disquette avec fichiers des appareils Profibus PA

## 10.5 Exploitation à distance avec Commuwin II

Les appareils PROFIBUS PA peuvent être exploités avec le programme COMMUWIN II (version de logiciel 1.5). Les instructions figurent dans le manuel d'exploitation BA 124F. Les réglages sont effectués dans une matrice de programmation (voir fig; 10.3) ou avec l'interface graphique (voir fig. 10.4).

| –<br>Fi <u>l</u> e Dev <u>i</u> ce <u>S</u> ervice: | Cor<br>s <u>O</u> ption | nmuwin I<br>s <u>R</u> etur | l - (PA-D<br>n <u>H</u> elp | PV1) -              |                      | -               | [Device]                 |                         | 14:51                    | :05                   | •   \$     |
|-----------------------------------------------------|-------------------------|-----------------------------|-----------------------------|---------------------|----------------------|-----------------|--------------------------|-------------------------|--------------------------|-----------------------|------------|
|                                                     | १ <b>∖</b> ?            |                             |                             |                     |                      |                 |                          |                         |                          |                       |            |
| V position<br>0 V0 MAIN PAR                         | AMETER                  | Va<br>0.                    | al <u>u</u> e<br>.00        |                     | Units<br>pH          | 1               |                          |                         |                          |                       |            |
| H position<br>0 MEAS.VAL. C                         | HAN.1                   |                             | E <u>x</u>                  | pand                | Lable                |                 |                          |                         |                          |                       |            |
|                                                     | HO                      | H1                          | H2                          | НЗ                  | H4                   | H5              | H6                       | H7                      | H8                       | H9                    |            |
| VO MAIN PARAMETER                                   | 0.00 pH<br>MEAS.VAL.    | 150.0 deg.<br>TEMP. CHAI    |                             |                     |                      |                 | pH<br>OPERATING          | glass pH7<br>TYPE OF SE |                          |                       | ┛          |
| V1 MAIN FUNCTION                                    | 0<br>SIGNAL DA          | ATC ch. 1<br>TEMP.COMF      |                             |                     |                      |                 | Assymmetri<br>TYPE OF ME |                         |                          |                       |            |
| V2 CALIBRATION                                      |                         |                             | 7.00 pH<br>ZERO POIN        | 59.16 m∀/¢<br>SLOPE | 7.00 pH<br>ISOTHERM. |                 |                          |                         | 5.0 deg. C<br>OFFSET TEI |                       |            |
| V <u>3</u>                                          |                         |                             |                             |                     |                      |                 |                          |                         |                          |                       |            |
| <u>₹</u>                                            |                         |                             |                             |                     |                      |                 |                          |                         |                          |                       |            |
| ∨ <u>5</u>                                          |                         |                             |                             |                     |                      |                 |                          |                         |                          |                       |            |
| V <u>6</u> SCS ALARM                                | OFF<br>SCS MONITI       |                             |                             |                     |                      |                 |                          |                         |                          |                       |            |
| <u></u>                                             |                         |                             |                             |                     |                      |                 |                          |                         |                          |                       |            |
| V <u>8</u>                                          |                         |                             |                             |                     |                      |                 |                          |                         |                          |                       |            |
| V9 SERVICE DATA                                     | 6<br>ERROR MES          | 0<br>DEVICE NUM             | 212<br>Software             |                     | 8<br>BUS ADDRE       | 13<br>RESET COU | CPM 122-15<br>ORDER COL  |                         |                          |                       |            |
|                                                     |                         | 5384<br>IDENTITY NU         |                             |                     |                      |                 |                          |                         |                          |                       | +          |
|                                                     | +                       |                             |                             |                     |                      |                 |                          |                         |                          | +                     |            |
| F1 Help, F10 Menu                                   |                         |                             |                             |                     |                      |                 |                          |                         | Special                  | ist On-lii<br>sc-ph1. | ne<br>.TIF |

Menu données de l'appareil affiché dans Fig. 10.3 Commuwin II

pm152f11.chp

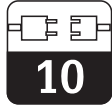

#### Etablissement de la connexion

La commande à distance nécessite l'installation d'un serveur PROFIBUS PA. Le PC doit être équipé d'une carte PROFIBUS-PA :

- La connexion à Commuwin II est effectuée via le serveur PROFIBUS-PA.
- Tous les appareils raccordés aux segments sélectionnés figurent dans une liste.
- Les réglages correspondants sont effectués dans le menu Mise en service.
- Les paramètres de profil PROFIBUS-PA peuvent être affichés et réglés via l'interface graphique.

| 3 |      | MEAS.VAL. CHAN.1<br>1. 0.00<br>TEMP. CHAN. 1<br>2. 150.0 | pH<br>deg. C |  |
|---|------|----------------------------------------------------------|--------------|--|
| 8 | EH 0 | ERROR MESSAGES<br>3. 6                                   |              |  |

Exploitation graphique de g. 10.4 Commuwin II

## 10.6 Intégration du système via un automate

Avec le transmetteur Mycom CPM 152, les valeurs mesurées (OUT) sont disponibles par

cycle. Les autres paramètres PROFIBUS-pA sont disponibles en acyclique.

|          | Commande | Туре    | Fonction                                                                                                    |  |  |  |  |  |
|----------|----------|---------|----------------------------------------------------------------------------------------------------|--|--|--|--|--|
| Module 1 | OUT      | Lecture | Valeur de courant de la variable de process<br>en pH ou mV et état correspondant                                                                                                    |  |  |  |  |  |
|          |          |         | - état = 80 <sub>Hex</sub> , appareils OK                                                                                                    |  |  |  |  |  |
|          |          |         | <ul> <li>- état = 0C <sub>Hex</sub>, avertissement ou alarme<br/>active. L'information est transférée octet par<br/>octet par 5 octets, le dernier contenant<br/>l'information d'état.</li> </ul> |  |  |  |  |  |
| Module 2 | OUT      | Lecture | Valeur mesurée courante de la variable de process en pH ou mV et état correspondant                                                                                                    |  |  |  |  |  |
|          |          |         | - état = 80 <sub>Hex</sub> , appareils OK                                                                                                    |  |  |  |  |  |
|          |          |         | <ul> <li>- état = 0C <sub>Hex</sub>, avertissement ou alarme<br/>active. L'information est transférée octet par<br/>octet par 5 octets, le dernier contenant<br/>l'information d'état.</li> </ul> |  |  |  |  |  |

Deux modules sont disponibles pour l'échange de données avec l'automate programmable :

- Module 1 : valeur mesurée principale
- Module 2 : valeur mesurée de la température

] ]) ])

#### Format des données des modules 1 et 2

| Octet | Données        | Format des données                                                               |  |  |  |  |  |
|-------|----------------|----------------------------------------------------------------------------------|--|--|--|--|--|
| 1     | Valeur mesurée |                                                                                  |  |  |  |  |  |
| 2     | Valeur mesurée | nombre à virgule flottante IEEE 754<br>(pH ou mV)                                |  |  |  |  |  |
| 3     | Valeur mesurée |                                                                                  |  |  |  |  |  |
| 4     | Valeur mesurée |                                                                                  |  |  |  |  |  |
| 5     | État appareil  | 80 <sub>Hex</sub> = appareil OK<br>0C <sub>Hex</sub> = erreur (condition alarme) |  |  |  |  |  |
| 6     | Valeur mesurée |                                                                                  |  |  |  |  |  |
| 7     | Valeur mesurée | nombre à virgule flottante IEEE 754                                              |  |  |  |  |  |
| 8     | Valeur mesurée |                                                                                  |  |  |  |  |  |
| 9     | Valeur mesurée |                                                                                  |  |  |  |  |  |
| 10    | État appareil  | 80 <sub>Hex</sub> = appareil OK<br>0C <sub>Hex</sub> = erreur (condition alarme) |  |  |  |  |  |

#### Nombre à virgule flottante selon IEE 754

| D15             | D14             | D13              | D12              | D11              | D10              | D9               | D8               | D7               | D6               | D5               | D4               | D3               | D2               | D1               | D0               |
|-----------------|-----------------|------------------|------------------|------------------|------------------|------------------|------------------|------------------|------------------|------------------|------------------|------------------|------------------|------------------|------------------|
| VZ              | VZ Exposant (E) |                  |                  |                  |                  |                  |                  | Fraction (F)     |                  |                  |                  |                  |                  |                  |                  |
|                 | 2 <sup>7</sup>  | 2 <sup>6</sup>   | 2 <sup>5</sup>   | 2 <sup>4</sup>   | 2 <sup>3</sup>   | 2 <sup>2</sup>   | 2 <sup>1</sup>   | 2 <sup>0</sup>   | 2 <sup>-1</sup>  | 2-2              | 2 <sup>-3</sup>  | 2 <sup>-4</sup>  | 2 <sup>-5</sup>  | 2 <sup>-6</sup>  | 2-7              |
| Fraction (F)    |                 |                  |                  |                  |                  |                  |                  |                  |                  |                  |                  |                  |                  |                  |                  |
| 2 <sup>-8</sup> | 2 <sup>-9</sup> | 2 <sup>-10</sup> | 2 <sup>-11</sup> | 2 <sup>-12</sup> | 2 <sup>-13</sup> | 2 <sup>-14</sup> | 2 <sup>-15</sup> | 2 <sup>-16</sup> | 2 <sup>-17</sup> | 2 <sup>-18</sup> | 2 <sup>-19</sup> | 2 <sup>-20</sup> | 2 <sup>-21</sup> | 2 <sup>-22</sup> | 2 <sup>-23</sup> |
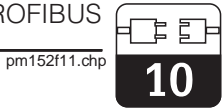

# 10.7 Paramètres Profibus PA

| Paramètre                             | Pos.<br>matrice<br>VH | Index<br>(Slot = 1) | Type de<br>données | Lecture | Ecriture | Données |
|---------------------------------------|-----------------------|---------------------|--------------------|---------|----------|---------|
| Répertoire liste composite            | -                     | 1                   | Chaîne d'octet     | oui     |          | 24      |
|                                       |                       |                     |                    |         |          |         |
| DEVICE_ID                             | V99H0                 | 25                  | Chaîne d'octet     | oui     |          | 16      |
| Erreur courante                       | 90                    | 42                  | Non signé 16       | oui     |          | 2       |
| Adr. bus de l'appareil                | 94                    | 44                  | Nbr. entier 8      | oui     |          | 1       |
| Numéro appareil et<br>logiciel        | 93                    | 48                  | Non signé 16       | oui     |          | 2       |
| Valeur mesurée de pH<br>et Redox      | 00                    | 108                 | Nbr. flottant      | oui     |          | 4       |
| Valeur de température                 | 01                    | 109                 | Nbr. flottant      | oui     |          | 4       |
| Mode d'exploitation                   | 06                    | 110                 | Non signé 8        | oui     |          | 1       |
| Type d'électrode                      | 07                    | 111                 | Non signé 8        | oui     |          | 1       |
| Amortissement à l'entrée              | 10                    | 112                 | Non signé 8        | oui     | oui      | 1       |
| Réglage ATC / MTC                     | 11                    | 113                 | Non signé 8        | oui     | oui      | 1       |
| Température MTC                       | 13                    | 114                 | Nbr. flottant      | oui     | oui      | 4       |
| avec / sans PM                        | 16                    | 115                 | Non signé 8        | oui     |          | 1       |
| Mesure de temp.<br>ON/OFF             | 17                    | 116                 | Non signé 8        | oui     | oui      | 1       |
| Entrée du zéro                        | 22                    | 117                 | Nbr. flottant      | oui     |          | 4       |
| Pente d'entrée                        | 23                    | 118                 | Nbr. flottant      | oui     |          | 4       |
| Point isotherme d'entrée              | 24                    | 119                 | Nbr. flottant      | oui     |          | 4       |
| Affichage offset tempé-<br>rature     | 28                    | 120                 | Nbr. flottant      | oui     |          | 4       |
| SCC ON/OFF                            | 60                    | 121                 | Non signé 8        | oui     | oui      | 1       |
| Mode de surveillance<br>ON/ON         | 61                    | 122                 | Non signé 8        | oui     | oui      | 1       |
| Seuil de référence SCC                | 62                    | 123                 | Non signé 8        | oui     | oui      | 1       |
| Résistance électrode de référence RCC | 63                    | 124                 | Nbr. flottant      | oui     | oui      | 4       |
| Numéro d'appareil                     | 91                    | 125                 | Non signé 32       | oui     |          | 4       |
| Version software                      | 92                    | 126                 | Non signé 16       | oui     |          | 2       |
| Reset compteur                        | 95                    | 127                 | Non signé 8        | oui     |          | 1       |
| Code SAP                              | 96                    | 128                 | Chaîne<br>d'octets | oui     |          | 18      |
| Description point de me-<br>sure      | AO                    | 129                 | Chaîne<br>d'octets | oui     | oui      | 32      |
| Numéro d'identification<br>PNO        | A1                    | 130                 | Non signé 16       | oui     |          | 2       |

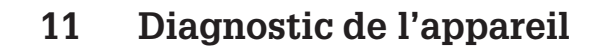

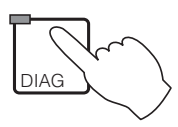

| Message                    |  |  | e 11.1 |
|----------------------------|--|--|--------|
| Liste d'info               |  |  | e 11.2 |
| Statistiques d'étalonnage, |  |  |        |
| historique de l'étalonnage |  |  | æ 11.3 |
| Maintenance                |  |  | æ 11.4 |

## 11.1 Messages d'erreur

#### 11.1.1 Catégories d'erreurs

On fait la distinction entre deux états d'erreur :

- actif présence d'erreur
- inactif erreur supprimée

En cas d'erreur, la DEL rouge de la touche "diagnostic" clignote.

Les erreurs sont classées par ordre de priorité dans 4 catégories.

| Défauts              | N° d'erreur | Effet                                                                                                    |
|----------------------|-------------|----------------------------------------------------------------------------------------------------|
| Défaut               | E001 E029   | <ul> <li>Défaut - contact actif</li> <li>Courant de défaut aux sorties 1et 2<br/>(selon réglage, voir section 7.2.2)</li> <li>DEL touche DIAG rouge</li> </ul>            |
| Maintenance          | E030 E054   | <ul> <li>Le contact maintenance est actif si celui-ci a été réglé<br/>comme tel dans "Configuration système / relais de sortie"</li> <li>DEL touche DIAG rouge</li> </ul> |
| Défaut de<br>process | E055 E079   | <ul> <li>Le contact maintenance est actif si celui-ci a été<br/>réglé comme tel et s'il a été attribué à la maintenance</li> <li>DEL touche DIAG rouge</li> </ul>         |
| Avertissements       | E080 E116   | • DEL touche DIAG rouge                                                                                                    |

#### 11.1.2 Liste des erreurs et journal des erreurs

#### Liste des erreurs

Le transmetteur gère jusqu'à 30 erreurs actives dans une liste. L'erreur avec la priorité la plus élevée se trouve en première position. Si la liste est saturée, l'erreur avec la priorité la moins élevée est supprimée. Le type d'erreur est affiché en texte clair, avec le

#### Journal

Pour passer de la liste des erreurs au journal, il faut appuyer sur la touche E. Dans ce journal sont consignées chaque activation et désactivation d'un message dans l'ordre chronologique avec la date et l'heure. Les touches ↓↑ permettent de feuilleter dans le journal d'une entrée à l'autre. Le contenu de la liste des erreurs ne peut ni être modifié, ni être effacé. numéro d'erreur, la date et l'heure de l'événement. Les touches  $\downarrow \uparrow$  permettent de feuilleter dans la liste, dont le contenu ne peut ni être modifié, ni être effacé. Lorsqu'une erreur a été supprimée, elle disparaît automatiquement de la liste.

Lorsqu'une erreur a été supprimée, le contenu est automatiquement effacé. Pour retourner au menu diagnostic, appuyez de nouveau sur la touche E.

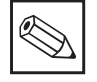

#### Remarque :

Après une coupure de courant, seules les 10 entrées les plus récentes sont conservées.

pm152f12.chp

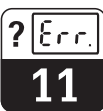

## 11.1.3 Aperçu des erreurs

| Défau | Défaut                                             |                                                                                                    |  |  |  |  |  |
|-------|----------------------------------------------------|----------------------------------------------------------------------------------------------------|--|--|--|--|--|
| N°    | Affichage                                          | Mesure                                                                                                    |  |  |  |  |  |
| E001  | Echange de données dans le calculateur défectueux  | Retourner le transmetteur au service                                                                                  |  |  |  |  |  |
| E002  | Erreur de données dans l'EEPROM                    |                                                                                                    |  |  |  |  |  |
| E003  | Configuration invalide                             | Vérifier si la configuration avec le menu<br>"mise en service" n'est pas défectueuse                                  |  |  |  |  |  |
| E004  | Configuration modifiée                             | Valider la configuration avec "régler<br>config." dans le menu "maintenance /<br>réglages par défaut"                 |  |  |  |  |  |
| E005  | Inconnu                                            | Vérifier les emplacements des cartes                                                                                  |  |  |  |  |  |
| E006  | Erreur Checksum dans l'EEPROM                      | Retourner le transmetteur au service                                                                                  |  |  |  |  |  |
| E007  | Transmetteur défectueux                            | après-vente de E+H                                                                                                    |  |  |  |  |  |
| E008  | Electrode de verre fissurée ou cassée (SCS)        | Rechercher un éventuel bris ou fissure<br>de l'électrode de verre, vérifier si la tête                                |  |  |  |  |  |
| E009  | Electrode de verre fissurée ou cassée              | d'humidité, le cas échéant la sécher,<br>contrôler la température du milieu                                           |  |  |  |  |  |
| E010  | Sonde de température défectueuse                   | Vérifier la mesure de température et les                                                                              |  |  |  |  |  |
| E011  | Sonde de température 2 défectueuse                 | raccordements, le cas échéant contrôler<br>le transmetteur et le câble de mesure<br>avec un simulateur de température |  |  |  |  |  |
| E013  | La sonde de process n'est pas en<br>bonne position | Vérifier la sonde rétractable<br>(air comprimé, blocage mécanique)                                                    |  |  |  |  |  |
| E015  | Boucle de courant 1 ouverte                        | Vérifier les raccordements, les câbles et                                                                             |  |  |  |  |  |
| E016  | Boucle de courant 2 ouverte                        | le cas échéant les appareils raccordés                                                                                |  |  |  |  |  |
| E019  | Seuil delta dépassé                                | Vérifier le réglage de la fenêtre delta (voir section 7.4)                                                            |  |  |  |  |  |
| E020  | Gamme de tension d'entrée dépassée par défaut      |                                                                                                    |  |  |  |  |  |
| E021  | Gamme de tension d'entrée 2 dépassée par défaut    | Refaire l'étalonnage et renouveler les<br>solutions tampons, le cas échéant<br>remplacer l'électrode, et vérifier le  |  |  |  |  |  |
| E022  | Gamme de tension d'entrée dépassée par excès       | transmetteur et le câble de mesure avec<br>un simulateur.                                                             |  |  |  |  |  |
| E023  | Gamme de tension d'entrée 2 dépassée par excès     |                                                                                                    |  |  |  |  |  |
| Maint | enance                                             |                                                                                                    |  |  |  |  |  |
| E030  | Défaut SCS de l'électrode de référence             | Vérifier si l'électrode de référence n'est                                                                            |  |  |  |  |  |
| E031  | Défaut SCS de l'électrode de référence 2           | pas fissuree, nettoyer la, vérifier la température du milieu.                                                         |  |  |  |  |  |
| E032  | Valeurs de la pente en dehors de la limite réglée  | Refaire l'étalonnage et renouveler les solutions tampons, le cas échéant                                              |  |  |  |  |  |
| E033  | Asymétrie en dehors de la limite réglée            | remplacer l'électrode, et vérifier le transmetteur et le câble de mesure avec                                         |  |  |  |  |  |
| E034  | Offset en dehors de la limite                      | un simulateur.                                                                                                    |  |  |  |  |  |
| E035  | Seuil delta maintenance dépassé                    | Vérifier le réglage de la fenêtre delta<br>(voir section 7.4)                                                         |  |  |  |  |  |

kee

| Averti | Avertissement process                                             |                                                                                                    |  |  |  |  |  |
|--------|-------------------------------------------------------------------|----------------------------------------------------------------------------------------------------|--|--|--|--|--|
| N°     | Affichage                                                         | Mesure                                                                                                    |  |  |  |  |  |
| E055   | Gamme d'affichage du principal<br>paramètre dépassée par défaut   |                                                                                                    |  |  |  |  |  |
| E056   | Gamme d'affichage du principal<br>paramètre 2 dépassée par défaut |                                                                                                    |  |  |  |  |  |
| E057   | Gamme d'affichage du principal<br>paramètre dépassée par excès    | Vérifier les fonctions de mesure et de régulation, les raccordements, le cas                                                                                        |  |  |  |  |  |
| E058   | Gamme d'affichage du principal<br>paramètre dépassée par excès 2  | échéant, vérifier le transmetteur et les<br>câbles de mesure avec un simulateur.                                                                                    |  |  |  |  |  |
| E059   | Gamme de temp. dépassée par défaut                                |                                                                                                    |  |  |  |  |  |
| E060   | Gamme de temp. 2 dépassée par défaut                              |                                                                                                    |  |  |  |  |  |
| E061   | Gamme de temp. dépassée par excès                                 |                                                                                                    |  |  |  |  |  |
| E062   | Gamme de temp. 2 dépassée par excès                               |                                                                                                    |  |  |  |  |  |
| E063   | Limitation de courant 0/4 mA à la sortie 1                        |                                                                                                    |  |  |  |  |  |
| E064   | Limitation de courant 20 mA à la sortie 1                         | Vérifier la configuration dans le menu<br>"sorties courant":                                                                                                    |  |  |  |  |  |
| E065   | Limitation de courant 0/4 mA à la sortie 2                        | Vérifier les fonctions de mesure et de<br>régulation, les raccordements, le cas<br>échéant, vérifier le transmetteur et les<br>câbles de mesure avec un simulateur. |  |  |  |  |  |
| E066   | Limitation de courant 20 mA à la sortie 2                         |                                                                                                    |  |  |  |  |  |
| E067   | Dépassement valeur de consigne/seuil 1                            |                                                                                                    |  |  |  |  |  |
| E068   | Dépassement valeur de consigne/seuil 2                            |                                                                                                    |  |  |  |  |  |
| E072   | Fenêtre cour. d'entrée dépassée par<br>défaut                     | Vérifier l'alimentation en air comprimé                                                                                                    |  |  |  |  |  |
| Averti | ssement                                                           |                                                                                                    |  |  |  |  |  |
| E080   | Gamme pour sortie courant 1 trop petite                           | Elargir la gamme dans le menu "sorties                                                                                                    |  |  |  |  |  |
| E081   | Gamme pour sortie courant 2 trop petite                           | courant".                                                                                                    |  |  |  |  |  |

## 11.2 Liste d'informations / journal

### 11.2.1 Liste d'informations

Dans la fonction de menu "liste d'info." vous avez deux fenêtres d'informations successives. Dans la fenêtre 1 vous trouvez la date et l'heure du dernier démarrage de l'appareil,

### 11.2.2 Journal

La fenêtre 2 qui est le "journal" contient la liste des 30 dernières commandes avec la date et l'heure. Le dernier événement se trouve en première position; si la liste sature, le dernier élément de la liste sera supprimé. sa désignation et le nombre de contacts de régulation. La touche E permet de passer au journal.

Le journal comprend :

- toutes les modifications de la configuration
- toutes les simulations

Le contenu du journal d'entretien ne peut ni être modifié, ni être effacé.

pm152f12.chp

## 11.3 Statistiques / historique d'étalonnage

Le vieillissement des électrodes de pH se remarque avec le point zéro qui commence à croître et la pente qui se détériore. La saisie chronologique des données d'étalonnage est de ce fait très utile car elle permet de juger de la qualité actuelle de l'électrode.

Le transmetteur Mycom CPM 152 offre dans le menu "diagnostic" les fonctions "statistiques d'étalonnage" et "historique d'étalonnage" deux fonctions automatiques qui permettent d'évaluer aisément l'état de l'électrode.

#### Attention :

Les statistiques d'étalonnage ainsi que l'historique d'étalonnage sont entièrement supprimés lors d'un changement de mode de mesure ou de la remise à zéro des réglages du transmetteur !

### 11.3.1 Statistiques d'étalonnage

Dans les statistiques d'étalonnage, les résultats des cinq derniers étalonnages sont mémorisés dans un ordre chronologique. La nature des données dépend du mode de fonctionnement sélectionné (pH, Redox absolu ou Redox relatif).

Sur le transmetteur à deux voies, vous avez en plus les fenêtres pour les valeurs de la deuxième électrode. La touche E permet de passer d'une fenêtre à l'autre.

Dans les modes de mesure Redox absolu et Redox relatif, une seule fenêtre est suffisante pour l'affichage de la valeur de l'offset et la date de l'étalonnage.

## 11.3.2 Historique des étalonnages

L'historique des étalonnages comprend les cinq derniers étalonnages :

- Type étalonnage
- Date et heure
- Tampon et durée de mesure correspondante (sauf dans le cas d'une introduction de données d'étalonnage)

Les touches ↑↓ permettent de feuilleter dans le fichier. Sur le transmetteur à 2 voies il est en plus possible de passer à la fenêtre de l'historique des étalonnages pour l'électrode 2.

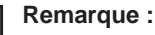

Les étalonnages incorrects ne sont pas mémorisés dans l'historique des étalonnages.

La valeur tampon est entrée à 25°C pour les étalonnages avec tampon fixe et les étalonnages avec reconnaissance automatique de tampon.

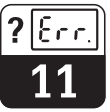

## 11.4 Service

Appuyez sur la touche DIAG et sélectionnez "service". Après avoir entré le code, vous pouvez sélectionner parmi les groupes suivants :

- Simulation
- Données internes
- Contrôle de l'appareil

11.4.1 Simulation

- Réglages usine
- Fonctions particulières

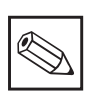

## Remarque :

Dans le menu "simulation", la valeur affichée pour la sortie courant ou l'état du contact est immédiatement active. Si la valeur est modifiée dans la fenêtre, la sortie courant et l'état du contact sont simultanément modifiés. Pour arrêter la simulation, il faut quitter la fenêtre.

| Fonction                                                                                                    | Sélection                                                                                                    |  |  |
|----------------------------------------------------------------------------------------------------|----------------------------------------------------------------------------------------------------|--|--|
| Réglage de la valeur de courant actuelle sur la sortie courant 1                                                           | 0,00 22,00 mA                                                                                                    |  |  |
| Réglage de la valeur de courant actuelle sur la sortie courant 2                                                           | 0,00 22,00 mA                                                                                                    |  |  |
| Réglage des états du contact (le nombre des contacts affichés dépend de la version du transmetteur et de la configuration. | Sélection des contacts avec les touches $\uparrow \downarrow$ . Ouverture / fermeture des contacts sélectionnés avec la touche $\rightarrow$ . |  |  |
| Simulation de la valeur de pH <sup>1)</sup>                                                                                | –2,0016,00 pH                                                                                                    |  |  |
| Simulation de température <sup>1)</sup>                                                                                    | –20,0 150,0 °C                                                                                                    |  |  |

<sup>1)</sup> Sorties courant et état des contacts modifiés en fonction de la configuration.

### 11.4.2 Données internes

| Fonction                                                                            | Sélection                                            |
|-------------------------------------------------------------------------------------|------------------------------------------------------|
| Affichage du numéro d'appareil                                                      | Pas de sélection                                     |
| Affichage du numéro de software                                                     | Pas de sélection                                     |
| Affichage de la configuration hardware dans plusieurs fenêtres successives : module | Pas de sélection                                     |
| Réf. de commande                                                                    | Entrées alphanumériques avec les caractères 09 et aZ |

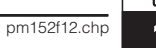

### 11.4.3 Réglages usine

| Fonction                                        |                                                         | Sélection                                                                                                    |  |  |
|-------------------------------------------------|---------------------------------------------------------|----------------------------------------------------------------------------------------------------|--|--|
| Réglages usine (remise à<br>zéro des appareils) |                                                         | Fin (pas de reset)<br>configuration hardware<br>uniquement données de réglage<br>uniquement données d'étalonnage<br>toutes les données,<br>toute la configuration              |  |  |
|                                                 | Configuration hardware                                  | Pour contrôler le hardware et valider la nouvelle occupation de broche, appuyez sur la touche E.                                                                               |  |  |
|                                                 | Uniquement remise à<br>zéro des données de<br>réglage   | Après activation de la touche E, toute la configuration de l'appareil retourne aux réglages usine. Toutes les valeurs que vous avez réglées sont perdues !                     |  |  |
|                                                 | Uniquement remise à<br>zéro des données<br>d'étalonnage | Après activation de la touche E, toutes les données<br>d'étalonnage retournent aux réglages usine.<br><b>Toutes les valeurs que vous avez réglées sont</b><br><b>perdues !</b> |  |  |
|                                                 | Remise à zéro de toutes<br>les données                  | Toutes les données de configuration et d'étalonnage<br>reviennent aux valeurs usine.<br><b>Toutes les valeurs que vous avez réglées sont</b><br><b>perdues !</b>               |  |  |
|                                                 | Toute la configuration                                  | Après activation de la touche E, toute la configuration du transmetteur revient aux réglages usine.<br>Toutes les valeurs que vous avez réglées sont perdues.                  |  |  |

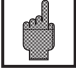

## Attention :

Il faut impérativement réétalonner le système de mesure après la remise à zéro des données d'étalonnage.

### 11.4.4 Vérification de l'appareil

| Fonction     |           | Description                                                                                                    |  |
|--------------|-----------|----------------------------------------------------------------------------------------------------|--|
| Type de test |           | Sélection : clavier, affichage, RAM, EPROM, EEPROM                                                                                                    |  |
|              | Clavier   | Représentation graphique des touches de commande<br>Appuyer sur les touches l'une après l'autre. Dans la zone<br>correspondante apparaît une recopie.<br>Après avoir appuyé sur la touche E, vous retournez à la<br>sélection mode test. |  |
|              | Affichage | L'écran affiche en alternance xxxx et son inversion. Vérifiez à<br>l'affichage si tous les points y figurent.<br>Après avoir appuyé sur la touche E, vous retournez à la<br>sélection mode test.                                         |  |
|              | RAM       | Boutine de contrôle. Le résultat est affiché à la fin du test                                                                                                    |  |
|              | EPROM     | Après avoir appuyé sur la touche E, vous retournez à la sélection mode test                                                                                                    |  |
|              | EEPROM    |                                                                                                    |  |

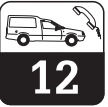

# 12 Maintenance

## 12.1 Nettoyage

Pour le nettoyage de la face avant, nous recommandons l'utilisation de produits de nettoyage courants.

La face avant est résistante aux produits suivants :

- alcools
- acides dilués
- bases diluées
- éthers
- acétone
- produits de nettoyage ménagers
- hydrocarbures

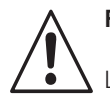

#### Remarque :

Le matériel n'est pas garanti si vous utilisez des acides minéraux concentrés, des bases, de l'alcool benzylique, du chlorure de méthylène ou encore de la vapeur haute pression à plus de 100°C.

## 12.2 Remplacement de fusibles

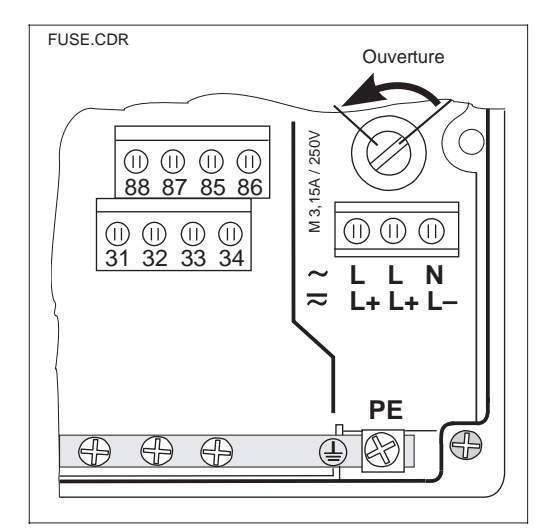

#### Version non Ex :

Ouvrez le porte-fusible avec un tournevis dans le sens de la flèche (voir fig. 11.1) et remplacez le fusible défectueux par un fusible du type 3,15 A / 250 V.

#### Version Ex :

Le module ne doit être remplacé que par un personnel de maintenance autorisé.

50076930 50076931 50087807

Réf.

100 V ... 230 VAC 24 VAC 24 VDC

Porte-fusible de la version Fig. 12.1 non Ex

## 12.3 Réparations

Les réparations doivent exclusivement être effectuées par Endress+Hauser. Vous trouverez l'adresse de l'agence la plus proche à la dernière page du manuel.

# 13 Annexe

# 13.1 Caractéristiques techniques

| Mesure de pH                                                                                                    |
|----------------------------------------------------------------------------------------------------|
| Gamme de mesure (GM)       -2,00 16,00 pH         Résolution de la valeur mesurée       0,01 pH         Précision de la valeur mesurée <sup>1)</sup> 0,2 % max. de GM         Reproductibilité <sup>1)</sup> 0,1 % max. de GM         Gamme de décalage du zéro       -2,00 16,00 pH         Gamme de compensation automatique de température       -2,00 16,00 pH         Température de référence       -20 +150 °C         Adaptation de la pente       5 99 mV / pH |
| Entree du signal pH<br>impédance d'entrée                                                                                                    |
| $\begin{array}{c} \text{gamme de courant} & \dots & \dots & \dots & \dots & \dots & \dots & \dots & \dots & \dots & $                                                                                                    |
| Mesure de Redox                                                                                                    |
| Gamme de mesure (GM)-2000+2000 mVRésolution de la valeur mesurée1 mVPrécision de la valeur mesurée0,2 % max. de GMReproductibilité0,1 % max. de GMEntrée du signal Redox0,1 % max. de GMintensité du courant d'entrée> 1 x $10^{12} \Omega$ signal sortie Redoxgamme de courant0/420 mAprécision1 x du courantcharge600 $\Omega$ max. (Ex : 500 $\Omega$ max.)                                                                                                    |
| gamme attribuable $\ldots \ldots \ldots \ldots \ldots \ldots \ldots \ldots $ programmable $\Delta$ 400 mV $\Delta$ 4000 mV                                                                                                    |
| Mesure de température                                                                                                    |
| CapteurPt 100 (raccordement 3 fils)Gamme de mesure (GM) (peut être affichée en °F et K) $-20 \dots +150 °C$ Résolution de la valeur mesurée $0,1 °C$ Précision de la valeur mesurée $1^1$ $0,5 \%$ max. de GMReproductibilité $1^1$ $0,1 \%$ max. de GMSignal sortie température $0/4 \dots 20 mA$ précision $1^1$ $0/2 \%$ max. de la valeur du courantcharge $0/4 \dots 20 mA$ gamme attribuable $600 \Omega$ max. (Ex : $500 \Omega$ max.)                           |

1) selon DIN IEC 746 partie 1, pour conditions de service nominales

| Fonctions seuils, régulation et alarme                                                                                                    |
|----------------------------------------------------------------------------------------------------|
| Fonction (programmable)                                                                                                    |
| Actions réglantes (programmable)                                                                                                    |
| Gamme de la valeur de consigne                                                                                                    |
| Redox (absolu)                                                                                                    |
| pH       0,1 18 pH         Redox (absolu)       10 mV4000 mV         Redox (relatif)       1 %4000 %         temporisation       0 6000 s                                                                                                    |
| Raccordement et caractéristiques électriques                                                                                                    |
| Tension d'alimentation AC       24 / 48 / 100 / 115 / 200 / 230 V +10 / -15 %         Fréquence       47 64 Hz         Tension d'alimentation DC (pour non Ex seulement)       24 V, +20/-15 %         Consommation       max. 10 VA          |
| Sorties contact                                                                                                    |
| Courant de coupuremax. 3 A (non-Ex)Tension de coupuremax. 250 VAC / 125 VDC (Ex : $\leq$ 30 V)Puissance de coupuremax. 750 VA (Ex : $\leq$ 750 mW)Sorties signal2 x 0 / 4 20 mA, séparées des<br>autres circuits, mais pas entre elles        |
| Tension de séparation    1500 Veff      Bornes, section de câble max.    2,5 mm²                                                                                                    |
| Caractéristiques techniques générales                                                                                                    |
| Affichage de la valeur de mesurée affichage LCD rétroéclairé,                                                                                                    |
| Comptabilité électromagnétique (EMC)<br>émission                                                                                                    |
| immunite                                                                                                    |
| humidité relative                                                                                                    |
| tension d'alimentation DC                                                                                                    |
| temperature ambiante       -20+60° C (Ex : -10+50° C)         Température de stockage et de transport       -30+80° C (Ex : -25+75° C)         Agrément Ex       Ex em [ia/ib] IIC T4         Certificat       BVS 95.D.2098, ASEV 96.1 10489 |
| Caractéristiques mécaniques                                                                                                    |
| Dimensions (h x l x p)                                                                                                    |
| Matériaux<br>Boîtier                                                                                                    |

# **13.2** Exemples de raccordement

## 13.2.1 Régulateur de pH, contacts NAMUR (non Ex)

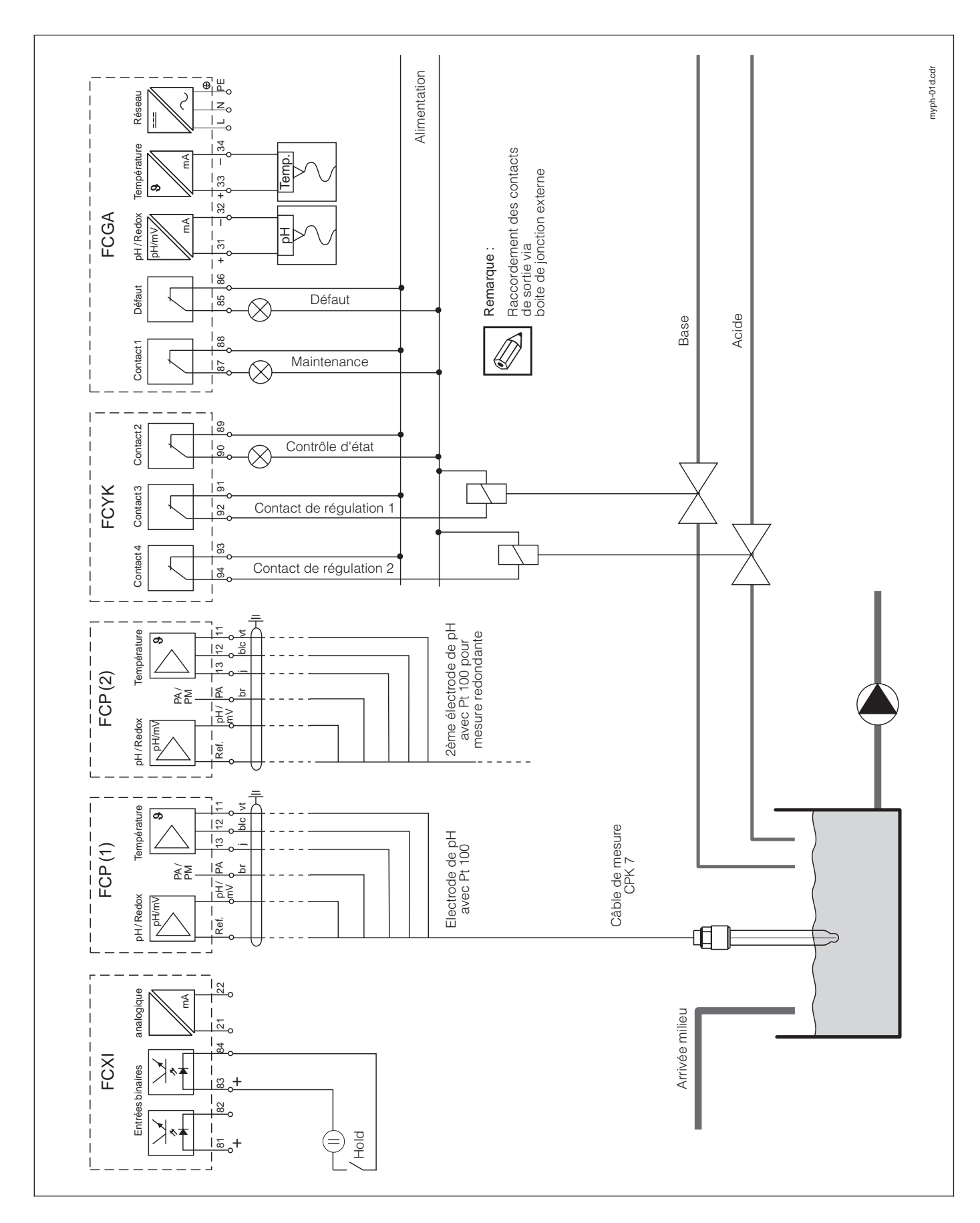

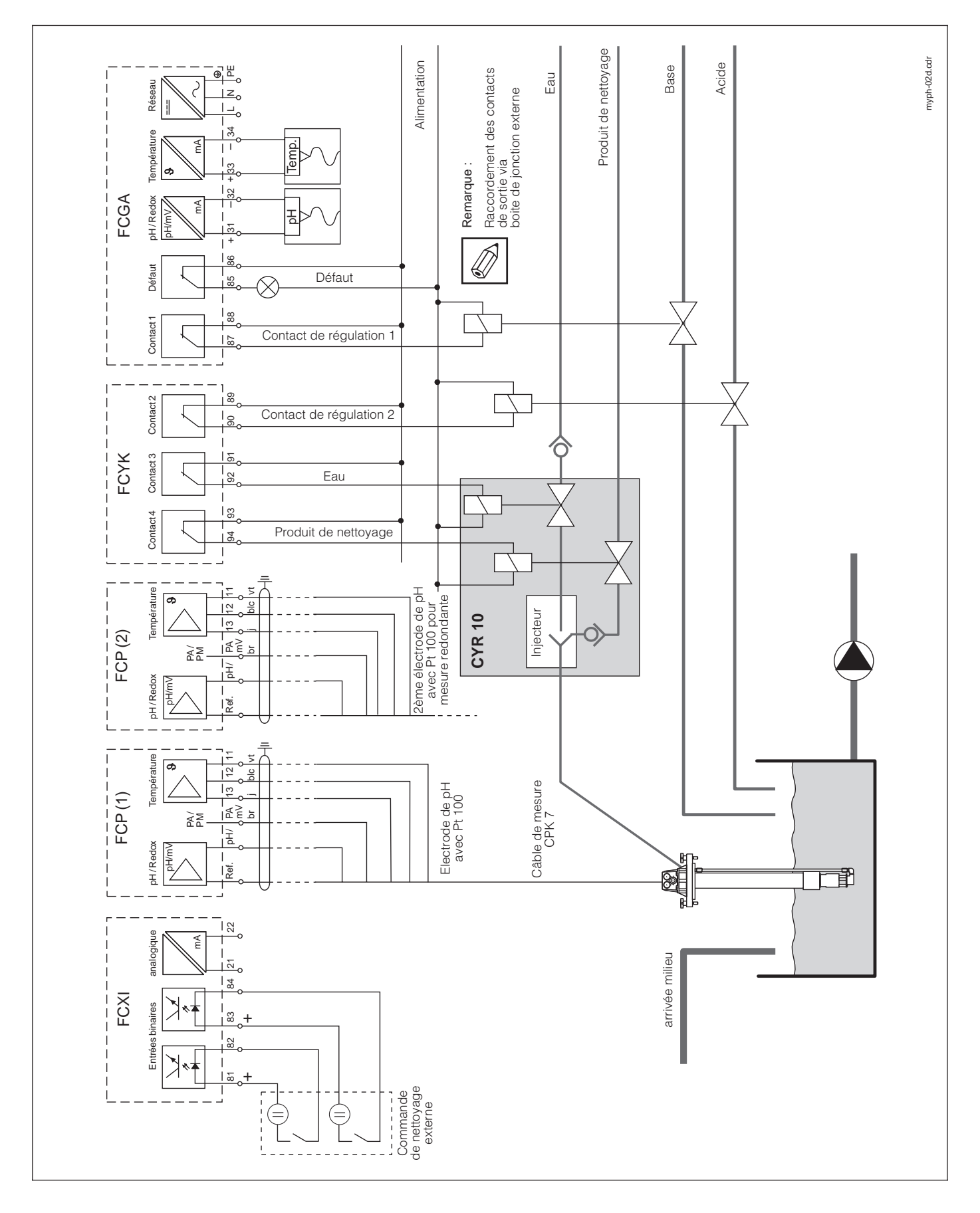

13.2.2 Régulateur de pH, Chemoclean (non Ex)

## 13.2.3 Chemoclean CYR 10, (Non Ex)

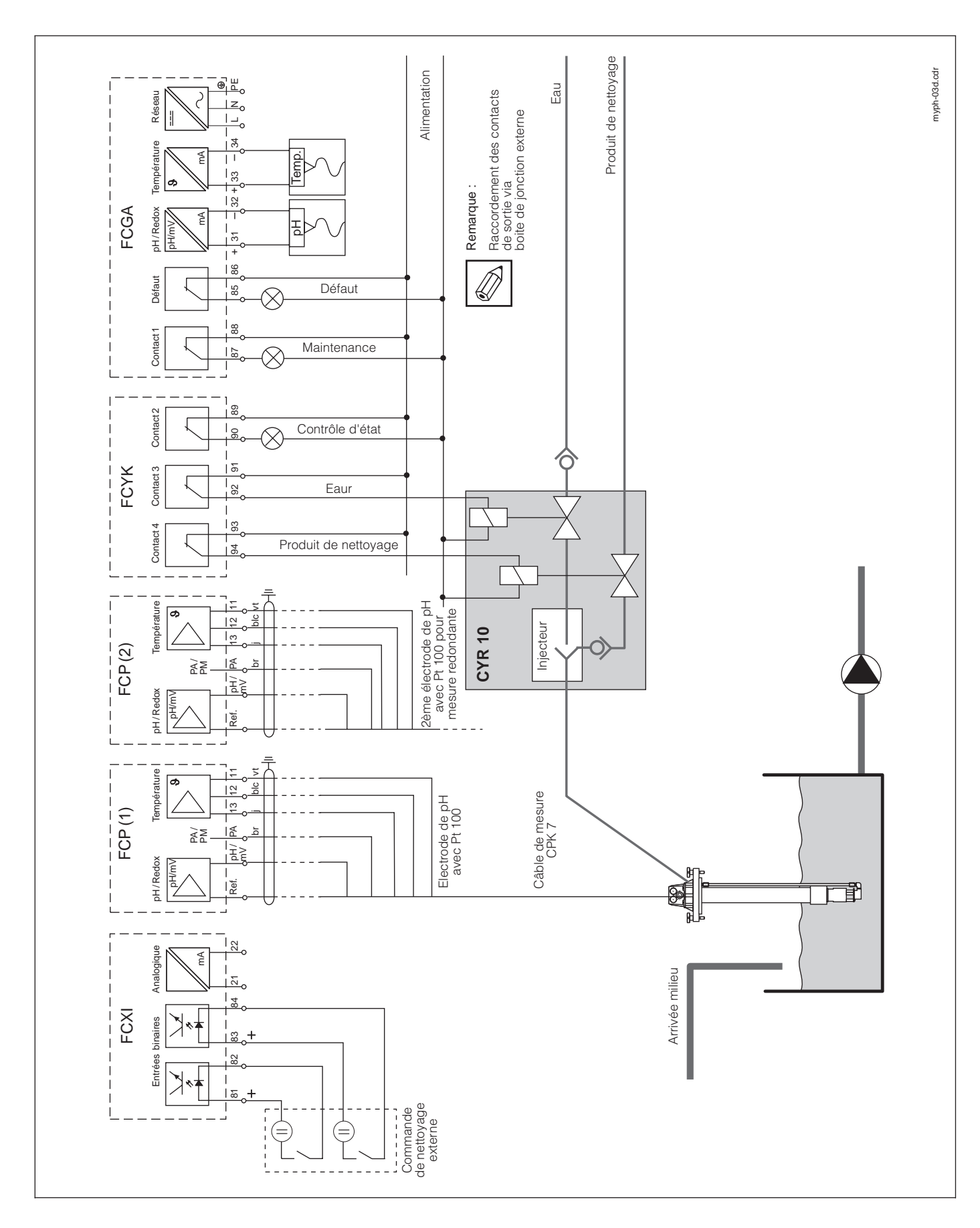

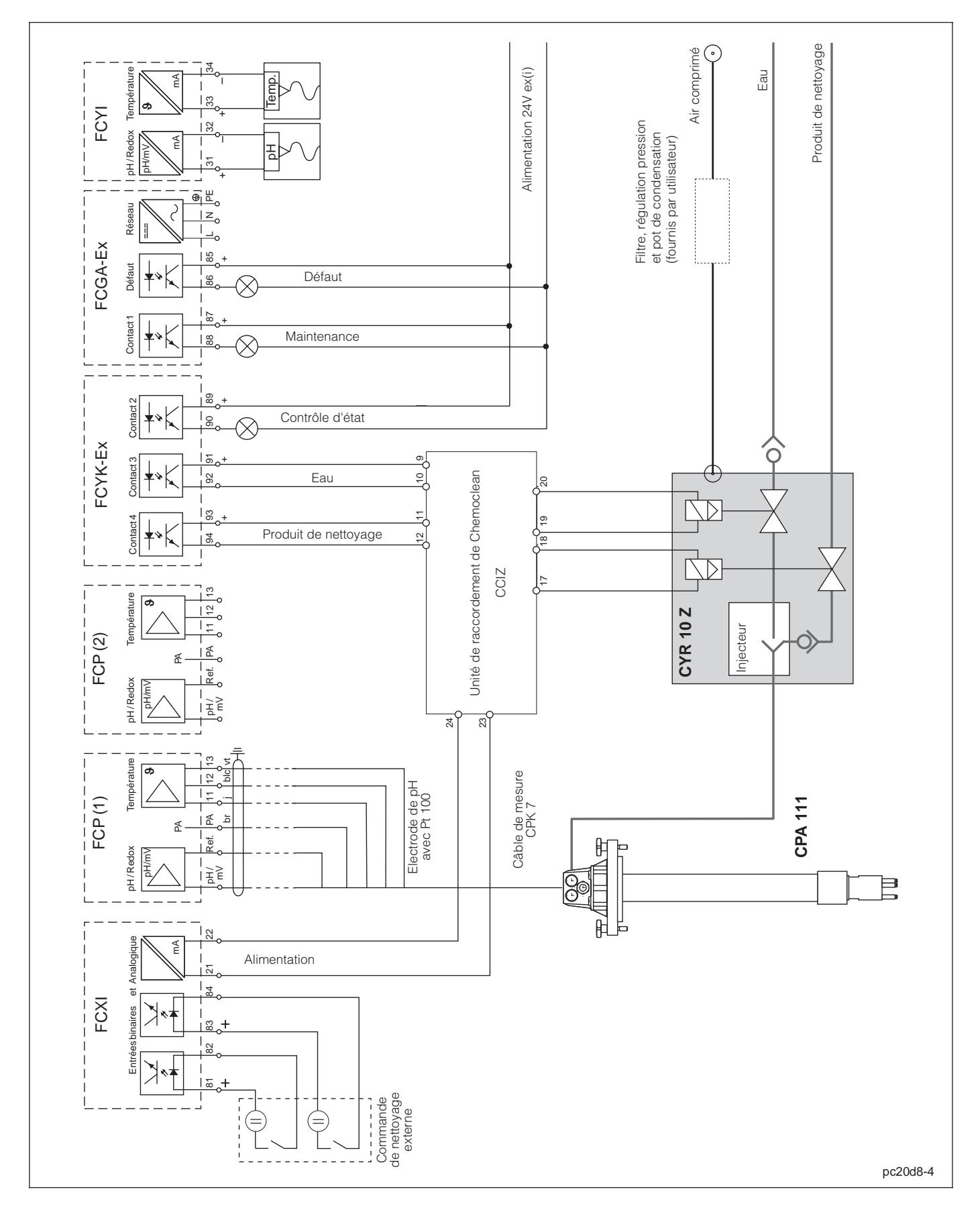

#### 13.2.4 Chemoclean CYR 10 Z avec convertisseur de puissance (Ex)

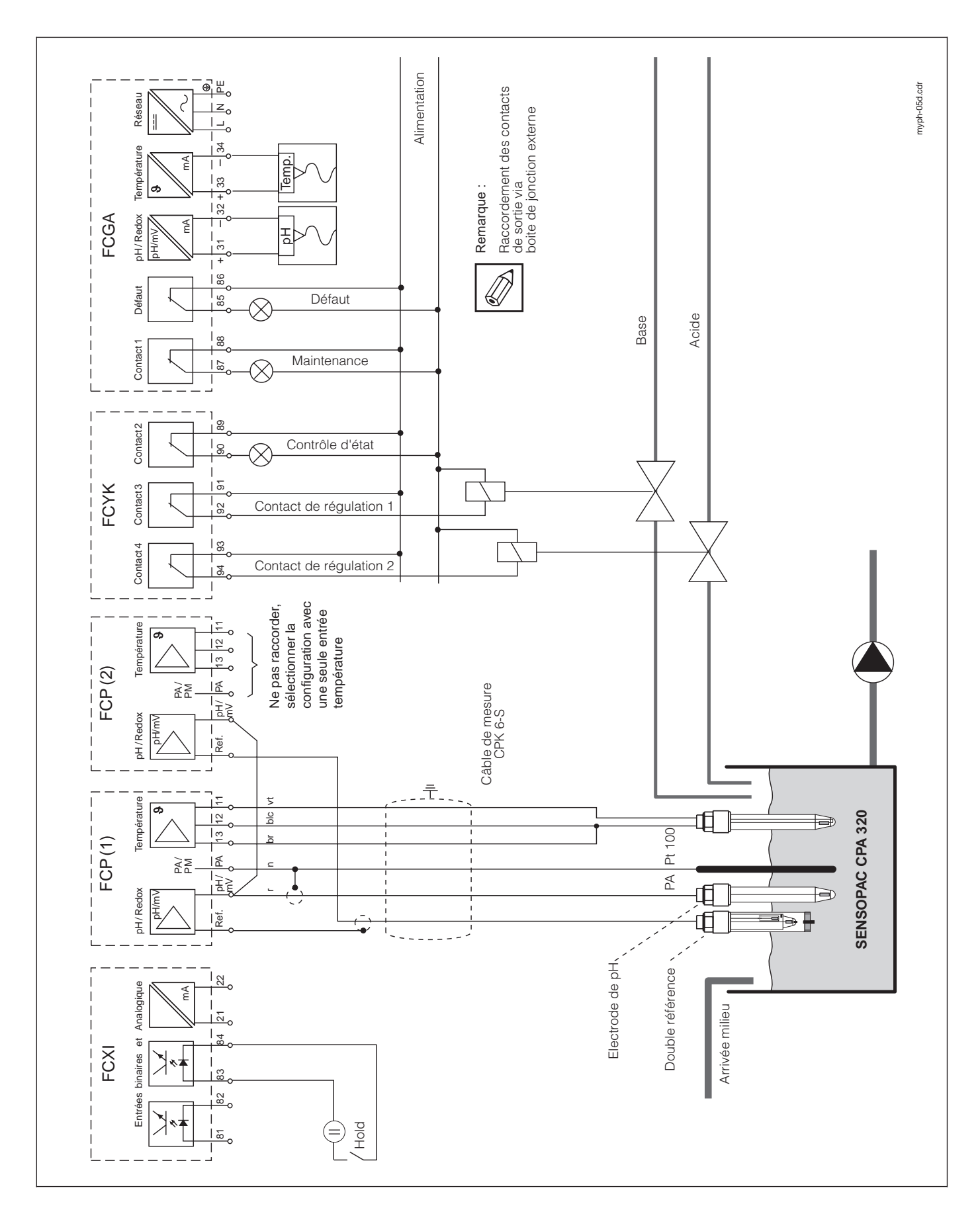

## 13.2.5 Sensopac CPA 320, régulateur de pH, (non Ex)

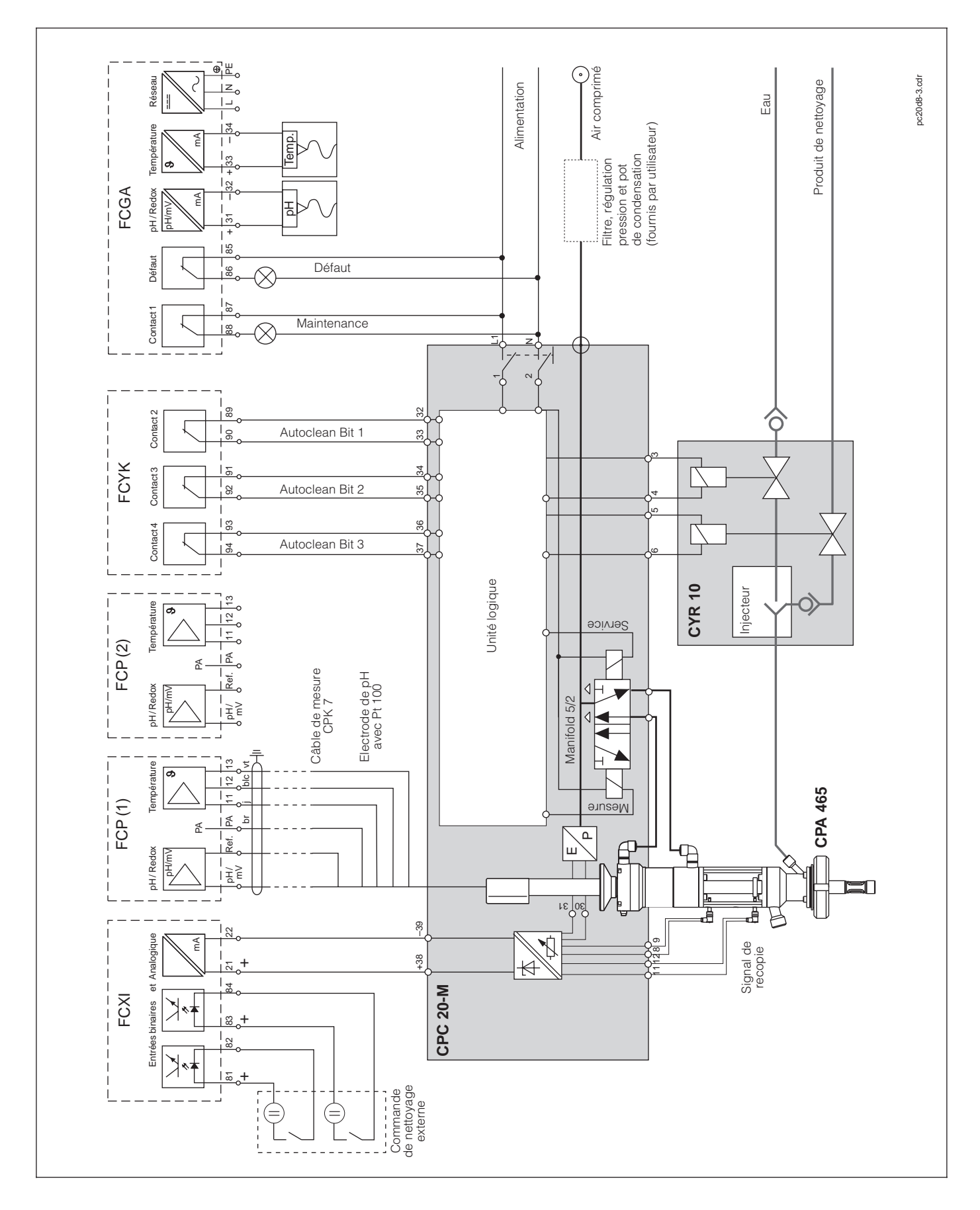

### 13.2.6 Autoclean CPC 20-M (non-Ex), signal de recopie inductif

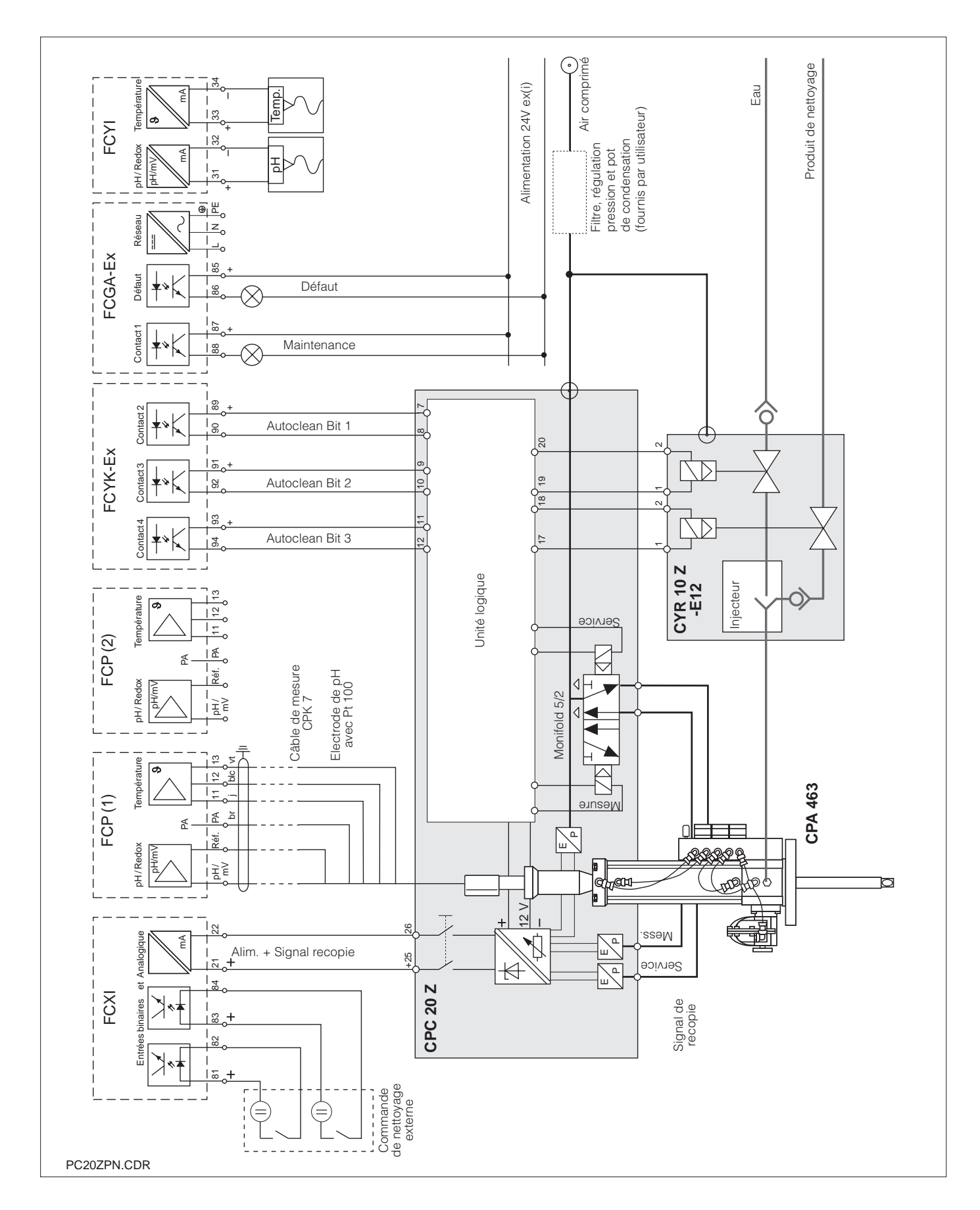

## 13.2.7 Autoclean CPC 20 Z (Ex), signal de recopie inductif

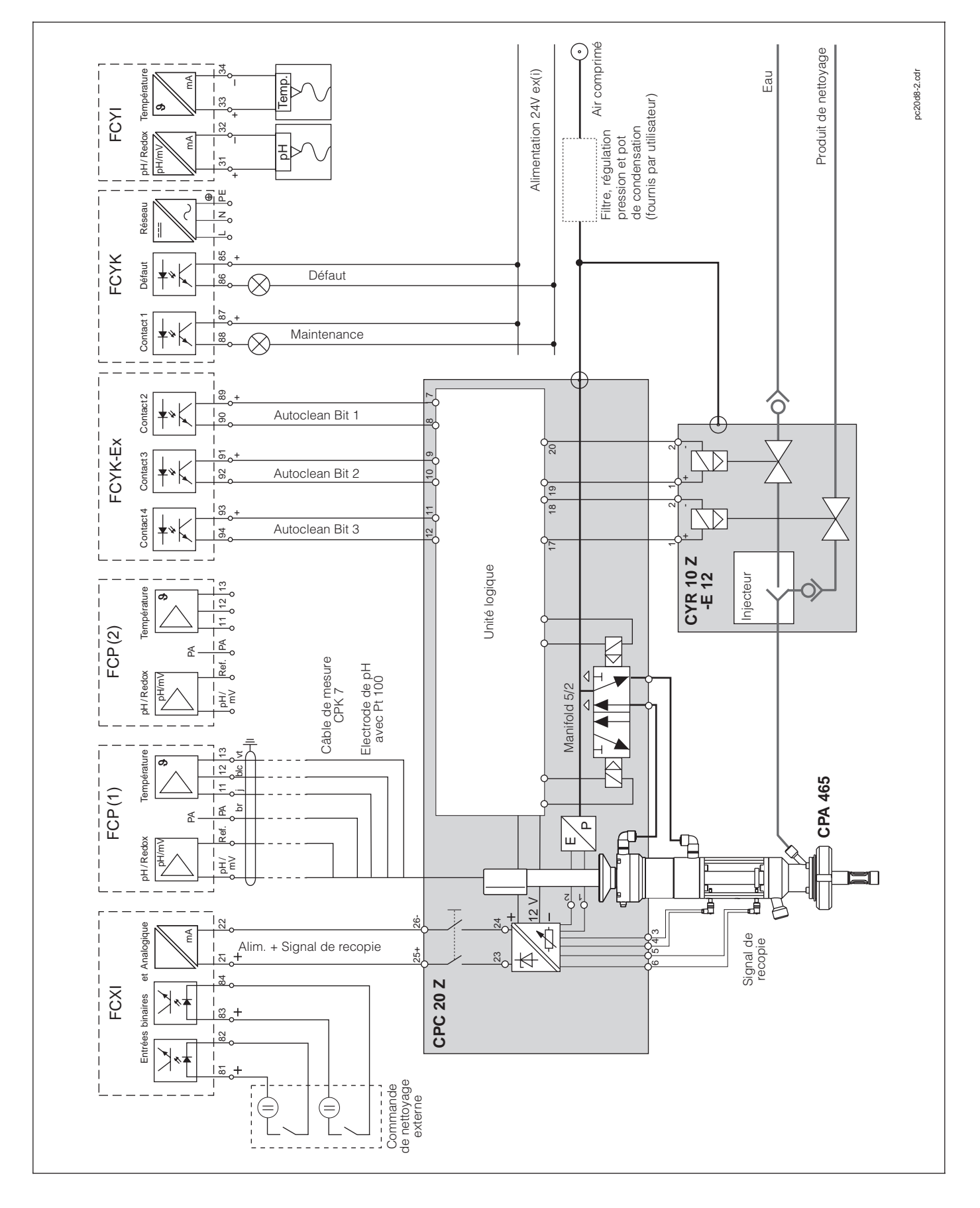

13.2.8 Autoclean CPC 20 Z-M (Ex)

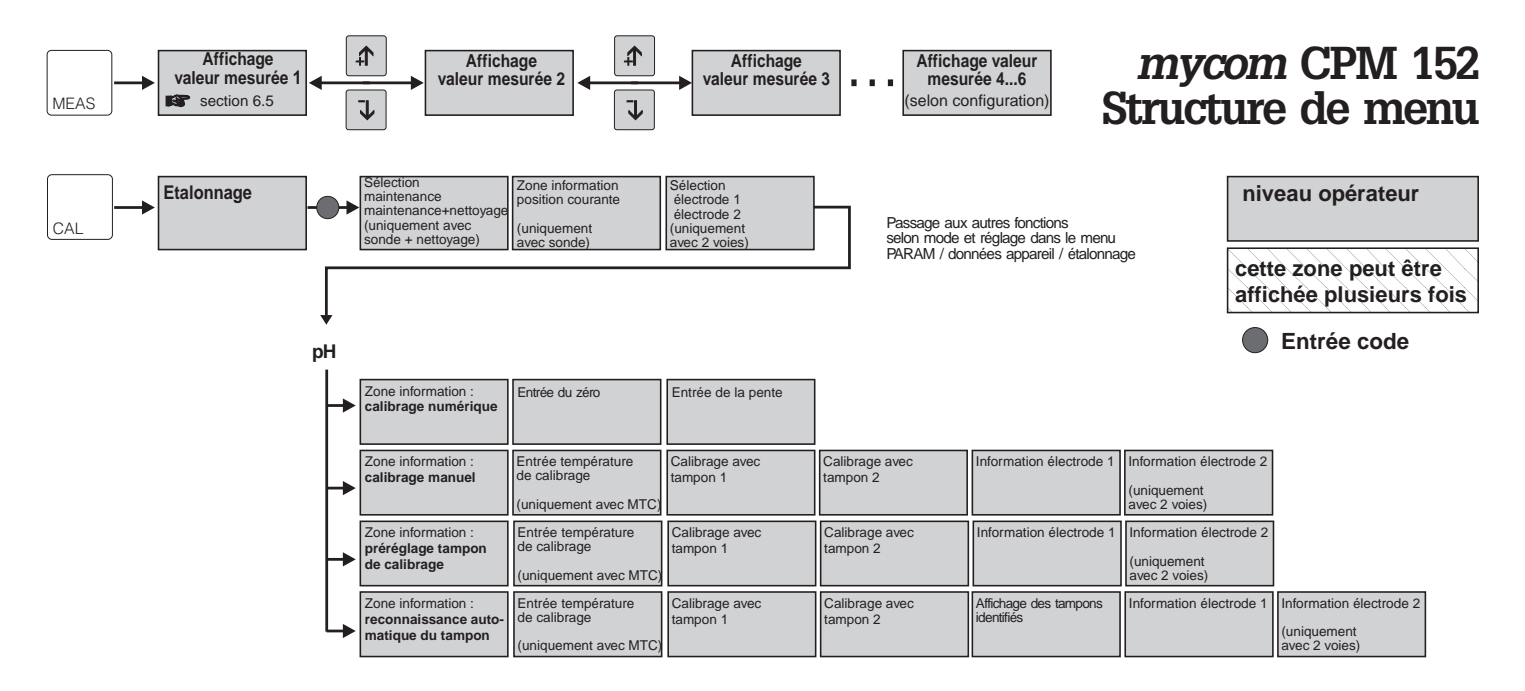

#### Redox absolu (mV)

| - | Zone d'information :<br>entrée de données | Entrée offset<br>de l'électrode |                       |
|---|-------------------------------------------|---------------------------------|-----------------------|
| 4 | Zone d'information :<br>calibrage absolu  | Calibrage avec<br>tampon 1      | Information calibrage |

#### Redox relatif (%)

|                  | Zone d'inform<br>entrée donn<br>relatives / al | nation :<br>ées<br>osolues | Entrée offset<br>de l'électrode |                         |                                                         |                                                         |
|------------------|------------------------------------------------|----------------------------|---------------------------------|-------------------------|---------------------------------------------------------|---------------------------------------------------------|
|                  | Zone d'inform calibrage ab                     | nation :<br>I <b>solu</b>  | Calibrage avec<br>tampon 1      | Information calibrage   |                                                         |                                                         |
| $\left  \right $ | Zone d'inform                                  | nation :<br>latif          | Calibrage avec<br>tampon 1      | Calibrage avec tampon 2 | Information électrode 1                                 | Information électrode 2<br>(uniquement avec<br>2 voies) |
| l                | → Zone d'inform                                | nation :                   | Calibrage avec<br>tampon 1      | Information électrode 1 | Information électrode 2<br>(uniquement avec<br>2 voies) |                                                         |

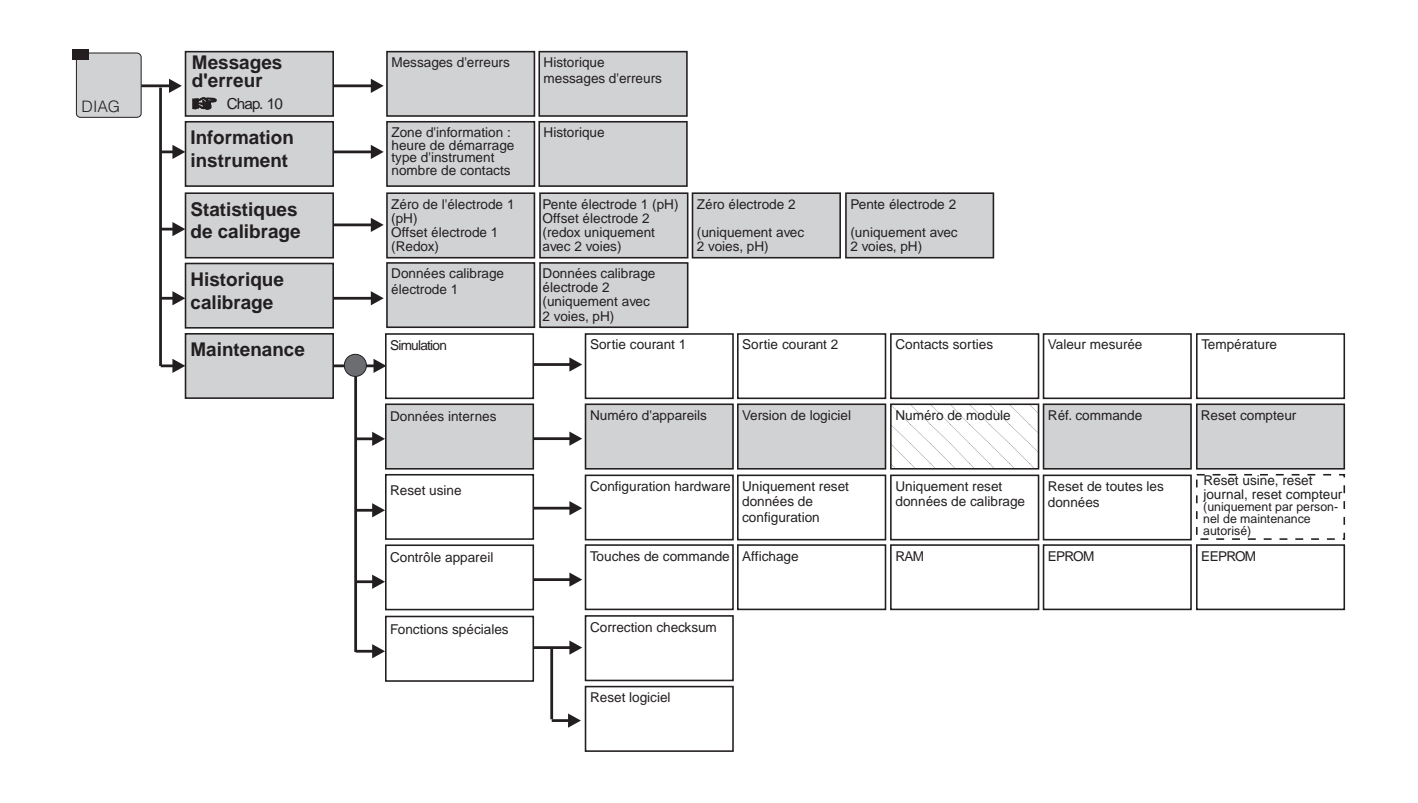

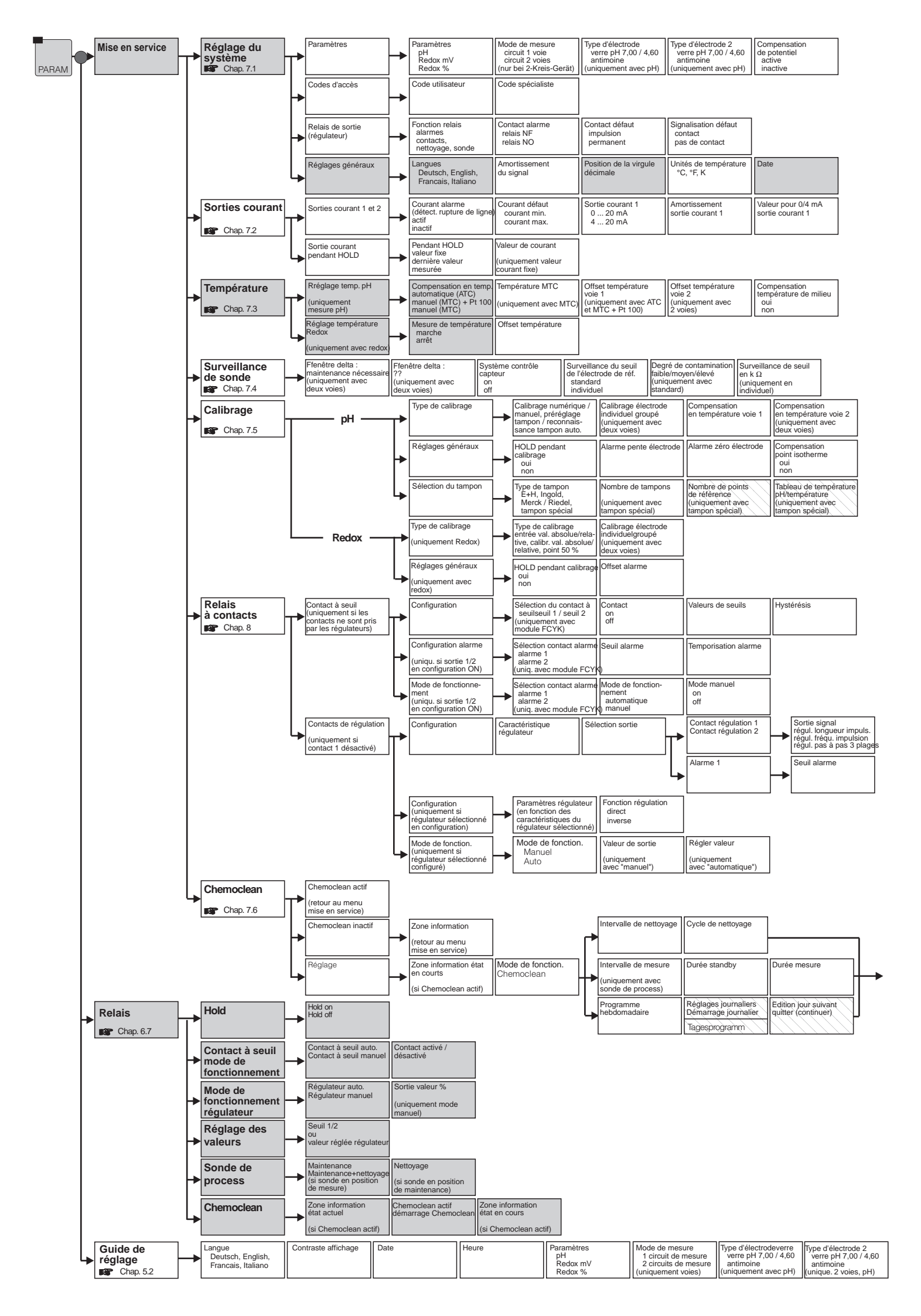

# *mycom* CPM 152 Structure du menu

| Temps                                 | Numéro de repère<br>(description point<br>de mesure)      | Adresse Profibus<br>(uniquement FCYP) | Contraste affichage                      |                                       |
|---------------------------------------|-----------------------------------------------------------|---------------------------------------|------------------------------------------|---------------------------------------|
| Valeur pour 20 mA<br>Sortie courant 1 | Gamme de mesure<br>Sortie courant 2<br>0 20 mA<br>4 20 mA | Amortissement<br>courant 2            | Valeur pour 0 / 4 mA<br>Sortie courant 2 | Valeur pour 20 mA<br>Sortie courant 2 |

| Sélection du milieu actif | Nombre pts. réf. | Couples de valeurs       | Temp. de référence     |
|---------------------------|------------------|--------------------------|------------------------|
| (1, 2, 3)                 | $\land$          | température/pH           | (uniquement avec       |
| (uniqu. avec compensa-    | (uniquement pour | (uniqu, avec compensa-   | compensation en        |
| tion de temp. du milieu)  | compens. milieu) | tion en temp. du milieu) | température du milieu) |

| Point isotherme voie 1 | Point isotherme voie 2<br>(uniquement avec<br>2 voies) |
|------------------------|--------------------------------------------------------|
| Sélection tampon 1     | Sélection tampon 2                                     |

| Fonction min.<br>Fonction max. | Temporisation<br>attraction | Temporisation<br>retombée | Type de contact<br>NF<br>NO |
|--------------------------------|-----------------------------|---------------------------|-----------------------------|
|--------------------------------|-----------------------------|---------------------------|-----------------------------|

| Période impulsion                         | Durée impulsion min.                      | Durée impulsion max.                     |
|-------------------------------------------|-------------------------------------------|------------------------------------------|
| (pour régulateur<br>longueur d'impulsion) | (pour régulateur<br>longueur d'impulsion) | (pour régulateur<br>fréquence impulsion) |
| Temporisation alarme                      |                                           |                                          |
|                                           |                                           |                                          |
|                                           |                                           |                                          |

| Prérinçage | Nettoyage | Temps de réaction | Rinçage | Taux de répétition | Sans produit<br>de nettoyage | Hold pour<br>Chemoclean | Temporisation Hold<br>(uniquement si Hold<br>en marche pour<br>Chemoclean) | Nettoyage SCS<br>(uniquement si SCS<br>en marche) | Affichage intervalle<br>complet ou durée<br>de nettoyage totale |
|------------|-----------|-------------------|---------|--------------------|------------------------------|-------------------------|----------------------------------------------------------------------------|---------------------------------------------------|-----------------------------------------------------------------|
|------------|-----------|-------------------|---------|--------------------|------------------------------|-------------------------|----------------------------------------------------------------------------|---------------------------------------------------|-----------------------------------------------------------------|

| Raccordement PAL<br>sans PAL<br>avec PAL | Unitée de température<br>°C, °F, K | Compens. en temp.<br>ATC<br>MTC<br>(uniquement pour pH) | Mesure de temp.<br>ON<br>OFF<br>(uniqu, pour Redox) | Fonction contact<br>Maintemance<br>Seuil / Régulation<br>Nettovage | Contact de défaut<br>NO<br>NF | Type de contact<br>de défaut<br>fugitif<br>permanent | Mise en service<br>Terminer<br>Reprendre |
|------------------------------------------|------------------------------------|---------------------------------------------------------|-----------------------------------------------------|--------------------------------------------------------------------|-------------------------------|------------------------------------------------------|------------------------------------------|

| Nni          | veau opérateur                        |
|--------------|---------------------------------------|
| La :<br>affi | zone peut être<br>chée plusieurs fois |
|              | Entrée code d'accès                   |

#### France

Luxembourg Endress+Hauser 6800 Côte de Liesse Siège et Usine Agence de Paris Agence du Sud-Est Endress+Hauser SA Endress+Hauser AG 8 allée des Coquelicots BP 69 Sternenhofstrasse 21 CH-4153 Reinach /BL 1 Tél. (061) 715 62 22 3 rue du Rhin 30 rue du 35ème 13 rue Carli BP 150 Suite 100 H4T 2A7 B-1140 Bruxelles Tél. (02) 248 06 00 Téléfax (02) 248 05 53 Régiment d'Aviation 68331 Huningue Cdx Tél. 03 89 69 67 68 94472 Boissy St Léger Case 91 St Laurent, Québec Tél. (514) 733-0254 69673 Bron Cdx Tél. 04 72 15 52 15 Cdx Tél. 01 45 10 33 00 Téléfax (061) 711 16 50 Téléfax 03 89 69 48 02 Téléfax 01 45 95 98 83 Téléfax 04 72 37 25 01 Téléfax (514) 733-2924 Agence du Sud-Ouest Agence du Nord Agence de l'Est Endress+Hauser 200 avenue du Médoc 7 rue Christophe Colomb 3 rue du Rhin 1440 Graham's Lane 33320 Eysines 59700 Marcq en Baroeul BP 150 Unit 1 Tél. 05 56 16 15 35 Tél. 03 20 06 71 71 68331 Huningue Cdx Burlington, Ontario Téléfax 05 56 28 31 17 Téléfax 03 20 06 68 88 Tél. (416) 681-9292 Tél. 03 89 69 67 38 Téléfax 03 89 67 90 74 Téléfax (416)681-9444 Endress+Hauser Le savoir-faire et l'expérience

Canada

Belgique

Suisse

/77